# Avisoft-SASLab Pro version 4.40 Sound Analysis and Synthesis Laboratory

for Microsoft Windows 98 / ME / NT / 2000 / XP / Vista

Avisoft Bioacoustics Kirchstraße 11 13158 BERLIN GERMANY

fax +49 30 48476987 tel +49 30 48476986

E-mail: support@avisoft.com www.avisoft.com

# LICENSE AGREEMENT

This is a legal agreement between Avisoft Bioacoustics and the buyer. By operating this software, the buyer accepts the terms of this agreement.

1. Avisoft Bioacoustics (the "Vendor") grants to the Buyer a non-exclusive license to operate the provided software (the "Software") on ONE computer at a time.

2. The Software is the exclusive property of the Vendor. The Software and all documentation are copyright Avisoft Bioacoustics, all rights reserved.

3. The Software is warranted to perform substantially in accordance with the operating manual for a period of 30 days from the date of shipment.

4. EXCEPT AS SET FORTH IN THE EXPRESS WARRANTY ABOVE, THE SOFTWARE IS PROVIDED WITH NO OTHER WARRANTIES, EXPRESS OR IMPLIED. THE VENDOR EXCLUDES ALL IMPLIED WARRANTIES, INCLUDING, BUT NOT LIMITED TO, IMPLIED WARRANTIES OF MERCHANTIBILITY AND FITNESS FOR A PARTICULAR PURPOSE.

5. The Vendor's entire liability and the Buyer's exclusive remedy shall be, at the Vendor's SOLE DISCRETION, either (1) return of the Software and refund of purchase price or (2) repair or replacement of the Software.

6. THE VENDOR WILL NOT BE LIABLE FOR ANY SPECIAL, INDIRECT, OR CONSEQUENTIAL DAMAGES HEREUNDER, INCLUDING, BUT NOT LIMITED TO, LOSS OF PROFITS, LOSS OF USE, OR LOSS OF DATA OR INFORMATION OF ANY KIND, ARISING OUT OF THE USE OF OR INABILITY TO USE THE SOFTWARE IN NO EVENT SHALL THE VENDOR BE LIABLE FOR ANY AMOUNT IN EXCESS OF THE PURCHASE PRICE.

7. This agreement is the complete and exclusive agreement between the Vendor and the Buyer concerning the Software.

# CONTENTS

| INTRODUCTION                             | 17                          |
|------------------------------------------|-----------------------------|
| HARD- & SOFTWARE REQUIREMENTS            | 17                          |
| INSTALLATION PROCEDURE                   | 18                          |
| PROGRAM DESCRIPTION                      | 19                          |
| Getting started                          | 19                          |
| THE MAIN WINDOW                          | 21                          |
| File                                     | 21                          |
| Open Browse<br>Close<br>Save             | <b>21</b><br>21<br>22<br>22 |
| Save As <b>Hal</b><br>File Open Settings | 22                          |
| MAIN WINDOW ENVELOPE DISPLAY OPTIONS     | 23                          |
| Record                                   | 24                          |
| Real Time Spectrogram 🗔                  | 24                          |

| Sound cord sottings                      | 24 |
|------------------------------------------|----|
| Decending level control                  | 24 |
|                                          | 25 |
| Playback                                 | 25 |
| Playback special >                       | 25 |
| Playback looned                          | 25 |
|                                          | 20 |
| Playback, entire file                    | 26 |
| Playback at different speed              | 26 |
| Configuration >                          | 26 |
| Open                                     | 26 |
| Save                                     | 26 |
| Save As                                  | 26 |
| Reset                                    | 26 |
| Save mode on exit >                      | 27 |
| Save current configuration automatically | 27 |
| Prompt                                   | 27 |
| Open mode on start >                     | 27 |
| Open last configuration automatically    | 27 |
| Launch Open dialog                       | 27 |
| Specials >                               | 28 |
| Previous file                            | 28 |
| Next file                                | 28 |
| Delete File                              | 28 |
| Re-assembling settings                   | 28 |
| Import-Format                            | 29 |
| File properties                          | 30 |
| Add channel(s) from file                 | 30 |
| Add neighbour channels automatically     | 30 |
| Swap channels                            | 30 |
| Insert .wav file                         | 30 |
| Append .wav file                         | 31 |
| Join .wav files                          | 31 |
| Join .wav files from a playlist          | 31 |
| UltraDoundGate DIO                       | 31 |
| Shred into numbered files                | 31 |
| Envelope                                 | 32 |
| Save Envelope Curve                      | 32 |
| Copy Envelope Curve                      | 32 |
| Envelope Curve Export Parameters         | 32 |
| Launch separate Curve Window             | 33 |
| Real Time Spectrum                       | 33 |

| Don't work on copies of opened .wav files | 33 |
|-------------------------------------------|----|
| Geolocate .wav files                      | 33 |
| Edit title                                | 35 |
| New Instance                              | 35 |
|                                           |    |
| Marking of time sections                  |    |
| Analyze                                   | 36 |
| Create spectrogram                        | 36 |
|                                           |    |
| Spectrogram-Parameters                    | 36 |
| Spectrogram Overview                      | 41 |
|                                           |    |
| Overview Parameters                       |    |
| Apply spectrogram window parameters       |    |
| Normalize Envelope Curve                  |    |
| Show Y axis grid                          |    |
| Step waveform display mode                | 42 |
| Fast Envelope Curve display               | 42 |
| Time axis format                          | 42 |
| Show sample index instead of time units   | 42 |
| hh:mm:ss.sssss                            | 43 |
| Absolute clock time                       | 43 |
| One-dimensional transformations           | 43 |
| Time signal                               | 43 |
| Amplitude spectrum                        | 43 |
| Power spectrum (logarithmic)              | 43 |
| Power spectrum (spectrum level units)     | 43 |
| Autocorrelation                           | 44 |
| Cepstrum                                  | 44 |
| Cross-correlation (stereo)                | 44 |
| Cross-correlation (2 files)               | 44 |
| Transfer function (2 stereo channels)     | 44 |
| Frequency response, sine sweep mono       | 45 |
| Frequency response, sine sweep stereo     | 45 |
| Histogram                                 | 46 |
| XY Plot                                   | 46 |
| XYZ Plot                                  | 46 |
| Impulse Density Histogram                 | 46 |
| Impulse Rate                              | 46 |
| Lorenz plot                               | 47 |

| Envelope (analytic signal)                           | 47      |
|------------------------------------------------------|---------|
| Instantaneous frequency                              | 47      |
| Zero-crossing analysis                               | 48      |
| Root mean square (linear) / (logarithmic)            | 48      |
| Envelope                                             | 48      |
| Gate function                                        | 48      |
| Gate function (signal/silence duration)              | 49      |
| Gate function (interpulse interval)                  | 49      |
| Pulse Train Analysis                                 | 50      |
| Settings                                             | 51      |
| Specials >                                           | 61      |
| Copy energy of marked section                        | 61      |
| Copy RMS of marked section                           | 61      |
| Copy peak-to-peak of marked section                  | 61      |
| Time-delay-of-arrival (TDOA) measurements            | 61      |
| Detect waveform events and create section labels     | 62      |
| Detect and classify waveform events                  | 62      |
| Scan for template spectrogram patterns               | 63      |
|                                                      |         |
| Edit                                                 | 65      |
|                                                      |         |
| Undo 🕈 🦿                                             | 65      |
| $\sim$                                               |         |
| Redo 4 🕈                                             | 65      |
|                                                      |         |
| Сору                                                 | 65      |
| 4400 ·                                               |         |
| Paste +                                              | 65      |
|                                                      | <i></i> |
|                                                      |         |
| Trim                                                 |         |
| Change Volume                                        |         |
| Delete                                               |         |
| Insert silence                                       |         |
| Mix                                                  |         |
| Reverse                                              | 67      |
|                                                      |         |
| Info about Clipboard 🔽                               | 67      |
| Compress >                                           | 68      |
| Remove silent sections                               | 68      |
| Settings                                             | 68      |
| Remove gaps between section labels                   | 68      |
| Remove gaps between (section) labels and keep labels | 69      |

| Expanded view (restored time structure)         | 69 |
|-------------------------------------------------|----|
| Save segments into numbered .wav files          | 69 |
| Synthesizer >                                   | 69 |
| Synthesizer (dialogue)                          | 69 |
|                                                 |    |
| Synthesizer (graphically)                       | 69 |
| Filter >                                        | 70 |
| IIR Time Domain Filter                          | 70 |
| <b>D</b> FIR                                    |    |
| FIR Time Domain Filter                          | 72 |
| Frequency Domain Transformations (FFT)          | 74 |
| Noise Reduction                                 | 75 |
| Format >                                        | 77 |
| Stereo->Mono                                    | 77 |
| 8<>16Bit Conversion                             | 77 |
| Change file sampling frequency / Time expansion | 77 |
| Sampling frequency conversion                   | 77 |
| Time/Pitch Conversion                           |    |
|                                                 |    |
| Tools                                           | 79 |
|                                                 | 70 |
| Zoom 4                                          |    |
| Unacom <b>AS</b>                                | 70 |
| VIIZ00III                                       |    |
| ZoomIn                                          |    |
| ZoomOut                                         |    |
| Zoomout<br>Remove Marker                        |    |
| Set Marker Duration                             |    |
| Conv Measurement values t1_t2                   |    |
| Cursor linkage between Instances                | 80 |
| Labels >                                        | 80 |
| Insert label                                    | 80 |
| Insert section label                            | 80 |
| Insert section label from marker                |    |
| Create section labels from waveform events      |    |
| Create labels from UltraSoundGate DI            |    |
| Delete all labels                               |    |
| Label settings                                  |    |
| Import section labels from .txt file            |    |
| Label statistics                                |    |
| Export label data                               |    |
| Save labeled sections into numbered .wav files  |    |

| Save labeled sections into a single .wav file |  |
|-----------------------------------------------|--|
| Classify labeled sections                     |  |
| Classify waveform events                      |  |
| Section label grid                            |  |
| DDE-parameters / Log-file                     |  |
| Calibration                                   |  |
| Batch processing                              |  |
| 1 0                                           |  |

| Actions                           | . 94 |
|-----------------------------------|------|
| On new sound file >               | . 94 |
| Spectrogram                       | . 94 |
| One-dimensional transformation    | . 94 |
| Pulse Train Analysis              | . 94 |
| Remove silent sections            | . 94 |
| On program start >                | . 94 |
| Recording level control           | . 94 |
| Real-time spectrograph            | . 94 |
| Graphic synthesizer               | . 94 |
| Launch Real-time spectrum display | . 94 |
| Open last sound file              | . 94 |
| Keyboard Shortcuts and Popup Menu | . 94 |
|                                   |      |

# 

| File                          |     |
|-------------------------------|-----|
| Print Spectrogram             |     |
| Copy Spectrogram              |     |
| Save Spectrogram              |     |
| Copy entire Spectrogram       |     |
| Save entire Spectrogram       |     |
| Export-Parameters             |     |
| Data Export >                 |     |
| Copy measured value           |     |
| Copy t1, t2                   |     |
| Copy energy of marked section |     |
| DDE-Parameters / Log-File     |     |
| Copy ASCII-Spectrum           | 101 |
| Copy ASCII -Spectrogram       | 101 |
| Save ASCII/Binary-Spectrogram | 101 |

| $1 \text{ ONV } \Delta \mathbf{N} = \text{Hreatheney Versus time}$                                                                                                    | 101 |
|----------------------------------------------------------------------------------------------------|-----|
|                                                                                                    | 101 |
| Copy Envelope into curve-window                                                                                                    | 102 |
| Copy Spectrum into curve-window                                                                                                    | 102 |
| Mean Spectrum of entire spectrogram                                                                                                    | 102 |
| Max spectrum of entire element                                                                                                    |     |
| Copy Spectrogram into 3D curve-window                                                                                                    |     |
| Power Spectrum                                                                                                    |     |
| 1                                                                                                    |     |
| Disnlay                                                                                                    | 102 |
| I                                                                                                    |     |
| Diamlary Domometana                                                                                                    | 102 |
|                                                                                                    | 102 |
| Grid                                                                                                    | 103 |
| Cut-Off Frequency                                                                                                    | 103 |
|                                                                                                    |     |
| Additional Spectrogram Information                                                                                                    | 103 |
| Level Display Mode                                                                                                    | 105 |
| Absolute Time Scaling                                                                                                    | 105 |
| Create Color Table                                                                                                    | 105 |
| Hide buttons and numeric display area                                                                                                    |     |
| Hide main window                                                                                                    | 106 |
|                                                                                                    | 100 |
| Tools                                                                                                    | 107 |
| 10015                                                                                                    | 107 |
|                                                                                                    |     |
| Dlauhaalt                                                                                                    | 107 |
| Playback                                                                                                    |     |
| Playback Enlarge Image                                                                                                    |     |
| Playback<br>Enlarge Image<br>Reduce Image                                                                                                    |     |
| Playback<br>Enlarge Image<br>Reduce Image<br>Zoom out time axis                                                                                                    |     |
| Playback<br>Enlarge Image<br>Reduce Image<br>Zoom out time axis<br>Scroll >                                                                                                    |     |
| Playback<br>Enlarge Image<br>Reduce Image<br>Zoom out time axis<br>Scroll ><br>Left, right, begin, end                                                                                                    |     |
| Playback<br>Enlarge Image<br>Reduce Image<br>Zoom out time axis<br>Scroll ><br>Left, right, begin, end<br>Auto Scroll                                                                                                    |     |
| Playback<br>Enlarge Image<br>Reduce Image<br>Zoom out time axis<br>Scroll ><br>Left, right, begin, end<br>Auto Scroll<br>Image Filter: Average, Median                                                                                                    |     |
| Playback<br>Enlarge Image<br>Reduce Image<br>Zoom out time axis<br>Scroll ><br>Left, right, begin, end<br>Auto Scroll<br>Image Filter: Average, Median<br>Scan frequency contour and amplitude envelope                                                                                                    |     |
| Playback<br>Enlarge Image<br>Reduce Image<br>Zoom out time axis<br>Scroll ><br>Left, right, begin, end<br>Auto Scroll<br>Image Filter: Average, Median<br>Scan frequency contour and amplitude envelope<br>Remove erased spectrogram sections from waveform                                                                                                    |     |
| Playback<br>Enlarge Image<br>Reduce Image<br>Zoom out time axis<br>Scroll ><br>Left, right, begin, end<br>Auto Scroll<br>Image Filter: Average, Median<br>Scan frequency contour and amplitude envelope<br>Remove erased spectrogram sections from waveform<br>Cursors>                                                                                                    |     |
| Playback<br>Enlarge Image<br>Reduce Image<br>Zoom out time axis.<br>Scroll ><br>Left, right, begin, end<br>Auto Scroll<br>Image Filter: Average, Median.<br>Scan frequency contour and amplitude envelope<br>Remove erased spectrogram sections from waveform<br>Cursors>                                                                                                    |     |
| Playback<br>Enlarge Image<br>Reduce Image<br>Zoom out time axis<br>Scroll ><br>Left, right, begin, end<br>Auto Scroll<br>Image Filter: Average, Median<br>Scan frequency contour and amplitude envelope<br>Remove erased spectrogram sections from waveform<br>Cursors>                                                                                                    |     |
| Playback Enlarge Image Reduce Image Zoom out time axis Scroll > Left, right, begin, end Auto Scroll Image Filter: Average, Median Scan frequency contour and amplitude envelope Remove erased spectrogram sections from waveform Cursors> How to use the measurement cursors                                                                                                    |     |
| Playback Enlarge Image Reduce Image Zoom out time axis Scroll > Left, right, begin, end Auto Scroll Image Filter: Average, Median Scan frequency contour and amplitude envelope Remove erased spectrogram sections from waveform Cursors> How to use the measurement cursors Marker mode                                                                                                    |     |
| Playback Enlarge Image Reduce Image Zoom out time axis Scroll > Left, right, begin, end Auto Scroll Image Filter: Average, Median Scan frequency contour and amplitude envelope Remove erased spectrogram sections from waveform Cursors> How to use the measurement cursors Marker mode                                                                                                    |     |
| Playback Enlarge Image Reduce Image Zoom out time axis Scroll > Left, right, begin, end Auto Scroll Image Filter: Average, Median Scan frequency contour and amplitude envelope Remove erased spectrogram sections from waveform Cursors> How to use the measurement cursors Marker mode Cursor modes                                                                                                    |     |
| Playback         Enlarge Image         Reduce Image.         Zoom out time axis.         Scroll >         Left, right, begin, end         Auto Scroll         Image Filter: Average, Median.         Scan frequency contour and amplitude envelope         Remove erased spectrogram sections from waveform         Cursors>         How to use the measurement cursors         Marker mode         Cursor modes         Insert bound frequency cursor                                                                       |     |
| Playback         Enlarge Image         Reduce Image         Zoom out time axis         Scroll >         Left, right, begin, end         Auto Scroll         Image Filter: Average, Median         Scan frequency contour and amplitude envelope         Remove erased spectrogram sections from waveform         Cursors>         How to use the measurement cursors         Marker mode         Cursor modes         Insert bound frequency cursor         Insert frequency cursor                                          |     |
| Playback         Enlarge Image         Reduce Image         Zoom out time axis         Scroll >         Left, right, begin, end         Auto Scroll         Image Filter: Average, Median         Scan frequency contour and amplitude envelope         Remove erased spectrogram sections from waveform         Cursors>         How to use the measurement cursors         Marker mode         Cursor modes         Insert bound frequency cursor         Insert frequency cursor         Insert harmonic frequency cursor |     |

| Erase marked section                                                                                                    | 114                                                                                                    |
|----------------------------------------------------------------------------------------------------|----------------------------------------------------------------------------------------------------|
| (Move reticule cursor by one pixel) / left, right, up, down                                                                                                    | 114                                                                                                    |
| Copy cursor value                                                                                                    | 114                                                                                                    |
| Cursor linkage between Instances                                                                                                    | 114                                                                                                    |
| Display amplitude at reticule cursor cross                                                                                                    | 115                                                                                                    |
| Magic reticule cursor                                                                                                    | 116                                                                                                    |
| Labels >                                                                                                    | 119                                                                                                    |
|                                                                                                    |                                                                                                    |
| Labeling                                                                                                    | 119                                                                                                    |
| Insert label                                                                                                    | 119                                                                                                    |
| Insert section label                                                                                                    | 120                                                                                                    |
| Insert section label from marker                                                                                                    | 120                                                                                                    |
| Section label grid                                                                                                    | 120                                                                                                    |
| Label settings                                                                                                    | 120                                                                                                    |
| Label statistics                                                                                                    | 122                                                                                                    |
| Export label data                                                                                                    | 123                                                                                                    |
|                                                                                                    |                                                                                                    |
| Automatic parameter measurements >                                                                                                    | 123                                                                                                    |
|                                                                                                    |                                                                                                    |
| Classification                                                                                                    | 138                                                                                                    |
|                                                                                                    |                                                                                                    |
|                                                                                                    |                                                                                                    |
| Classification Settings                                                                                                    |                                                                                                    |
| Classification Settings                                                                                                    | <b>139</b>                                                                                                    |
| Classification Settings                                                                                                    | <b> 139</b><br>139<br>139                                                                                                    |
| Classification Settings                                                                                                    |                                                                                                    |
| Classification Settings                                                                                                    |                                                                                                    |
| Classification Settings                                                                                                    | <b> 139</b><br>139<br>139<br>139<br>139<br>139<br>140                                                                                                    |
| Classification Settings                                                                                                    | <b>139</b><br>139<br>139<br>139<br>139<br>139<br>139<br>140                                                                                                    |
| Classification Settings                                                                                                    | <b>139</b> 139 139 139 139 139 139 139 140 140                                                                                                    |
| Classification Settings                                                                                                    | <b>139</b> 139 139 139 139 139 139 140 140 <b>140</b>                                                                                                    |
| Classification Settings                                                                                                    | <b>139</b> 139 139 139 139 139 139 140 140 140 140 141 141 141 141 141 141                                                                                                    |
| Classification Settings                                                                                                    |                                                                                                    |
| Classification Settings                                                                                                    |                                                                                                    |
| Classification Settings                                                                                                    |                                                                                                    |
| Classification Settings         add class         rename         delete         Location         Copy settings         Reset         Configuring the classification option         Automatic Parameter Measurements Statistics         Numeric display         Minimum         Maximum                                                                                                    |                                                                                                    |
| Classification Settings         add class         rename         delete         Location         Copy settings         Reset         Configuring the classification option         Automatic Parameter Measurements Statistics         Numeric display         Minimum         Maximum         Mean         Modian                                                                                                    | <b>139</b> 139 139 139 139 139 139 140 140 <b>140 140 142</b> 142 142 142 142 142 142 142 142 142 142                                                                                                    |
| Classification Settings         add class         rename         delete         Location         Copy settings         Reset         Configuring the classification option         Automatic Parameter Measurements Statistics         Numeric display         Minimum         Maximum         Median         Standard doviation                                                                                                    | <b>139</b> 139 139 139 139 139 140 140 <b>140 140 142</b> 142 142 142 142 142 142 142 142 142 142                                                                                                    |
| Classification Settings         add class         rename         delete         Location         Copy settings         Reset         Configuring the classification option         Automatic Parameter Measurements Statistics         Numeric display         Minimum         Maximum         Median         Standard deviation         Polative on time (for duration optio)                                                                                                    | 139         139         139         139         139         139         140         140         140         142         142         142         142         142         142         142         142         142         142         142         142         142         142         142         142         142         142         142         142         142         142         142         142         142         142         142         142         142         142         142         142         142         142         142         142         142         142         142         142         142         142         142         142         1 |
| Classification Settings         add class         rename         delete         Location         Copy settings         Reset         Configuring the classification option         Automatic Parameter Measurements Statistics         Numeric display         Minimum         Maximum         Mean         Median         Standard deviation         Relative on time (for duration only)         The relative on time (for duration only)                                                                                                    | 139         139         139         139         139         139         140         140         140         140         142         142         142         142         142         142         142         142         142         142         142         142         142         142         142         142         142         142         142         142         142         142         142         142         142         142         142         142         142         142         142         142         142         142         142         142         142         142         142         142         142         142         143         1 |
| Classification Settings         add class         rename         delete         Location         Copy settings         Reset         Configuring the classification option         Automatic Parameter Measurements Statistics         Numeric display         Minimum         Maximum         Mean         Median         Standard deviation         Relative on time (for duration only)         The relative on time corresponds to the sum of the element durations         the total duration of the generation of the contion "Commute content durations | <b>139</b> 139 139 139 139 139 139 140 140 <b>140 140 140 140 142</b> 142 142 142 142 142 142 142 142 142 142                                                                                                    |
| Classification Settings                                                                                                    | <b>139</b> 139 139 139 139 139 140 140 <b>140 140 140 140 140 142</b> 142 142 142 142 142 142 142 142 142 142                                                                                                    |

| Histogram of one parameter                            | 142 |
|-------------------------------------------------------|-----|
| Copy parameter measurement values                     | 143 |
| Copy parameter measurement values for entire file     | 143 |
| Copy parameter measurement values in transposed order | 143 |
| Copy parameter measurement legend                     | 143 |
| Save detected elements into numbered .wav files       | 143 |
| Remove gaps between detected elements                 | 144 |
| Copy detected elements into section labels            | 144 |
| Copy peak frequencies into labels                     | 145 |
| Keyboard Shortcuts and Popup Menu                     | 145 |
| WavFile                                               | 146 |
| Open                                                  | 146 |
| Import Format                                         | 146 |
| Spectrogram parameters                                | 146 |
| New instance                                          | 146 |
| Save configuration                                    | 146 |
|                                                       |     |
| Automatic Parameter Measurements display window       | 146 |
| Setup                                                 | 146 |
| Classification settings                               | 146 |
| Statistics settings                                   | 147 |
| Compute parameters from entire spectrogram            | 147 |
| Export                                                | 147 |
| Copy parameter measurement values                     | 147 |
| Copy parameter measurement values for entire file     | 147 |
| Copy parameter measurement values in transposed order | 147 |
| Copy parameter measurement legend                     | 147 |
| Copy class sequence                                   | 147 |
| Copy class frequency                                  | 148 |
| Save detected elements into numbered .wav files       | 148 |
| Remove gaps between detected elements from sound file | 148 |
| Copy detected elements into section labels            | 148 |
| DDE-Parameters, Log-File                              | 148 |
| View                                                  | 148 |
| Automatic Response                                    | 149 |
| Methods of measurement value export                   | 152 |
| Spectrogram output                                    | 152 |
| Specie ogi atti ourpur                                |     |
|                                                       |     |

THE REAL-TIME SPECTRUM DISPLAY......154

| THE CURVE WINDOW              | 155 |
|-------------------------------|-----|
| File                          |     |
| $\square_n$                   |     |
| Print 🖃                       |     |
|                               |     |
| Save 🛄                        |     |
| 。                             |     |
| Copy                          |     |
|                               | 156 |
| Data apport >                 |     |
| Save ASCII file               |     |
|                               |     |
| Copy ASCII file 🕮             |     |
| Add x axis increments         |     |
| Copy WAV file                 |     |
| Copy cursor values            |     |
| DDE-Parameters / Log-File     |     |
| Start real-time spectrum 🧶    |     |
| Stop real-time spectrum       | 158 |
| Real-time spectrum setup      |     |
| Sound card settings           |     |
| Recording level control       |     |
|                               |     |
| Display                       |     |
| Zoom P                        | 150 |
|                               |     |
| Unzoom 🏞                      |     |
| Unzoom with zero              |     |
| 44 <b>1</b>                   |     |
| Zoom previous                 |     |
| Display range                 |     |
| Grid                          |     |
| Steps                         |     |
| 3D Options                    |     |
| Spectral Characteristics      |     |
| Pulse Train Analysis          |     |
| Tools                         | 164 |
| Insert bound cursor           |     |
| Insert free horizontal cursor |     |
|                               |     |

| Harmonic cursor164Cursor linkage between Instances164Insert label164Insert section label164Label settings164Generate section labels164Keyboard Shortcuts and Popup Menu165Edit165Smooth165Power spectrum165Normalize to maximum165File167Record167Automatic Recording168Automatic Response Setup169Freeze display (toggle)169Trigger169Treshold169Hold time169Minimum duration170File name170Reset170Reset170Reset170Reset170Reset170Reset170Reset170Reset170Reset170Reset170Reset170Reset170Reset170Reset170Ruffer Size170Ruffer Size170 |                                 |
|----------------------------------------------------------------------------------------------------|---------------------------------|
| Cursor linkage between Instances164Insert label164Insert section label164Label settings164Generate section labels164Keyboard Shortcuts and Popup Menu165Edit165Smooth165Power spectrum165Normalize to maximum165File167Record167Automatic Recording168Automatic Response Setup169Freeze display (toggle)169Trigger169Trigger169Minimum duration170File name170Reset170Reset170Reset170Reset all events into a single file170Ruffer Size170Ruffer Size170Ruffer Size170                                                                    | nic cursor164                   |
| Insert label 164 Insert section label 164 Insert section label 164 Label settings. 164 Generate section labels 164 Keyboard Shortcuts and Popup Menu 165 Edit 165 File 165 Normalize to maximum 165 File 167 Record 167 Automatic Recording 168 Automatic Response Setup 169 Freeze display (toggle) 169 Freeze display (toggle) 169 Frequency domain 169 Frequency domain 169 Frequency domain 169 Hold time 169 Minimum duration 170 File name 170 Reset                                                                                | linkage between Instances       |
| Insert section label                                                                                                    | abel                            |
| Label settings.164Generate section labels.164Keyboard Shortcuts and Popup Menu165Edit.165Smooth165Power spectrum165Normalize to maximum165File167Record167Automatic Recording.168Automatic Response Setup169Freeze display (toggle)169Trigger.169Trigger.169Minimum duration169File name.169Minimum duration170File name170Save all events into a single file170Buffer Size170Buffer Size170Buffer Size170Buffer Size170                                                                                                    | ection label164                 |
| Generate section labels164Keyboard Shortcuts and Popup Menu165Edit165Smooth165Power spectrum165Normalize to maximum165File167Record167Automatic Recording168Automatic Response Setup169Reset overflow flag169Freeze display (toggle)169Trigger169Threshold169File name169Minimum duration170File name170Reset170Reset170Save all events into a single file170Buffar Size170Buffar Size170                                                                                                    | ettings                         |
| Keyboard Shortcuts and Popup Menu165Edit                                                                                                    | te section labels               |
| Edit.165Smooth165Power spectrum165Normalize to maximum165File167Record167Automatic Recording.168Automatic Response Setup.169Reset overflow flag169Freeze display (toggle)169Trigger.169Threshold169Frequency domain169Hold time169Minimum duration170File name170Save all events into a single file170Buffer Size170Buffer Size170                                                                                                    | ard Shortcuts and Popup Menu165 |
| Edit165Smooth165Power spectrum165Normalize to maximum165File167Record167Automatic Recording168Automatic Response Setup.169Reset overflow flag169Freeze display (toggle)169Trigger.169Threshold169Frequency domain169Minimum duration170File name170Save all events into a single file170Buffer Size170                                                                                                    |                                 |
| Smooth165Power spectrum165Normalize to maximum165File167Record167Automatic Recording168Automatic Response Setup169Reset overflow flag169Freeze display (toggle)169Trigger169Trigger169Frequency domain169Hold time169Minimum duration170File name170Save all events into a single file170Buffer Size170                                                                                                    |                                 |
| Power spectrum165Normalize to maximum165File167Record167Automatic Recording168Automatic Response Setup169Reset overflow flag169Freeze display (toggle)169Trigger169Threshold169Frequency domain169Hold time169Minimum duration170File name170Reset170Reset170Reset170Save all events into a single file170Buffer Size170                                                                                                    | 1                               |
| Normalize to maximum165File167Record167Automatic Recording168Automatic Response Setup169Reset overflow flag169Freeze display (toggle)169Trigger169Threshold169Frequency domain169Hold time169Minimum duration170File name170Save all events into a single file170Buffer Size170                                                                                                    | spectrum165                     |
| File167Record167Automatic Recording168Automatic Response Setup169Reset overflow flag169Freeze display (toggle)169Trigger169Threshold169Frequency domain169Hold time169Minimum duration170File name170Save all events into a single file170Buffer Size170                                                                                                    | lize to maximum165              |
| Record167Automatic Recording168Automatic Response Setup169Reset overflow flag169Freeze display (toggle)169Trigger169Threshold169Frequency domain169Hold time169Minimum duration170File name170Save all events into a single file170Buffer Size170                                                                                                    |                                 |
| Automatic Recording168Automatic Response Setup169Reset overflow flag169Freeze display (toggle)169Trigger169Threshold169Frequency domain169Hold time.169Minimum duration170File name170Save all events into a single file170Buffer Size170                                                                                                    |                                 |
| Automatic Response Setup.169Reset overflow flag169Freeze display (toggle)169Trigger.169Threshold169Frequency domain169Hold time.169Minimum duration170File name170Reset.170Save all events into a single file170Buffer Size170                                                                                                    | atic Recording                  |
| Reset overflow flag169Freeze display (toggle)169Trigger169Threshold169Frequency domain169Hold time169Minimum duration170File name170Reset170Save all events into a single file170Buffer Size170                                                                                                    | atic Response Setup169          |
| Freeze display (toggle)169Trigger.169Threshold169Frequency domain169Hold time.169Minimum duration170File name170Reset.170Save all events into a single file170Buffer Size170                                                                                                    | verflow flag 🎹169               |
| Trigger.169Threshold169Frequency domain169Hold time.169Minimum duration170File name170Reset170Save all events into a single file170Buffer Size170                                                                                                    | display (toggle)169             |
| Threshold169Frequency domain169Hold time169Minimum duration170File name170Reset170Save all events into a single file170Buffer Size170                                                                                                    |                                 |
| Frequency domain169Hold time169Minimum duration170File name170Reset170Save all events into a single file170Buffer Size170                                                                                                    | old                             |
| Hold time                                                                                                    | ncy domain169                   |
| Minimum duration       170         File name       170         Reset       170         Save all events into a single file       170         Buffer Size       170                                                                                                    | me                              |
| File name                                                                                                    | um duration170                  |
| Reset                                                                                                    | me170                           |
| Save all events into a single file                                                                                                    |                                 |
| Buffer Size                                                                                                    | l events into a single file170  |
| Duffer Size                                                                                                    | Size                            |
| Envelope171                                                                                                    | pe171                           |
| Scroll-Mode                                                                                                    | Mode171                         |
| Sound Card Settings                                                                                                    | Card Settings171                |
| Export-Parameters171                                                                                                    | -Parameters171                  |
| Keyboard Shortcuts and Popup Menu171                                                                                                    | ard Shortcuts and Popup Menu171 |

# 

| File |                 |  |
|------|-----------------|--|
| Ne   | W               |  |
| Lo   | <sub>ad</sub> 🖻 |  |
| Sav  | ve 日            |  |

| Save as1                                             | 78  |
|------------------------------------------------------|-----|
| Setup 🖽                                              | 78  |
| Sine generator                                       | 78  |
| Noise generator                                      | 79  |
| Pulse train generator 1                              | 79  |
|                                                      | . , |
| Play 1                                               | 80  |
| R+m                                                  |     |
| Insert 🚺 1                                           | 80  |
| Insert into clipboard1                               | 80  |
| Save into WAV file                                   | 80  |
| Sampling rate settings                               | 80  |
| Load last arrangement on start.                      | 81  |
| Loud fast attailigement of statement of              | ••  |
| Tools                                                | 81  |
|                                                      |     |
| 7.00m 7                                              | 81  |
|                                                      | 01  |
|                                                      | 0.1 |
| Unzoom 🖬                                             | 81  |
| Unzoom with zero                                     | 81  |
| View 1                                               | 81  |
| Grid 1                                               | 81  |
|                                                      |     |
| Next element 1                                       | 81  |
|                                                      |     |
| Next point 1                                         | 81  |
|                                                      | 0.1 |
| Previous point                                       | 81  |
|                                                      | 0.1 |
| Previous element                                     | 81  |
|                                                      | 00  |
| Delete point                                         | 82  |
|                                                      | 0.0 |
| Delete element                                       | 82  |
| Telefore to 🗙                                        | 00  |
| Lock time-axis                                       | 82  |
| X                                                    | 0.0 |
| Lock Y-axis                                          | 82  |
| Scan harmonics from spectrogram based on fundamental | 82  |
| Scaling1                                             | 83  |
|                                                      | o - |
| Edit1                                                | 83  |
| Сору 1                                               | 84  |

| Paste                                                               |     |
|---------------------------------------------------------------------|-----|
| Cut                                                                 | 184 |
| Delete                                                              | 184 |
| Append                                                              |     |
| Remove marker                                                       | 184 |
| Disable marker                                                      | 184 |
|                                                                     |     |
| View                                                                |     |
| Display Spectrogram                                                 | 184 |
| Display Instantaneous frequency / Zero crossing analysis            | 184 |
| Fundamental Frequency, Overall Amplitude, Rel. amplitude,           |     |
| Example of AM                                                       |     |
| Example of FM                                                       |     |
|                                                                     |     |
|                                                                     |     |
| GUIDELINES FOR MAKING CORRECT SPECTROG                              |     |
|                                                                     |     |
| Onen medaletien                                                     | 107 |
| Over-modulation                                                     |     |
| Aliosing                                                            | 186 |
| Anasing                                                             |     |
|                                                                     |     |
| THE AVISOFT-CORRELATOR                                              |     |
|                                                                     |     |
| How to use the Avisoft-CORRELATOR                                   |     |
| Select the files to be compared                                     |     |
| Start the correlation process / Defining the correlation parameters |     |
| Export of the correlation matrix                                    |     |
| Averaging of aligned spectrograms                                   | 189 |
|                                                                     |     |
| The correlation algorithm                                           |     |
| Discussion of the convelotion method                                | 100 |
| Discussion of the correlation method                                | ,   |
|                                                                     |     |
|                                                                     |     |
| Measuring sound parameters from the spectrogram manually            | 103 |
| I shale                                                             | 104 |
| Lau 13                                                              | 190 |
| Measuring sound narameters from the spectrogram automatically       | 108 |
| automatic (single threshold)                                        | 100 |
|                                                                     |     |

| automatic (two thresholds)           |     |
|--------------------------------------|-----|
| automatic (three thresholds)         |     |
| interactively (section labels)       |     |
| automatic (whistle tracking)         |     |
| Basic Analysis of rat or mouse USV's |     |
| FURTHER READING                      | 212 |
|                                      |     |

# Introduction

The Avisoft-SASLab Pro software is a powerful spectrograph, synthesizer and versatile signal analyzer for evaluating audio signals.

The signals sampled by a sound card are displayed as an envelope curve inside the main window of the application. Optionally, there can be displayed an overview spectrogram. The time data can be edited by different functions. After marking a signal section, a spectrogram can be generated using the current spectrogram parameter. This spectrogram is displayed in an extra window. Here several display parameters (colors, threshold for black&white-display, gradation) of the spectrogram can be changed. The spectrogram can be exported into the Windows-clipboard according to the previous defined export parameters. The spectrograms can be read by different Windows-applications (Write, WinWord, Paintbrush, PageMaker...). There they can be supplied with text information and can be printed. For quantitative analysis the spectrogram can be measured by a set of different cursors. The real time display makes it easy to check long sound sequences.

The following introduction into the analysis of acoustic signals is addressed to beginners, who want to become familiar with the foundations. The very special mathematical details are suppressed for better understanding. Those, who want to learn more about these details, should study the specialized literature about telecommunications and digital signal processing.

# Hard- & Software Requirements

To run the software, a Windows PC with at least 32 MB of RAM and about 10 MB of free hard-disk space is required. For recording of audio signals a sound card compatible to Windows should be installed. See the user's guide of the sound card for installation instructions.

# Installation procedure

To install the software, simply insert the Avisoft CD into the CD drive. The installation procedure will then start automatically. The supplied Hardlock key, which is required to run the software, should not be connected to the computer before the software installation has finished.

A special hardlock device driver (**HaspUserSetup.exe**) must be installed to enable the Hardlock recognition. Usually, this driver is installed automatically when the installation is started from the Avisoft Bioacoustics software installation CD-ROM.

# **Program description**

The software is divided into three different windows. After starting the program the main window appears. Here you can record audio data or load audio files, which are displayed immediately as an envelope curve and optionally as an overview spectrogram. Subsections of the whole file can be displayed spectrographically in a separate spectrogram window. The real time spectrograph window allows displaying of spectrograms in real-time.

# **Getting started**

The following topics describe the spectrogram generation procedure.

- Sound card adjustment 🕮 : Selection of sampling frequency (see page 24)
- Adjusting the recording level through the software supplied with the sound card (menu option "File"/"Recording Level Control...").
- Data acquisition: Start recording "File/Record" (see page 24), Stop recording with . Alternatively the Real-Time-Spectrograph (Menu "File/Real Time Spectrogram" ) can be used for pre-trigger data acquisition (see page 166).
- Select the section to be analyzed spectrographically by clicking on the desired start point and dragging to the end point inside the envelope curve display. The current selection can be verified by playing that section through the sound card
- Adjusting the spectrogram parameter in the menu "Analyze/Spectrogram parameters..."
- Generate spectrogram 🖾 (see page 36).
- Select display-parameter inside the spectrogram window Display/ Display-Parameter...) 🖸 (see page 102).
- In very long spectrograms the visible section can be selected using the horizontal scroll bar at the bottom of the window. Please note, that the window size can be changed by dragging the left and right window margins.

20

- Adjusting the export-parameters for printing the spectrogram (menu File/Export-Parameters...) (see page 96).
- Print spectrogram directly using the menu "File/Print Spectrogram" 🖨
- or:
- Copy the spectrogram into the clipboard (menu File/Copy Spectrogram) 1.
- Insert the spectrogram into a word processor or graphic editor application (Write, Paint-Brush, PageMaker, ...) There you can input a documentation text before printing.

# The main window

The main window supplies all functions necessary for recording, playing, editing and displaying of time data (audible sound signals). The spectrogram generation is parameterized and started here.

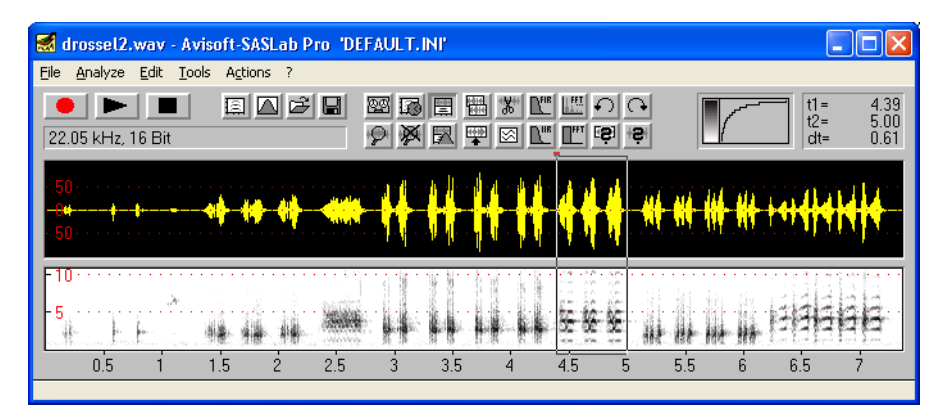

# File

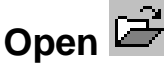

The "File Open" dialogue allows to load previously saved sound files. You can also load sound files in other formats than WAV:

- Avisoft-DOS (\*.DAT) File format of the old DOS-based Avisoft-SONAGRAPH.
- NeXT/SUN (\*.AU; \*.SND) Standard sound file format on UNIX workstations.
- Apple AIFF (\*.AIF; \*.SND) Standard sound file format on Apple-Macintosh.
- Userdefined (\*.\*) Other sound file formats which have been previously defined in the menu "File/Import-Format...".

Alternatively sound files can be loaded by Drag&Drop technique. You have first to start the Windows file manager. Then click at the desired file and drag the mouse cursor to the Avisoft-SASLab window while the left mouse bottom is pressed. Releasing the mouse bottom above Avisoft-SASLab will load this file.

# Browse...

This modeless dialog box allows quick navigation through sound files. All files located in the specified **Folder** will be listed including date and titles read from the .wav file chunks. The "..." button may be used to choose a file from a different

folder. A file can be opened by selecting the file from the list and clicking at the **Open** button. Double-clicking at the desired file will both open that file and close the dialog box. If the option **auto open** is activated, the selected files will be opened automatically. The **Play** button will play back the selected file. In large file numbers (more than 200), the **Update** button must be pressed to display the created/modified dates and titles from the .WAV file chunks. Alternatively, one of the currently visible files in the list can be selected to show these details. The creation date is displayed only for files created by Avisoft-RECORDER version 2.4b or higher. For all other files, the date of the last modification (file date) will be shown.

If the option **compress** is activated, the silent sections within the sound files will be removed (see *Remove silent sections*, page 68). The button **compress settings...** launches a dialog box that allows to set-up the parameters for the compression.

## Close

The currently loaded sound file is closed.

# Save

Saves the currently loaded sound file under the current name.

# Save As... 🖿

Saves the currently loaded sound file under a new file name. If there is a marked section then you have to decide whether only the marked section or the whole file should be saved. Besides the standard \*.WAV format you can save files in \*.AU, \*.SND, \*.AIF or ASCII format.

# File Open Settings...

This dialog box provides a few settings that influence how (fast) sound files will be opened and displayed in the main window of Avisoft-SASLab Pro. These options will certainly determine the efficiency when opening large sound files.

**temp directory** This edit box defines the directory used for saving temporary files. By default (when this edit field is empty), the temporary files will be saved in the directory *<user>/Application Data/Avisoft Bioacoustics*.

Processing of large sound files can be significantly accelerated by using a RAM disk for the temporary files (then enter the drive name of the RAM disk here). Note that the size of RAM disk must be large enough to hold all temporary files. As a

rule of thumb, the size should be at least twice the size of the original sound file. When using a RAM disk, it is also recommended to disable the following option *do not create a temporary copy* (SASLab Pro would then automatically copy each soundfile into the RAM disk).

#### do not create a temporary copy (limited undo !)

If activated, all editing actions will apply directly to the original sound file. This will accelerate opening large sound files (because there is no additional copy process required). So, use this option for viewing large sound files. Opening sound files that are subject to editing might be risky because all actions will immediately be applied to the original file (and not only after executing File/Save).

#### do not allow any editing

This option disables all editing commands. Activate this option if you want to prevent any modification to a sound file. This option is automatically activated when checking the above option '*do not create a temporary copy*...'.)

#### limit the initial view to the first xxx seconds

When opening very large sound files, the computer might require a significant amount of time for displaying the waveform of the entire file. This option allows to limit that delay by displaying only the first subsection of the entire file.

#### sampling frequency conversion

This option will automatically resample the sound file. Use the **Settings...** button to select the desired sample rate.

#### remove silent sections (breaks)

This option will automatically remove the silent breaks within the sound file to be opened. The silent sections are identified by an amplitude threshold comparison. Use the **Settings...** button to set-up the threshold and other parameters. Note that this option cannot be combined with the option *re-assemble consecutive files*.

# Main window envelope display options

normalize envelope display See page 42.

#### fast envelope display mode (amplitude samples only)

If activated, the envelope display is based on a few amplitude samples only. So, this option will speed-up displaying large sound files. However, this kind of undersampling may lead to incorrect displays. So, if a complete and accurate envelope display is required (for no missing sound events), this option should not be activated. Numbered event files created by Avisoft-RECORDER

These options do only apply to sound files recorded with Avisoft-RECORDER.

add neighbour channels See page 30.

re-assemble consecutive files

Use the **Settings** button to set-up this option. See page 28. Note that this option cannot be combined with the option remove silent sections (breaks).

The **Fast!** button sets all options in such a way that the File Open command is executed as fast as possible.

# Record

The Record command transfers sounds into the computer. A sound card or an equivalent sound interface with MME driver must have been installed.

Use the command "File/Sound Card Settings..." frequency, the number of used bits for digitizing and the maximum recording time. The sampling frequency should be accommodated to the signals to be recorded. The recording process is started by the command "File/Record" or by pressing the

record button . A real-time spectrogram display window will appear, while the recording process is running. Recording can be canceled before the regular end

(defined in *Sound Card Settings*) by pressing the stop button . Then, the entire file will be displayed in the main window as a waveform display. The color of the envelope turns to red if the soundcard was over-modulated. In this case you should reduce the recording level and repeat the recording process to prevent distortion of the recorded signals.

# Real Time Spectrogram

This menu option activates the Real Time Spectrograph window. (see page 166)

# Sound card settings 🕮

This menu option allows adjusting the sound card settings. The sampling frequency, the number of bits and the maximum recording time can be selected. If the option "Duration of Recording" is activated, each recording will be stopped after the specified duration has elapsed Otherwise, the recording process must be stopped manually (it will also stop after 2GB of recorded data).

Note, that the sampling frequency should be accommodated to the signals to be analyzed. The sampling frequency should be at least twice the maximum frequency in the signal to be recorded. All signals above the nyquist frequency will be removed, if there is an anti-aliasing filter on the sound card. If there is no antialiasing filter the signals above nyquist frequency will cause distortion in the digitized signal and wrong spectrograms. Today all soundcards have an onboard anti-aliasing filter due to the type of analog-to-digital converter (sigma-delta).

Note, that the sampling frequency influences also the frequency resolution that can be obtained in spectrograms. Frequency resolution increases with decreased sampling frequency.

If the option "Perform Sampling Frequency conversion" is activated, the original sound file produced by the soundcard at the sampling frequency selected above is re-sampled after recording has finished using the parameters set in the menu "Edit"/"Sampling Frequency Conversion...". That option allows to quickly generating sound files with sampling rates, not supported by the soundcard itself.

When the *Sound-card settings* dialog box is launched from the real-time spectrogram, an additional combo-box, titled *Down-sampling* is displayed. This option allows to further decrease the sampling rates supplied by the soundcard. That may be useful for the analysis of low frequency signals.

The edit field *Overload if sample>=* determines, which sample amplitude will activate the overload detecting mechanism.

# Recording level control...

Launches the Windows recording control panel.

# Playback

The menu "File/Playback" and the button allow playing back the marked section through the sound card. If there is no marked section, the whole visible data

are played. Playback can be stopped be pressing the stop button

# Playback special >

# Playback, looped

The marked section is played in a loop. Playback can be stopped be pressing the stop button

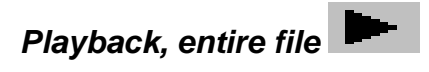

The entire file is played, regardless whether there is a marked section or only a subsection on the entire file is displayed.

# Playback at different speed

This option allows to playback the marked section at a different speed as defined in the sound file header. <sup>1</sup>/<sub>4</sub> will play back the file at quarter speed, <sup>1</sup>/<sub>2</sub> at half speed, 2 at double speed and 4 at quad speed. Please note, that not all of these options will always produce correct playback. The resulting sampling rates (file sampling frequency multiplied by these factors) may in some cases not supported by the soundcard, which may cause distorted sound or wrong speed. In that case, use the menu option "Edit"/"Time Pitch Conversion", which allows to vary the speed and pitch of a sound file in wide ranges without changing the sampling frequency.

# Configuration >

These menu options support fast switching between different parameter settings. The different settings are saved in separate configuration files (\*.ini). The name of the current configuration file is displayed at the caption of the main window. By default, the configuration files (\*.ini) reside in the folder *<user>/Documents/Avisoft Bioacoustics/Configurations/SASLab.* 

### Open...

Loads a previously saved configuration.

# Save

Saves the current configuration.

# Save As...

Saves the current configuration under a new file name (\*.ini).

# Reset

Resets the configuration to the default settings.

# Save mode on exit >

### Save current configuration automatically

When this option is checked, the current configuration will be saved automatically each time the software is closed down.

# Prompt

When this option is checked, the current configuration will optionally be saved each time the software is closed down.

# Open mode on start >

# Open last configuration automatically

When this option is checked, the last configuration used will be opened automatically each time Avisoft-SASLab is started.

# Launch Open dialog

A file open dialog asking for the configuration to be used will be displayed each time Avisoft-SASLab is started.

There are three command line parameters for SASLAB32.EXE that override the configuration file modes described above. Note, that the keywords must be written in uppercase letters.

### /INI=

The configuration file name (\*.INI) specified behind this keyword will be used instead of that specified by the 'Open mode on start' settings.

Example:

C:\SASLAB\SASLAB32.EXE /INI=narrow.ini

### /CFG=

The save and open modes for configuration files are saved in an additional higher order configuration file. The standard file AVISOFT.CFG can be overridden by this command line parameter. This allows you to prepare different open and save modes.

Example: C:\SASLAB\SASLAB32.EXE /CFG=AVISOFT2.CFG Another possible command line parameter is the file name of a sound file, which should be opened on program start. There is no special keyword required for this mode.

Example: C:\SASLAB\SASLAB32.EXE demo.wav

# Specials >

This sub menu contains special purpose commands for advanced actions.

# Previous file

Opens the next file. This command is only active for numbered sound files (e.g. Txxxxx.WAV) or files that have numbers in their name (e.g. creation date and time).

# Next file

Opens the previous file. This command is only active for numbered sound files (e.g. Txxxxx.WAV) or files that have numbers in their name (e.g. creation date and time).

# Delete File

Deletes the currently loaded numbered file and re-names the following files. This command is only available for numbered sound files (Txxxxx.WAV).

# Re-assembling settings...

This dialog box allows to re-assembe the numbered event files generated by Avisoft-RECORDER (version 2.4 or later). The event files contain sample-precise time-stamps that will be used to re-construct the original temporal structure of successive events. All events that are closer than the specified time parameter will be packed into one single continuous file. This allows precise measurements of inter-event -intervals. The option **inflate breaks** will insert the corresponding number of samples between the single event files. If this option is not activated, the breaks between the event files will be marked by short vertical red ticks on the top of the waveform display (or the spectrogram in the spectrogram window). In that case, the measurements that correspond to the original time structure. If there are larger breaks between the event files (that would produce large amounts of data), it is strongly recommended to disable the option inflate breaks. The command Edit/Compress/Expanded view (restored time structure)' would still allow to insert the removed breaks (silence) into the waveform.

### Import-Format

Besides the standard WAVE-format any ASCII- or binary sound file can be read. Because the information about the format of foreign sound files cannot be taken from the file-header, it is necessary to define this manually. This is done in the menu "Import Format".

#### Format

Format of the samples:

- Binary : Twos complement
- Binary : Offset format
- ASCII
- Binary : Float 32 bit

Arrangement of bytes in 16 bit data:

- Intel : 1st Byte is Low-Byte, 2nd Byte is High-Byte (standard on IBM-PC)
- Motorola : 1st Byte is High-Byte, 2nd Byte is Low-Byte (standard on Apple Macintosh)

#### Range

Measurement range of the ASCII file. This value is used to transform the ASCII data into binary format. This value should represent the maximum of the samples in the ASCII file in order to maintain a good resolution of the WAVE-file.

#### Number of Bits

The number of bits of the samples in the sound file is expected.

#### Mode

- Mono : The sound file to be read is mono.
- Stereo : The sound file to be read is stereo. Both channels are entered.
- 1 of N : The sound file to be read consists of several channels. Only one channel is entered.

#### Number of channels [n]

The number of channels present in the sound file is expected. (only valid on"1 of N")

### Channel [1..n]

The index of the channel to be entered is expected. (only valid on "1 of N")

#### Header-Length [Bytes]

Sound files usually start with a header, which contains information about the saved data. In order to skip this header its length has to be specified here. If a "Start-

String" (see below) has been defined, this value is interpreted as an offset related to the position of the start-string.

#### Start-String

In some file formats, the beginning of the data section is marked by a special keyword, if the header-length is variable. By specifying the keyword the position of this word is searched in the file. The value of the "Header-Length" is added to this position. If the data is followed the keyword immediately, the "header-Length has to be set to zero.

#### Sampling frequency

The sampling frequency of the sound file to be read is expected (Unit [Hz]).

After the sound file format has been defined, the file can be loaded in the menu "Open...". There the file format "Userdefined Import Format (\*.\*)" has to be selected.

# File properties

Shows file properties and statistics of the currently loaded file.

# Add channel(s) from file

Adds one or more channels from a \*.WAV file into the current file. The duration of the resulting multi-channel file will be set to the minimum duration of both files. So, the longer one will be cut to the size of the shorter one. Please note, that \*.WAV files with more than two channels are unusual and playback of such files is not possible. Other sound-processing applications may have problems to read these files. This option was implemented in order to enable time of arrival measurements between more than two channels.

# Add neighbour channels automatically

If this option is checked, other neighbor channels generated by the Avisoft-RECORDER software will be added automatically each time one of these files is opened. This option is intended for analyzing multichannel (in sync) recordings consisting of several mono files with identical filenames located in neighbored directories.

# Swap channels

Swaps left and right channel in stereo files.

# Insert .wav file

Inserts a .wav file at the current inserting point.

### Append .wav file

Appends a .wav file to the end of the file.

### Join .wav files

This command will join several .wav files into a single file. The launched File Open dialog box allows to select multiple files by pressing the shift key. The order of the source files in the resulting file will be determined by the order at which the files have been selected (the current order is shown in reversed order in the File Name edit box). The resulting soundfile will contain labels that indicate the starting points of the original source files. The resulting sound file (that is temporarily named "joined.wav") must be saved from the File/Save As... command.

## Join .wav files from a playlist

This command will join several .wav files that are listed in a playlist file (.TXT files created by Avisoft-RECORDER or common M3U files) into a single .wav file. The launched File Open dialog box allows to select a playlist (.txt or .m3u). The resulting soundfile will contain labels that indicate the starting points of the original source files. The resulting sound file (that is temporarily named "joined.wav") must be saved from the File/Save As... command.

# UltraDoundGate DIO

The UltraSoundGate DIO commands support editing the least significant bit of the 16 bit audio samples. This low-active bit is available at the digital TTL output jack on the Avisoft-UltraSoundGate Player. That control channel can be used for control applications, that require switching external devices synchronous to the sound output.

**Reset** : Resets the DIO bit on the currently marked section.

Set : Sets the DIO bit on the currently marked section

Set from section labels : Sets the DIO bit for all section labels.

**Invert** : Inverts the DIO bit on the currently marked section.

If no section is marked, the commands will apply to the entire file.

**Display DIO state** : If this option is activated, the DIO state will be displayed at the bottom of the waveform display.

# Shred into numbered files...

This command copies the currently loaded file into several smaller numbered files. The file name of the first file is T0000001.WAV. These files will be copied into the specified base directory. The input field *file duration* specifies the duration in

seconds of each file (the last file may be shorter). The field *file overlap* determines, how many seconds, consecutive files will overlap. The original file remains unaffected.

# Envelope

### Save Envelope Curve

Saves the envelope curve visible in the main window according to the current export parameters as a BMP-file.

### Copy Envelope Curve

Copies the envelope curve visible in the main window into the clipboard.

## Envelope Curve Export Parameters

Here you can determine the appearance of envelope curves (waveforms) to be exported. The following characteristics can be influenced:

**Frame**: The envelope curve is displayed inside a frame supplied with time axis labels.

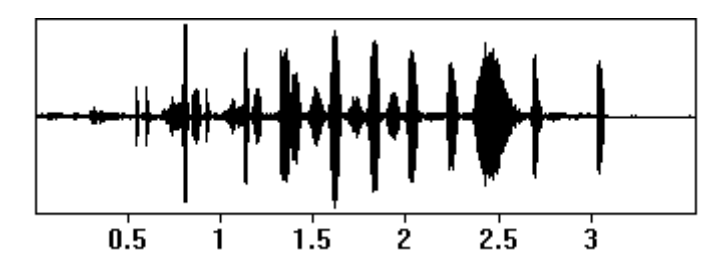

**Time Axis relative**: If the frame is activated it can be determined if the time axis should be related to the beginning of the display.

**Time Scale**: If no frame is activated you can enable a time scale below the envelope curve.

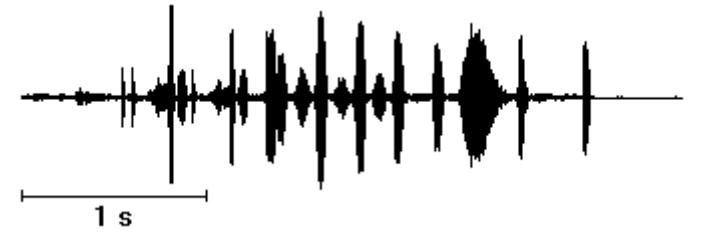

**High Resolution**: The envelope curve is exported with higher resolution compared to the screen display.

## Launch separate Curve Window

This command launches a separate curve window for more detailed measurements and advanced export facilities.

# Real Time Spectrum

This menu option activates the Real Time Spectrum window. (see page 154)

# Don't work on copies of opened .wav files

If this option is activated, all editing operations will be made on the original file (not on a copy of it). This will accelerate opening large files. However, because editing is applied to the original file, care must be taken not to cause unwanted modifications to the sound file. With this option activated, the command File/Save is not required. For files other than .wav, this option has no effect.

# Georeference .wav files

This command allows to link .wav sound files (that have been recorded in the field by using a solid-state or hard disk recorder) to the geographic coordinates acquired by a GPS receiver. This is done by comparing the time-stamp information stored in the sound files with the track log or waypoint data collected by the GPS receiver. The track log and waypoint data must be provided in the universal GPS exchange format (.gpx) or the NMEA format (.txt). Most handheld GPS receivers (for instance Garmin, Magellan or Holux GPS data logger) provide software tools for exporting their track data into such .gpx files. The results of the geo-location procedure are saved as waypoints or tracks into a .gpx or .kml file, which can be displayed for instance on Google Earth. The names of the waypoints and tracks refer the corresponding sound files. This enables a quick overview on the locations at which the individual sound files have been recorded.

For a successful georeferencing procedure it is necessary that the internal clock of the recorder is set precisely to the GPS time and that the GPS receiver is set to the automatic track log mode. Alternatively, waypoints could be saved manually at each location at the time of recording.

### Input

### .wav file directory:

Enter or select (through the ... button) here the directory that contains the recorded .wav files.

#### .wav file time stamp options

#### use the date created / date modified as time stamp

If this option allows to select the time stamp source that should be used for the analysis- If the selected .wav files still reside on the original digital media (the CF or SD card of the recorder), then you might use both options. However, if the files have been moved to another media (computer harddisk), the date created usually represents the date at which the files were copied. So, you have to use the **date modified** option in this case. The software will automatically take the file duration into account, so that the file start time can still be estimated properly.

#### recorder time zone:

Enter here the local time zone offset (+ daylight saving time offset) of the recorder clock in order to match the recorder time to the GPS UTC time. In case the file system of the recorder already takes the time zone offset into account, select the zero offset option "GMT".

#### Time stamp correction:

In case the recorder time has not been set properly or if the local time of the recorder does not match the GPS time, it can be corrected here. The entered hours, minutes and seconds are added to the ,wav file time stamp before they are compared with the GPS log. It is therefore allowed to enter negative values.

#### Time stamp tolerance:

The time stamp tolerance defines the maximum time interval that is accepted between the sound file time stamp and the nearest track log entry. Files with time stamps that do not meet this criterion will be ignored.

#### GPS Waypoint / Track Log File (.gpx or NMEA .txt)

Select here the track log file from which the time stamps and GPS coordinates should be taken. Supported file formats are the GPS exchange format (.gpx) and NMEA 0183 formatted text log files (.txt). The NMEA option currently supports only the \$GPRMC sentence.

#### Output

#### GPS Waypoint / Track Log File (.gpx or .kml)

Enter here the destination .gpx or ,kml file name into which the georeferencing results should be written.

#### create individual log files for each .wav file

If this option is activated, an individual log file will be created for each .wav file. Except of the file type extension, the file and path names of the log files will be the same as the corresponding .wav files.

#### create track if distance > xxx m

If the position changes while recording a sound file by more than this limit, a track representing the path of the moving recorder will be added to the .gpx file.

#### add additional waypoints at xxxx sec intervals

This option will create additional waypoints along the above track in order to simplify the orientation within the .wav file.

Default! This button sets all parameters to their defaults.

## Edit title

Launches an edit box for inputting a title for the sound file. This title will be saved into the .wav file header and may be displayed on the spectrogram images.

### New Instance

A new instance of Avisoft-SASLab Pro is launched. Multiple instances of the program can be used to process several sound files simultaneously.

# Marking time sections

A subsection of the loaded sound file can be marked by clicking at the desired start point and dragging the cursor to the end point. Once a section has marked this marker can be resized by dragging the margins of the section. The whole marker can be shifted by clicking inside the marked section and dragging it away. Removing of the marker can be done by the menu "Tools"/"Remove Marker". The parameters of the marker (t1: begin, t2: end, dt: duration) are displayed in the unit seconds on the right of the window.

# Analyze Create spectrogram

The optional spectrogram overview display in the main window is only intended for better navigation through the sound file. For this reason there is an extra window for spectrogram display. Inside this spectrogram window spectrograms can be exported to other applications or spectrogram structures can be measured by different cursors.

After marking the desired section for spectrogram display you can start spectrogram computation by the menu "**Analyze/Create Spectrogram**". If no section is marked, a spectrogram of the entire sound file is generated. Note that this procedure may take a very long time, depending on the file size and the parameters selected. The parameters for spectrogram generation can be defined in the menu "**Analyze/Spectrogram-Parameter**".

# Spectrogram-Parameters

The spectrogram parameters determine the resolution in time and frequency axis. The frequency resolution (corresponding to the filter bandwidth of analogue spectrographs) is determined by the sampling frequency, the FFT length, the frame size and the window type. The bandwidth of a spectrogram should be adapted to the signals to be analyzed. The inverse of the bandwidth determines the temporal sensitivity of the spectrogram.

The following parameters can be influenced:

#### **Frequency Resolution**

#### **FFT Length**

One half of the selected value corresponds to the spectrogram height. High values result in high frequency resolution and low time resolution. For normal applications an FFT length of 256 points should be used. The usage of 1024 points is only useful if a high-resolution display driver (1024\*768) is installed.

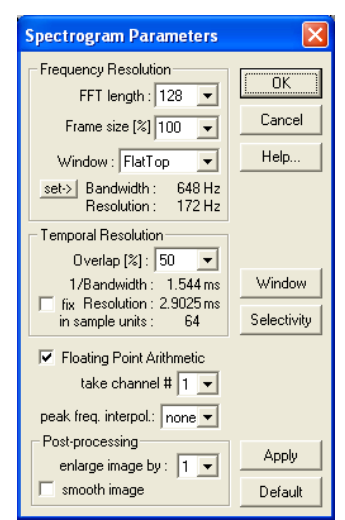
#### Frame size

The frame size determines the percentage of the FFT length that is actually used for the spectrum computation (zero-padding). Low values will result in a higher time resolution. This is accompanied by lower frequency resolution. A frame size of **100%** is recommended for normal applications.

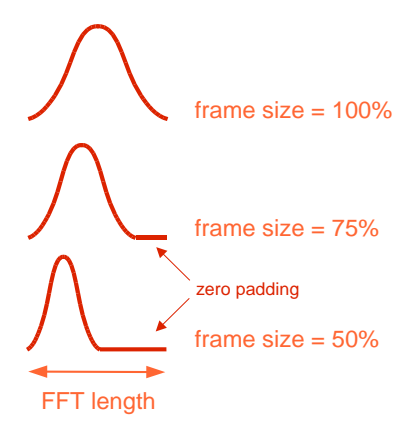

#### Window

The evaluation window determines the suppression of the unwanted spectrum distortion (so called "side lobes" that are associated with the analysis of stationary signals) and the analysis bandwidth. The available window types are Rectangle, Hamming, Hann, Blackman, Bartlett (triangle), FlatTop, KaiserBessel and Gauss. The **FlatTop** or **Hamming** windows provide the best results in most cases. The FlatTop window provides a "flat top" band-pass filter characteristic that is ideal for taking precise magnitude measurements.

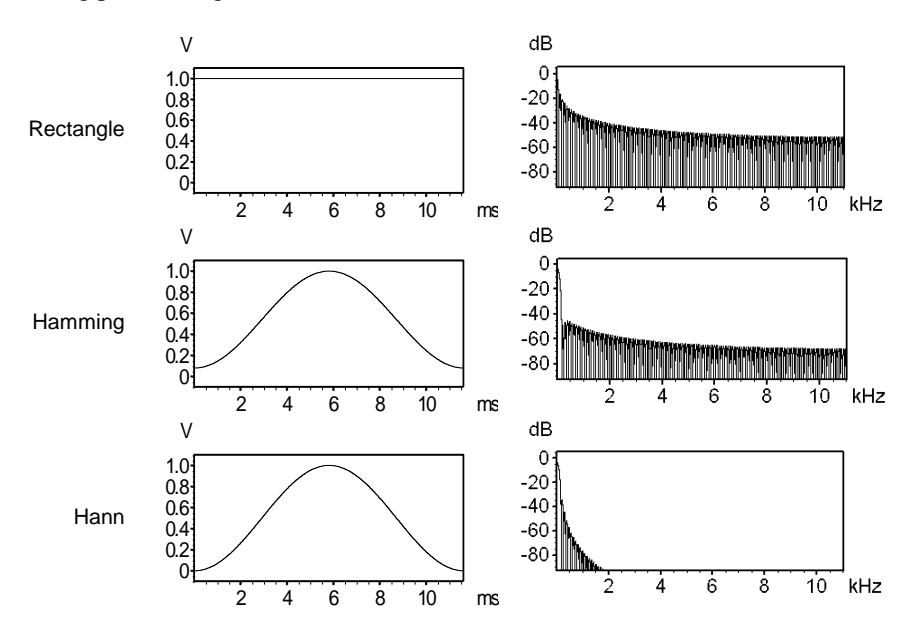

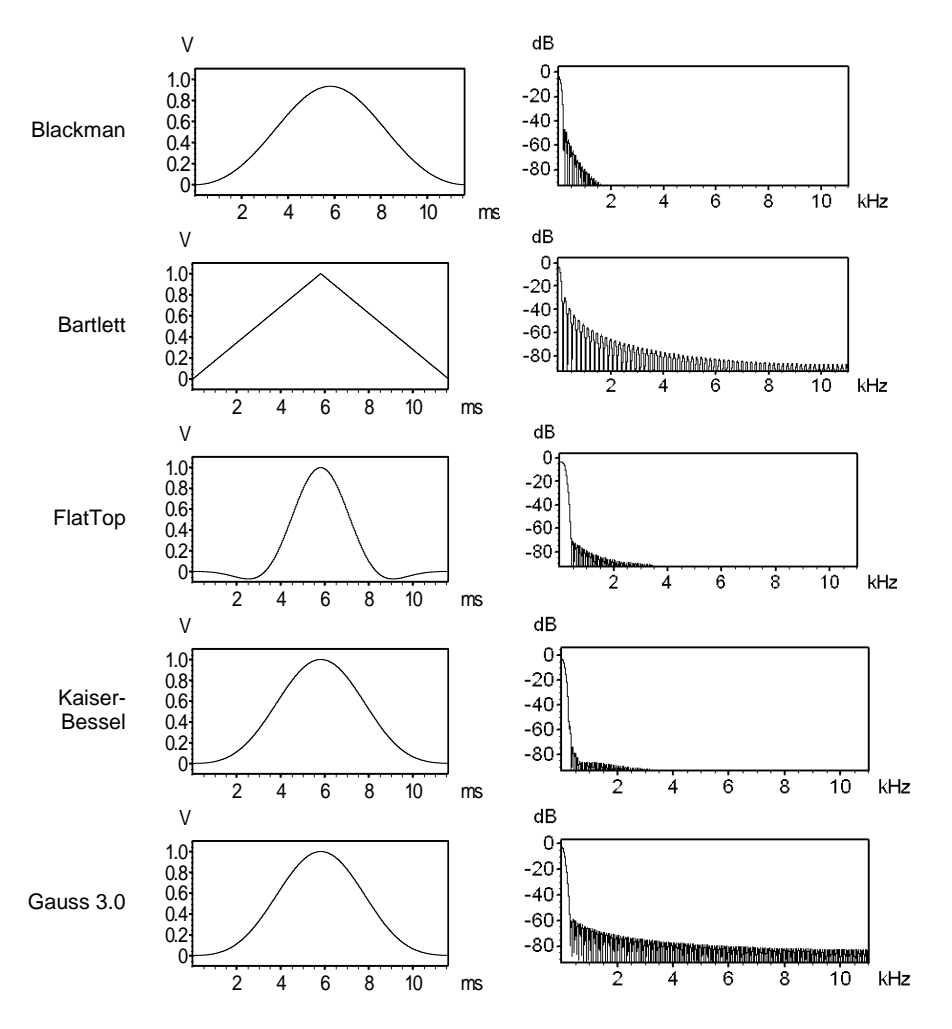

#### Bandwidth

The bandwidth depends on all three parameters (FFT length, Frame size, Window) and the sampling frequency of the sound file. In contrast to the resolution, the bandwidth is the true physical filter bandwidth, which is usually larger than the resolution.

#### Resolution

The frequency resolution depends on the FFT length and the sampling frequency of the sound file. In contrast to the bandwidth, the frequency resolution corresponds to the height of one pixel of the spectrogram (frequency bin width = sample rate / FFT length).

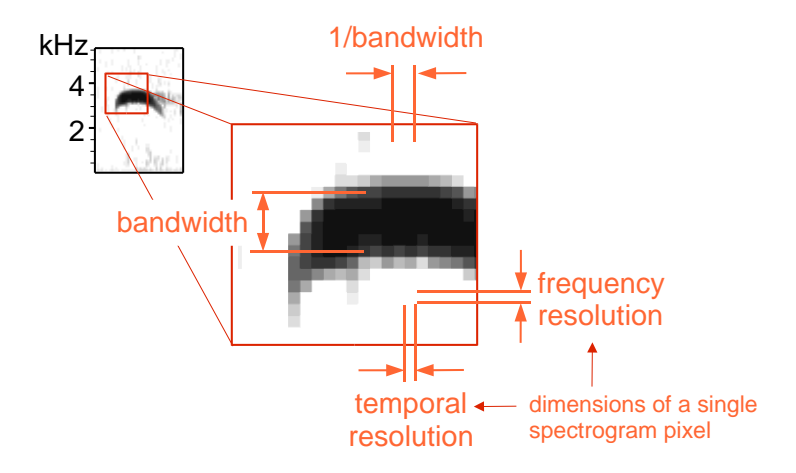

#### LPC

The LPC option activates an additional Linear Prediction Coding procedure that is applied to the waveform before calculating the spectrogram. The LPC analysis option creates a smooth spectral envelope that indicates the major energy peaks. In primate vocalization analysis, it can help to track the formant characteristic. The number of the prediction **coefficients** determines the accuracy of the resulting smooth spectral envelope. The implemented LPC algorithm is based on the leastsquare estimation technique by using autocorrelation.

#### **Temporal Resolution**

#### Overlap

The spectrogram is generated by repeatedly computing of spectra of a sliding window through the time data. The overlap is the step width between two neighbor spectra. Rising overlap values result in higher time resolutions. An overlap of 50% is recommended for most applications. Note that high values for overlap do not increase the visible information in the spectrogram if the frame size is not reduced in an equivalent way. The relation between frame size and overlap is displayed graphically on the top of the window.

#### 1/Bandwidth

This is the reciprocal of the bandwidth or time constant.

#### Resolution

The temporal resolution is the width of a pixel of the spectrogram. The true physical time constant may be different (depending on the selected parameters) from this resolution.

#### fix

When this option is activated and the FFT length parameter is modified, the Overlap parameter will be altered automatically in order to keep the temporal resolution fixed.

#### peak freq. interpol.

The peak frequency detection in the spectrogram window is based on a maximum search on the spectra. In order to increase the precision of the peak frequencies beyond the spectrogram resolution, an interpolation algorithm is used. This parameter determines the number of points used for interpolation. The option none will inhibit the interpolation, which means, that the peak frequency resolution is equal to the spectrogram resolution. The option auto will select the optimal number of interpolation points for a given bandwidth.

#### **Floating Point Arithmetic**

This option determines the accuracy and speed of the spectrogram computation. With this option activated, the spectrogram will be of a higher quality, but the required computing time will be longer. So, this option should always be activated, except, that computing speed is more important than accuracy.

#### take channel #

In multi-channel files, this option determines, from which channel the spectrogram will be generated. In stereo files the left channel is channel # 1.

#### Post-processing

The following optional post-processing procedures are applied to the spectrogram generated using the parameters selected above. They do not increase the frequency or temporal resolution. The enlarge and smooth option can be used to improve the appearance of printed spectrograms.

#### enlarge image by

The spectrogram image is enlarged by the specified factor. This option is equivalent to the menu "Tools"/"Enlarge image" in the spectrogram window.

#### smooth image

The spectrogram image is smoothed. This option is equivalent to the menu "Tools"/"Image Filter: Average" in the spectrogram window.

#### Window

This button will show a detailed graphical display of the selected Evaluation Window.

#### Selectivity

This button will show a detailed graphical display of the frequency selectivity of the selected Evaluation Window.

#### Apply

Use this button to re-calculate the spectrogram using the current settings without closing the dialog box. This may accelerate the process of finding the best parameter settings.

#### Default

Sets the standard values for each parameter.

# Spectrogram Overview 🗒

For better navigation through the loaded sound file a spectrogram can be displayed below the envelope curve display in the main window. This spectrogram can be activated by the menu "Analyze/Overview" or the button. Note that displaying the spectrogram needs more time for redrawing the window than without it.

# Overview Parameters

The menu "Analyze/Overview-Parameter" can be used for selecting the display parameter of the overview spectrogram. It can be chosen between black&white and color display. In black&white display mode the threshold for spectrogram display can be adjusted. In color mode the intensity of the spectrogram can be adjusted. This is done by inputting a numerical value between zero and hundred or by shifting the vertical scroll bar. In color mode you can select different color tables and gradation tables.

The frequency resolution of the spectrogram can be defined by the following parameters:

- FFT Length (One half of this value corresponds to the spectrogram height.),
- Frame Size (Defines the percentage of the FFT Length that is actually filled with the waveform data.),
- Evaluation Window (Determines the suppression of spectrum distortion. Hamming window is the best choice in most cases.).

These parameters influence also the time resolution of the spectrogram. Higher frequency resolution is accompanied with lower time resolution. Time resolution is also influenced by the current window size and the zoom adjustment.

The combo-box titled *y-scale enlargement* allows enlarging the y-dimension of the spectrogram.

# Apply spectrogram window parameters

Applies the spectrogram parameter settings (including FFT overlap) made for the spectrogram window to the main window overview display.

# Normalize Envelope Curve

This menu option controls the scaling of the envelope curve displayed in the main window. If this option is checked the envelope curve is fitted into the display window. This allows better observation of soft sound signals. Please note, that the sound file itself will not be influenced.

# Show Y axis grid

This option enables an Y axis grid and the associated labels.

# Step waveform display mode

This option enables the step display mode on the (high temporal resolution) graphic representation of the waveform:

activated:

not activated.

# Fast Envelope Curve display

Toggles between fast and correct envelope curve display. If this option is checked, the display is completed faster. However, in large files under-sampling may occur.

# *Time axis format Show sample index instead of time units*

If this option is activated, the x-axis will show the sample index instead of time units [ssss.sssss].

## hh:mm:ss.sssss

This option activates the clock time display mode (hh:mm:ss.sssss) instead of the continuous display mode in seconds (ssss.sssss).

# Absolute clock time

In the clock time display mode (hh:mm:ss.sssss), this option adds the absolute creation time of the sound file. Note that the absolute precision of the time scale will be limited by the available resolution of the file creation time and the properties of the recording device.

# **One-dimensional transformations**

This menu supports additional display options and transformation types of the marked sound file section. The results of these transformations will be displayed in a separate curve window. The following functions are available:

# Time signal

The fine structure of the time signal is displayed. This display allows in contrast to the envelope display inside the main window a high-resolution observation and measuring of time signals.

# Amplitude spectrum

The magnitude spectrum (y-unit [V]) of the marked section is computed. The resolution of the spectrum is proportional to the length of the marked section. (long term spectrum)

# Power spectrum (logarithmic)

The power spectrum (y-unit [dB]) of the

marked section is computed. It is referenced to the RMS amplitude (3 dB below the peak amplitude).

# Power spectrum (spectrum level units)

The power spectrum (y-unit spectrum level, SPL [dB]) of the marked section is computed. The SPL power spectrum is distinguished from the standard power spectrum by the term -  $10 \log (Bw)$ : SPL = BL - $10 \log (BW)$ , where BL is the band level of the standard power spectrum components and BW is the filter bandwidth in Hz. The spectrum level representation is useful for evaluating noise signals because the measurements are independent of the analysis bandwidth (the numbers are normalized to an analysis bandwidth of 1 Hz).

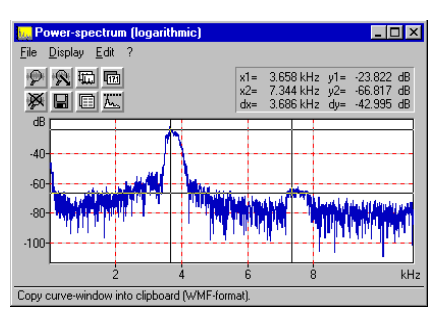

The selectable "Evaluation window" will be applied to the entire marked section. With other window types than "Rectangle", those signals close to the margins will be under-estimated and those in the middle will be over-estimated. Therefore, for analyzing single pulses (with silence before and after the analysis section), the "Rectangle" window should be selected. This will prevent any kind of distortion, which may occur when using one of the other window types. The other non-rectangle windows should only be used if there is no silence around the margins of the marked section.

The Amplitude and Power spectrum options provide an additional LPC analysis option. The LPC option activates an additional Linear Prediction Coding procedure that is applied to the waveform before calculating the spectrogram. The LPC analysis option creates a smooth spectral envelope that indicates the major energy peaks. In primate vocalization analysis, it can help to track the formant characteristic. The number of the prediction **coefficients** determines the accuracy of the resulting smooth spectral envelope. The implemented LPC algorithm is based on the least-square estimation technique by using autocorrelation.

### Autocorrelation

The autocorrelation function (ACF) of the marked section is computed. The ACF supports the recognition of periodical or correlated components in a signal.

# Cepstrum

The Cepstrum of the marked section is computed. The Cepstrum is computed by determination of the inverse FFT of the logarithm of the power spectrum. Cepstral analysis supports the separation of several multiplied signal components (for instance in human speech).

# Cross-correlation (stereo)

The cross correlation (CCF) between the left and right channel of the marked section of a stereo signal is computed. The CCF can be used for recognition of correlations between two channels. By using of two separated microphones the time delay of a noise signal can be determined by searching the maximum of the CCF.

# Cross-correlation (2 files)

The cross correlation (CCF) between the marked section and the contents of the clipboard is computed. This requires, that the clipboard has been loaded with the signal to be compared (Menu *EDIT/COPY*). This kind of CCF can be used for observation of similarities between two sound files.

# Transfer function (2 stereo channels)

This menu allows the determination of the frequency response of a system using Fourier transformation. The system input has to be supplied with a white noise signal. The left channel of the sound card has to be connected with the system input. The right channel has to be connected with the system output. After data acquisition is finished (a few seconds are sufficient) and a section has been marked the computation of the transfer function is started. Note, that the marked block must be longer than the selected FFT size. If the marked section is longer, than several frequency responses are averaged. This will increase the precision, but the computing time is rising. This computation method of the frequency response delivers exact results only at those frequencies, where the magnitude of the input signal is high enough. For this reason, those spectral lines of the frequency response that don't exceed a threshold within the input spectrum are suppressed in the display window. This method of displaying allows using test signals, which don't have a continuous spectrum. You could use a rectangle signal, where you can obtain valid values only at the frequencies  $f_0, 3f_0, 5f_0, \dots$ .

Because of the algorithm used (  $|G(f)|=|S_{XY}(f)|/|S_{XX}(f)|$ ) the frequency response is precise even if there are noise sources within the system.

#### Frequency response, sine sweep mono

This command computes the frequency response of a system from a sine sweep test signal passing the system. It is assumed, that the test signal (sine wave with varying frequency and constant amplitude) is fed into the input of the system without distortion. The sine sweep altered by the system is then analyzed by consecutive short-time FFT's. The maximum amplitude and the frequency of that maximum are extracted from each block. The result is a frequency response plot showing amplitude against frequency. The plot is normalized relative to the maximum amplitude. The 'Evaluation window' determines the precision of amplitude measurements. The FlatTop window is recommended for optimal results. The FFT size determines the precision of frequency measurements. High values provide more precise frequency values. However, high values will reduce the number of amplitude samples (each FFT block supplies one amplitude sample), which requires longer and slower frequency modulated test signals. An FFT size of 512 in conjunction with a test signal sweeping from 0 to the nyquist frequency within 20 seconds is recommended. The sine sweep test signal can be generated using the command Edit/Synthesizer/dialogue.

#### Frequency response, sine sweep stereo

This command computes the frequency response of a system from a sine sweep test signal passing the system. In contrast to the command above, the test signal is sampled at both input and output of the system (using left and right channel of a soundcard). The amplitude samples taken from the output are divided by those taken from the input. This method eliminates eventual precision degradation caused by nonlinear test signals (varying amplitude depending on frequency). Therefore this command should also be used, if it is impossible to feed the test signal into the input of the system without frequency response distortion. In case the amplitude of the test signal is decreased by the system dramatically, an additional amplifier might be necessary. For parameter settings see the command *Frequency response*, *sine sweep mono*, described above.

# Histogram

The histogram of the samples occurred inside the marked section is computed. The number of classes can be defined in dependence of the sound file resolution (bit-count). The histogram display can be used for the evaluation of the quality of the analog to digital converter.

# XY Plot

The amplitudes of two channels are plotted against each other.

# XYZ Plot

The amplitudes of three channels are plotted against each other

## Impulse Density Histogram

The time intervals between short signal impulses are displayed in a histogram. The detection of the signal impulses is done by a threshold comparison of the envelope of the time signal. For the adaptation of the algorithm to the signal to by analyzed several parameters can be adjusted:

### Threshold:

The threshold is defined as a percentage of the maximum of the envelope. If the envelope exceeds the threshold, an impulse is recognized.

### Delay:

Because the signal impulses have certain duration and the multiple recognition of the same impulse is undesired, a delay time is required. When the beginning of an impulse has been recognized, no further impulse is recognized for the delay-time, even if the threshold is exceeded. The delay should be a little bit longer than the maximum impulse-width to prevent multiple recognition's of the same impulse. Note, that close impulses cannot be recognized if the delay is too long!

### Resolution:

The resolution determines the time raster for the acquisition of the impulse density histogram.

# Impulse Rate

The time intervals between short signal impulses are displayed. The detection of the signal impulses is done by a threshold comparison of the time signal. For the

adaptation of the algorithm to the signal to by analyzed several parameters can be adjusted:

#### Threshold:

The threshold is defined in percent of the maximum of the envelope. If the time signal exceeds the threshold, an impulse is recognized (slope based).

#### Delay:

Because the signal impulses have certain durations and the multiple recognition of the same impulse is undesired, a delay time is required. When the beginning of an impulse has been recognized, no further impulse is recognized for the delay-time, even if the threshold is exceeded. The delay should be a little bit longer than the maximum impulse-width to prevent multiple recognitions of the same impulse. Note, that close impulses cannot be recognized if the delay is too long!

## Lorenz plot

The Lorenz plot (also called phase space display) displays the time intervals between three consecutive pulses in a 3D display. This kind of display may be useful for evaluating the randomness of pulse intervals. In constant pulse rates the Lorenz plot will display all pulses at the same location. In constantly rising or falling pulse rates, the pulses will be displayed along a straight line in 3D space. If the pulses are more randomly spaced, the consecutive pulses will be displayed at larger distances from each other within a larger cloud in the 3D space. The algorithm for the impulse interval measurement is the same as described for the *Impulse Rate* function above.

# Envelope (analytic signal)

The envelope of the marked section is computed. This is done by the analytical signal method using Hilbert transformation. This method allows a more precise result as the envelope display in the main window.

## Instantaneous frequency

The instantaneous frequency of the marked section is computed using the analytical signal method with Hilbert transformation and differentiating filter. The duration of the marked section is limited to 65536 samples.

For isolation of separated signal sections the instantaneous frequency is displayed only if the envelope of the signal exceeds a certain value. This threshold is defined in percent of the maximum value of the whole envelope. The scroll bar on the right of the curve window allows the adjustment of the threshold.

Especially for analyzing of fast changing sine-signals this method is advantageous compared to a spectrographic representation.

# Zero-crossing analysis

A zero-crossing analysis of the marked section is carried out. The duration of the marked section is not limited. The parameter *Resolution* determines the temporal resolution of the output curve. The combo-box *Average over* allows selecting the method of averaging. By selecting the first entry (which corresponds to the *Resolution* edit field), the zero-crossing measurement will be averaged over that time. By selecting one of the following entries (x cycles), the measurement will be carried out over the specified number of cycles. In that case an appropriate *Resolution* values should be chosen, so that temporal details will not be lost.

The implemented zero-crossing algorithm uses linear interpolation to increase the frequency resolution.

For isolation of separated signal sections the zero-crossing analysis is displayed only if the envelope of the signal exceeds a certain value. This threshold is defined in percent of the maximum value of the whole envelope. The scroll bar on the right of the curve window allows the adjustment of the threshold.

# Root mean square (linear) / (logarithmic)

The root mean square of the marked section is computed. The desired averaging time can be defined in the edit field "Averaging time". You can select the standard values FAST (125ms) or SLOW (1000ms) using the push buttons F and S. The option field "exp." determines if the averaging should be done exponentially (recursive) with the specified averaging time as time constant or arithmetically over the averaging time. The root mean square can be displayed linear or logarithmic. For sound level measurements in dB the logarithmic root mean square should be used.

# Envelope

The amplitude envelope of the marked section is computed. This is done by the following algorithm: The envelope follows the rectified waveform when its amplitude increases. When the input level falls, the envelope decays with the specified time constant, which will bridge valleys of the signal. The time constant should be adapted to the signal to be analyzed.

# Gate function

This function can be used to analyze the temporal pattern of sounds. The amplitude envelope (see function above) is compared to a threshold level. The gate function will be 1 where the amplitude envelope exceeds the threshold, and it will be zero elsewhere. The threshold is specified in percent of the maximum amplitude (measurement range). In order to tolerate short amplitude gaps or noise bursts, the gate function output will only change when the internal state of the gate function is

stable for a predefined minimum time interval (the Delay parameter). For proper operation, the Delay parameter must be smaller than the minimum total duration of the pulses. The Delay parameter will also influence the time resolution of the gate function.

## Gate function (signal/silence duration)

This function is similar to the gate function above. The only difference is the format of the output. In contrast to the above gate function that represents the output as a time-continuous sequence of ones and zeroes, this option returns the durations of the signal events and the preceding silent periods. The y-values (pulse durations) are positive for signal events, and negative for silent periods between signal events. So the output is an alternating sequence of positive event durations and negative inter-event durations, where the x-axis represents the index of the events.

# Gate function (interpulse interval)

This function is similar to the *Gate function (signal/silence duration)*, except that it provides the total time intervals between the beginnings of consecutive pulses (interpulse interval). This function is comparable to the *Impulse rate* function that uses a simple amplitude threshold instead of the more complex gate operation for measuring the interpulse intervals.

# **Pulse Train Analysis**

The Pulse Train Analysis option allows measuring the temporal parameters of waveforms automatically. That includes both simple counting of sound pulses or calls and even more complex measurements as interpulse intervals and pulse group analysis. There are various envelope tracking and pulse recognition algorithms that can be selected depending on the type of signals to be analyzed.

Basically, the Pulse Train Analysis procedure consists of the following stages:

- 1. Generating the envelope of the waveform,
- 2. Pulse detection,
- 3. Post filtering (optionally rejecting gaps and short pulses)
- 4. Pulse counting, Measuring interpulse intervals, durations, amplitudes and time stamps
- 5. Group analysis for identifying pulse groups that are separated from each other by larger intervals.

The Pulse Group Analysis function is usually launched from the main window command 'Analysis'/'Pulse Train Analysis...'. The analysis can be limited to a subsection the entire sound file by marking a section before executing the Pulse Group Analysis command.

Alternatively, the Pulse Train Analysis suite can be activated from the Curve window when it already displays an envelope (Display/Pulse Train Analysis...).

Depending on the quality of the sound recordings it might be necessary to high-pass filter the waveform before applying the Pulse Train Analysis (main window command Edit/Filter/Time Domain IIR Filter...). This procedure would remove irrelevant low-frequency noise that might otherwise prevent a proper envelope analysis. Similarly, it is possible to run the Pulse Train Analysis directly on a spectrogram slice taken from the spectrogram window (first activate Display/Additional Spectrogram Information/Time axis/'Single frequency' or 'Frequency Interval' and then transfer the frequency slice into the curve window by double-clicking at the graph or via File/Data Export/'Copy Envelope into Curve window'.

The envelope of the currently loaded sound file and the detected sound pulses will be displayed in a separate Curve window. Additionally, a Pulse Train Analysis panel is launched. It allows adjusting the analysis settings and displays the results numerically. For the successful application of the Pulse Train Analysis feature it is essential that the analysis parameters (time constant, threshold, ...) and the analysis methods have been selected properly. Usually, it is required to optimize the settings interactively until the desired behavior is reached.

## Settings...

This dialog box allows selecting the available pulse train analysis methods and the desired measurements.

#### Methods

#### Envelope

This list box offers the available envelope calculation methods. Any quantitative analysis of waveforms requires some kind of amplitude envelope detection. For the temporal analysis of waveform patterns, it is usually not required to look at single oscillations on the original waveforms. So, it is appropriate to trace the outline of a waveform only. There are several approaches for computing the envelope or a meaningful approximation of the variation of long-term amplitude of a waveform.

#### **Rectification + exponential decay**

The original waveform is first rectified (all negative samples will be inverted). The resulting envelope follows the rectified waveform as long as the amplitude is rising. If the amplitude of the rectified waveform decreases (negative slopes), the most recent peak amplitude decays exponentially at a pre-defined time constant (peakhold mechanism). In this way, the small instantaneous amplitudes between consecutive waves will be bridged.

#### Rectification + exponential decay + decimation

This option is identical to the above option, except that the sample rate of the resulting envelope will be reduced (decimation). The amount of decimation is selected according to the time constant of the envelope computation. The final resolution of the decimated envelope is displayed on the main Pulse Train Analysis panel. The additional decimation decreases the temporal resolution of the final measurements but accelerates the processing and displaying of the envelope, which is certainly important while processing large files.

#### **RMS + decimation**

The root mean square of the waveform is computed block wise (averaging over a discrete number of samples without overlap). The inherent decimation corresponds to the 'time constant' parameter. In contrast to the option 'Rectification + exponential decay', this computational method does not include a peak-hold mechanism. Consequently, short amplitude peaks will be averaged out. Therefore,

the RMS method is suited in situations where short peaks need to be rejected or are out of interest.

#### RMS exponential moving average+ decimation

The root mean square of the waveform is computed in a moving average mode. The resulting envelope is decimated according to the selected time constant. . In contrast to the option 'Rectification + exponential decay', this computational method also does not include a peak-hold mechanism.

#### Original waveform (no manipulation)

The original and unmodified soundfile is used for the peak search.

The Envelope method can only be selected when the Pulse Train Analysis command has been launched directly from the main window waveform display. The other entry points already operate on existing envelopes. The properties of these envelopes must be set before entering the Pulse Train Analysis command (e.g. by selecting appropriate Spectrogram Parameters if the Pulse Train Analysis is applied to a spectral slice of a spectrogram).

#### **Pulse detection**

There are two basic methods for detecting pulses in the amplitude envelope:

#### **Gate Function**

The gate function simply compares the envelope with a pre-defined, fixed threshold. The absolute threshold level will heavily influence the number and durations of the recognized pulses. This method is recommended for analyzing signals that exhibit only minor amplitude variations.

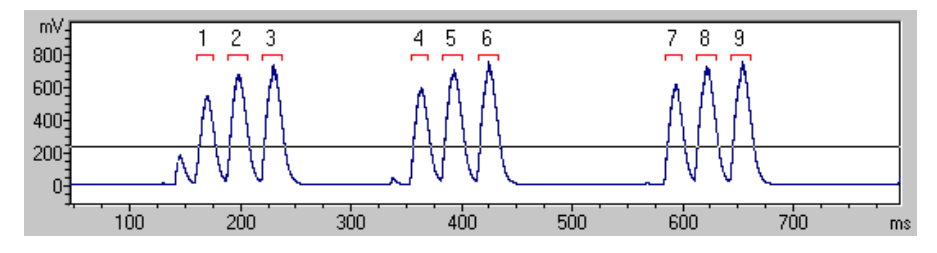

### Peak Search with Hysteresis

Additionally to the absolute threshold, this method is based on a relative peak detection algorithm that identifies local peaks in the envelope signal. A peak is recognized when its peak amplitude exceeds the minimum amplitude that precedes this peak by a predefined factor. In this way, it is possible to detect both soft and

louder peaks that could not be detected by a simple absolute threshold comparison (Gate function). Most sound recordings contain some reverberation (short-term echoes). That reverberation can prevent the safe separation of the single sound pulses with varying amplitudes in simple gate function analysis set-ups. Therefore, this method is recommended for analyzing signals that exhibit larger amplitude variations. It is certainly useful for analyzing signals with varying amplitudes that are additionally influenced by reverberation.

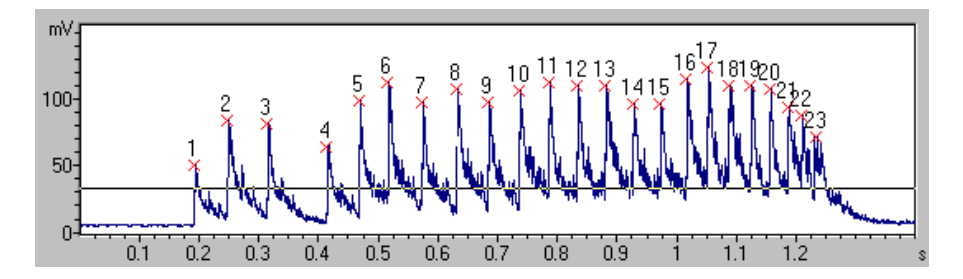

#### Measurements

The Measurements section allows selecting the measurements that should be taken.

Time : Absolute time stamp of the pulse.

**Time relative to group start** : In the group analysis mode, the relative time stamp of each pulse is referenced to the first pulse of the group.

#### Duration

**Interval** : Interpulse interval between pulses, measured from the start of the preceding pulse to the start of the current pulse.

**Amplitude** : The peak amplitude of the pulse.

**Peak frequency** : An FFT analysis is applied to the detected pulse in order to determine the peak (or dominant) frequency. The '**Setup...**' button launches a dialog box that defines the FFT analysis settings:

The **FFT size** determines the maximum duration of the analysis frame. The resulting **Frame duration** and the resulting **Frequency resolution** of the currently selected FFT size is displayed.

The weighting **Window** is applied to the analysis frame prior to calculating the FFT spectrum. Depending on the structure of the pulses, the specific window type may influence the peak frequency results. The Rectangle window will not influence the temporal structure (the location of the pulse within the analysis frame does not matter). The other weighting functions emphasize the middle of the analysis frame, which may distort the frequency spectrum. If the pulses have a distinct start and end

and if the analysis frame fully covers the pulses, then the Rectangle window is recommended. If the analysis frame is shorter than the pulse (pulses longer than the FFT size), then one of the other weighting functions will provide more reliable results.

The option 'limit the analysis frame to the detected pulse duration' activates a zero-padding mode. If activated and if the pulse is shorter than the selected FFT size, then the FFT spectrum will be computed only from the detected pulse duration. Otherwise, the actual duration of the pulse is ignored and the spectrum is computed from the full (FFT size) frame that is centered on the detected pulse. This option does only have an effect as long as the durations of the pulses are determined ('Gate function' or 'Peak search with Hysteresis with the 'Duration' activated). In case the duration is not available, spectrum will always be computed from the full FFT size. In that case, it is also recommended to adjust the FFT size to the durations of the pulses.

#### **Group Analysis**

The group analysis option allows assigning close pulses to single groups.

**Time** : Absolute time stamp of the group (= time stamp of the first pulse in the group).

**Pulses / Group** : Number of pulses in the group.

**Pulses / Sec** : Pulse rate within the group (number of pulses per second).

**Duration** : Duration of the group (from the start of the first pulse to the end of the last pulse).

**Interval** : Interpulse interval between groups, measured from the start of the preceding group to the start of the current group.

**Amplitude** : The peak amplitude of the group (the maximum peak within the group).

#### **Overall Measurements**

Pulse count : The total number of pulses.

**Pulse rate** : The total pulse rate (pulses per second) measured from the start of the first pulse to the start of the last pulse.

**Group count** : The total number of groups.

**Group rate** : The total group rate (groups per second) measured from the start of the first group to the start of the last group.

On time (absolute in sec) : The total duration of all pulses.

**On time (relative in %)** The total duration of all pulses divided by the time interval from the start of the first pulse to the start of the last pulse.

**referenced to the entire waveform** : If this option is activated, the *On time* (*relative in %*), *Pulse rate* and *Group rate* will be referenced to the duration of the entire waveform (instead of the duration from the first to the last pulse).

#### Show pulse numbers

If this option is activated, their number will identify the recognized pulses on the envelope display.

#### Take channel #

This list box selects the sound file channel on which the Pulse Train Analysis is done.

#### DDE / LOG

This button launches the DDE Parameters / Log File dialog box. These settings are used for exporting the measurement results via the Copy buttons.

#### Default

This button will reset all settings to their defaults.

#### time constant

When the Pulse Train Analysis is launched from the main window, the envelope of the marked section is computed automatically. The time constant for that envelope computation can be entered here (unit milliseconds). Click at the Update button for re-computing the envelope with the newly entered time constant. The envelope computation method can be selected from the Settings dialog box. The value of the time constant (and the envelope computation method) will heavily influence the pulse train analysis results. So, that value should be adapted to the kind of signals to be analyzed. Generally, waveforms with low pulse rates and long pulses should be processed with larger time constants. Shorter pulses or higher pulse rates require shorter time constants.

#### threshold

The pulse detection is based on a threshold comparison on the envelope. Depending on the selected pulse detection method (Settings dialog), this threshold controls the pulse recognition. In the 'Gate Function' method, a pulse is detected once the envelope exceeds the threshold level. In the 'Peak search with Hysteresis' method, any peaks that do not exceed the threshold level will be ignored (the actual peak detection is controlled by the hysteresis parameter). The threshold level can also be entered visually by dragging its graphic representation on the envelope curve display.

#### hysteresis

If the pulse detection method 'Peak search with Hysteresis' has been selected, then the hysteresis parameter controls the peak detection (in conjunction with the threshold parameter). The underlying algorithm searches for local peaks in the envelope. A peak is recognized when its peak amplitude exceeds the minimum amplitude that precedes this peak by a predefined factor. This factor that is expressed in dB (the hysteresis parameter) should be adjusted in such a way that the relevant peaks are still recognized, while smaller irrelevant noise peaks are ignored. As a rule of thumb, the hysteresis parameter should be set to a value slightly lower than the signal to noise ratio of the recording (where the reverberation is also considered as noise). In most cases a hysteresis between 10 and 20 dB is appropriate. Please note that the pulse detection results are influenced both by the hysteresis and the time constant of the envelope generation.

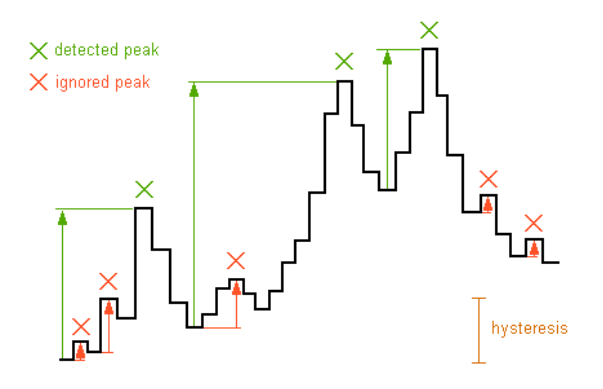

#### start/end threshold

If the pulse detection method 'Peak search with Hysteresis' and the measurement option 'Duration' have been selected, the start/end threshold controls the pulse duration and time stamp measurements. This relative threshold is referenced to the peak amplitude of each pulse. Therefore, lower values (e.g. -20 dB) will provide longer durations than higher values (e.g. -10 dB). For internal reasons, the absolute value of the start/end threshold parameter must be smaller than the hysteresis parameter. Therefore, the start/end threshold parameter will be decreased automatically when the hysteresis parameter becomes smaller than the start/end threshold.

#### group time

If the Group Analysis option has been activated from the Settings dialog, then this group hold time parameter determines which pulses are grouped together. All pulses that are closer than the group time parameter will be associated to a single

group. So, this parameter should be set to a value that is significantly larger than the longest break between the pulses that should be assigned to a single group. The group time is expected in milliseconds and applies to the time intervals between the start of a pulse and the end of the preceding pulse. If there is no information on the duration (method 'Peak search with Hysteresis' and the Duration option not activated), then the start and end of a pulse is the same and the group time simply applies to the inter-pulse interval.

#### Post filter

The post filter allows to further improving the reliability of the pulse detection mechanism. Short gaps within a sound burst can be rejected so that originally two close pulses are treated as a single element. Similarly, single short pulses can be rejected.

#### enable

This check box enables the Post Filter. Certainly in conjunction with the pulse detection method 'Peak search with Hysteresis', there are several parameter settings that all influence the final pulse detection. Therefore, it is recommended to disable the post filter until the threshold and hysteresis parameters have been adjusted properly.

#### hold time

The hold time controls the rejection of short gaps. Any gap shorter than the hold time will be rejected.

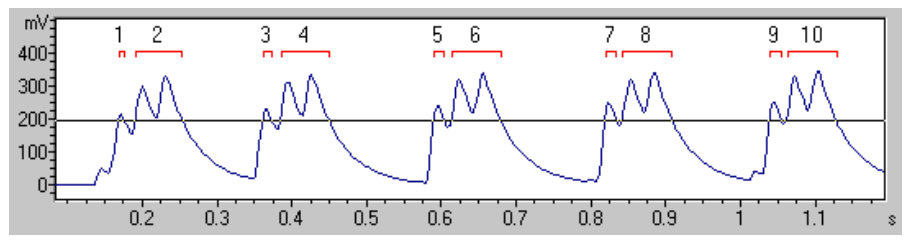

pulse detection without hold time

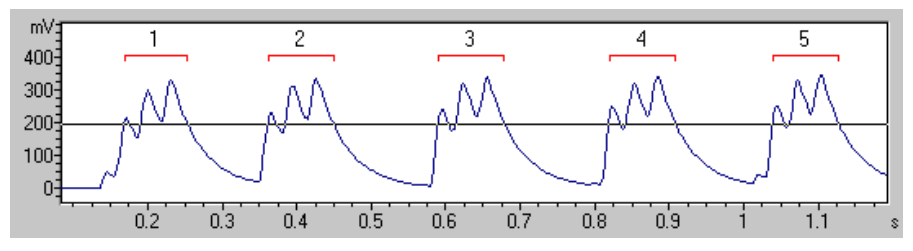

pulse detection with a post filter hold time set to 16 msec

#### min dur.

The minimum duration parameter controls the rejection of short single pulses. Pulses shorter than the min dur. parameter will be rejected.

The hold time and min dur. entries require to confirm the modification made by clicking at the Update! button in order to re-compute the results.

#### Close

This button abandons the Pulse Train Analysis.

#### Update!

This button reads the current entries from the parameter edit boxes and updates the pulse train analysis results.

#### Pulse analysis results

The results of the pulse train analysis are displayed in the list box on the left. Only those Measurements that have been selected from the Settings dialog will be listed here.

#### Сору

This button copies the contents of the pulse list into the Windows clipboard. The ASCII-formatted table can then be pasted into another application (e.g. Excel).

Optionally, the data will be transferred via DDE or written into a LOG file. The required settings can be made from the DDE / LOG button on the Settings dialog box.

#### Save

This button saves the list into an ASCII file.

#### Legend

The column titles of the list will be copied into the clipboard. This may help identify the various entries in the list.

#### Label

The *Create Labels* dialog allows creating labels for either pulses or pulse groups. These labels can for instance be used for a subsequent spectral analysis step within the spectrogram window (Automatic Parameter Measurements with the '*Element separation*' set to '*interactively (section labels)*').

#### Label text

The Label text section lists all available measurements that can be copied to the text label.

#### Layer

The Layer list box defines the layer of the section labels.

#### **Delete previous labels**

If this option is activated, all previously existing labels will be deleted.

#### Default

This button sets all parameters to their defaults.

#### **Overall measurements : Pulses**

The Overall Measurements selected from the *Settings* dialog are displayed on the right of the pulse list.

#### Сору

The Copy button located at the top of the Pulses section will copy the above overall measurements into the clipboard.

#### Group analysis results

The results of the group analysis are displayed in the list box below the pulse list. Only those Group Analysis Measurements that have been selected from the *Settings* dialog will be listed here.

#### Сору

This button copies the contents of the group list into the Windows clipboard. The ASCII-formatted table can then be pasted into another application (e.g. Excel).

Optionally, the data will be transferred via DDE or written into a LOG file. The required settings can be made from the DDE / LOG button on the *Settings* dialog box.

#### Save

This button saves the list into an ASCII file.

#### Legend

The column titles of the list will be copied into the clipboard. This may help identify the various entries in the list.

#### Label

This button creates a label for each recognized group. See Create Labels for details.

#### **Overall measurements : Groups**

The Overall Measurements selected from the *Settings* dialog are displayed on the right of the groups list.

#### Сору

The Copy button located at the top of the Groups section will copy the above overall group measurements into the clipboard.

# Specials > Copy energy of marked section

Copies the energy of the marked section into the clipboard. The energy is the sum (integral) of the squared amplitudes multiplied by the sampling time. The unit is 1 V\*V\*s

## Copy RMS of marked section

Copies the RMS of the marked section into the clipboard. The RMS is the root mean square. The unit is 1 Volt.

## Copy peak-to-peak of marked section

Copies the peak-to-peak amplitude of the marked section into the clipboard. The unit is 1 Volt.

# Time-delay-of-arrival (TDOA) measurements

It is possible to determine the position of a sound source (e.g. an animal) by means of an array of microphones (passive acoustic location). The time differences at which the sound signals arrive at these microphones can be computed by crosscorrelation. If the positions of the microphones are known, the position of the sound-source can then be calculated by using a set of hyperbolic equations.

The command **Copy single TDOA from marked section** computes the delay of a signal that is present in all channels by using a cross correlation technique. Only the marked section will be used for the cross-correlation. The marked section should cover the signal to be measured in all channels. Otherwise, the algorithm will provide wrong results. The multi-channel sound file necessary for two- or three-dimensional location can be created from several mono or stereo wav-files by the *Add channel(s) from file* command in the "File" menu. Alternatively, multi-channel files can be imported from external non-wav files acquired by other data acquisition devices (see *Import-Format* for details).

The maximum of the cross-correlation function is searched and its position is taken as the delay between each pair of channels.

The results of the time delay determination between all channels will be copied into the clipboard and can be additionally transferred via DDE into a spreadsheet application like Excel. The delays are represented as floating point numbers (unit 1 second) in the ASCII format. Tabulators separate the single values. If there are more than two channels, the sequence of the values is as follows: (1-2) (1-3) (2-3) (3 channels: first value is the delay between channel 1 and 2, the second value is the delay between 1 and 3 and third value is the delay between 2 and 3. The first value (2-1) will be positive, if the signal arrives first in channel 1 and then in channel 2.

(1-2) (1-3) (1-4) (2-3) (2-4) (3-4) (4 channels), (1-2) (1-3) (1-4) (1-5) (2-3) (2-4) (2-5) (3-4) (3-5) (4-5) (5 channels, and so on)

The command **Copy multiple TDOA's from section labels** does the same as **Copy single TDOA from marked section**, except that the computations will be made for all section labels instead of the marked section. CR control characters will separate the results for each label.

The option **Add time stamps** will add a time stamp to each TDOA data set. This will allow to track both path and speed of the sound source. The time stamp represents the middle of the time interval from which the TDOA has been computed. When the following option *Add duration* is activated, the time stamp represents the start of the time interval.

The option **Add duration** will add the duration of the underlying waveform section from which the TDOA has been computed.

The option **Add amplitudes** will add the peak-to-peak amplitudes of the underlying waveform sections from which the TDOA has been computed (order: channel1, channel2, ...).

The option **Add label** will add the text labels of the associated section labels from which the TDOA have been computed. This entry will be empty for the command **Copy single TDOA from marked section**.

## Detect waveform events and create section labels

See Create section labels from waveform events, page 80.

## Detect and classify waveform events

See Create section labels from waveform events, page 80 and Classify labeled sections, page 84.

## Scan for template spectrogram patterns

This classification command allows to identify certain spectrogram patterns by using a spectrogram cross-correlation algorithm. The entire sound file is continuously compared with a user-defined set of template spectrograms. The comparison is done by computing a two-dimensional spectrogram cross-correlation function (CCF). A subsequent peak search on the resulting CCF trace provides the time stamps of the occurrence of the template patterns within the soundfile. The name of the template spectrogram that provides the maximum correlation coefficient (the highest degree of similarity) within a user-defined time interval (masking interval) is considered as the class membership of the unknown event.

The template spectrograms that have previously been saved from the spectrogram window command "*File*"/"*Save Spectrogram (ASCII/Binary*)..." as .son files can be selected from the **Select** button. The launched File Open dialog allows to select several files at once (by using the <Shift> or <Crtl> keys). All template spectrograms must reside in the same folder. The templates must have been created with corresponding spectrogram parameters (same FFT length, frame size, overlap and sample rate). Also, the sample rate of the sound file to be examined must correspond to the sample rate at which the template spectrograms have been created.

In order to reject low-frequency noise that might disturb the correlation procedure, a **high-pass cutoff frequency** can be specified. All spectrogram components below that frequency will be ignored.

For tolerating slight frequency deviations between the templates and the unknown sounds, a **max frequency deviation** can be specified. Depending on the frequency resolution of the template spectrograms and the specified maximum deviation, the cross-correlation will be repeated for various frequency shifts. The maximum correlation coefficient is taken as the similarity score. The cross-correlation algorithm is similar to that of the Avisoft-CORRELATOR application (see the online help or the manual of that application of details).

The identification threshold determines the peak search on the CCF traces.

This threshold is applied directly to the cross-correlation coefficients. Sound events that cause CCF coefficients below that threshold will be ignored. Once a peak exceeds the threshold, it will be taken as a potential sound event of the associated class. If you have selected more than one template spectrogram, the algorithm also searches for peaks on the other template channels that occur shortly before and after the original peak. If there are higher peaks on the other template channels

within the **masking interval**, the sound event will be assigned to the class that provides the highest peak.

Slight deviations between the template spectrograms and the sound event under question might prevent the proper recognition of its class memberships. Adding more templates that cover as much variations as possible can compensate this problem (at the expense of computing time). In order to get unified class names for all variations, the filenames of the spectrogram templates (.son) that should belong to the same class must start with identical names. The unified class names must be separated from the rest of the filename by either a dot (.) or an underscore (\_). The following set of templates would create two classes only (e1 and e2). e1\_v1 and e1\_v2 represent variations that refer to the same class.

e1\_v1.son e1\_v2.son e2\_v1.son e2\_v2.con

The results of the classification procedure will be stored into labels that are displayed on the waveform and spectrogram displays. The option **Create section labels** will generate section labels instead of the standard single point labels. The durations of these sections will be determined by the durations of the associated template spectrograms. The margin parameter will additionally dilate the section labels by the specified time interval.

The option **Filter Classification Results** allows to pick out a single class out of the classified sound events (by ignoring all events that have been assigned to other classes). The **take class** list box selects the desired class. The option **replace label texts with index** will assign an incrementing index to the filtered events.

The **Default** button will set all parameters to their default settings.

The classification procedure is initiated by clicking at the **Start** button. A new classification report window will appear (see page 86).

# Edit

The menu "Edit" supplies different functions for editing the loaded sound file. These functions can be used to remove undesired disturbance signals or to generate artificial songs for playback experiments. These functions use a program specific clipboard that is not identical with the Windows-clipboard.

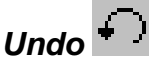

Returns to the file as it was before the last modification.

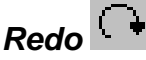

Repeats the last command (except File/Open, File/Record, ...).

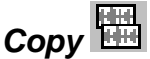

The marked section is copied into the clipboard.

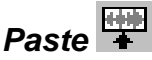

The marked section is replaced by the contents of the clipboard.

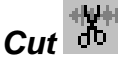

The marked section is removed and copied into the clipboard.

# Trim

The samples outside the marked section will be removed. If there is no marked section all samples outside the visible section will be removed.

# Change Volume

The volume of either the marked section (apply to **marker**) or the labeled sections (apply to **label**) is changed. The following operations are supported:

#### constant

The marked section is changed by a constant value. The edit-box "a=" allows to input the desired value. A factor of 2 will amplify the signal by 6dB. A factor of 0.1 will decrease the volume by 20dB.

In the edit box **ton/off** you can specify the duration of the soft transition on the edges of the marked section. The shape of this transition can be selected in the listbox behind (linear, sine 1/2, sine 1/4)

#### Normalize

The marked section will be normalized to the desired percentage of the dynamic range. As a result the maximum of the marked section will be equal to the specified value. In order to remove bias offset from the signal, the option "Remove offset" should be checked. Otherwise, bias offset, which can be caused by poor soundcards, may distort the normalize operation.

This normalizing function can be used in order to generate comparable spectrograms from recordings with different recording levels.

#### FadeIn

Inside the marked section the amplitude is altered continuously from zero to 100%. The shape of tapering can be selected in the list box behind (linear, sine 1/2, sine 1/4).

#### FadeOut

Inside the marked section the amplitude is altered continuously from 100% to zero. The shape of tapering can be selected in the list box behind (linear, sine 1/2, sine 1/4).

# (Amplitude modulation / Multiplication with) a-t ASCII-file

The marked section is multiplied by the selected amplitude envelope ASCII-file (extension ".at"). The **Edit** button below allows editing the selected amplitude envelope file graphically. A new envelope can be created by specifying a new file name (extension .at). In the appearing curve window, the envelope can be edited by mouse drawing. Existing points can be moved by left clicking and dragging them to a new location. A point can be removed by right clicking on it. The entire shape can be removed by the menu option **Edit/Reset Shape** of the curve window. New points are inserted by left clicking at the lines between points. In order to enter the modifications made in the curve window, the shape must be saved by the **Save** button of the Change volume dialog box.

#### WAV-file

The marked section is multiplied by the selected WAV-file (extension ".wav").

#### Clipboard

The marked section is multiplied by the contents of the clipboard (WAV-file).

#### Modulation freq.

The marked section is multiplied by a sine shaped modulation frequency (carrier = fc) of the specified frequency. Each frequency component (fs) of the sound file will be split into two different frequency components with half amplitude: fc+fs, fc-fs.

#### Limit to

The marked section is limited to a predefined level. The option "sine" instead of "linear" supplies a soft transition into saturation.

#### Divide

If this option is active, the marked section will be divided by the file (instead of multiplication). This allows carrying out normalizing operations.

## Delete

The marked section is deleted.

# Insert silence

A silent block is inserted at the current inserting position. The length of the inserted block is determined by the length of the marked section.

# Mix

The content of the clipboard is added to the signal at the current inserting position. Take care that the signals to be added are small enough that no overflow can occur.

## Reverse

The samples of the marked section will be reversed.

# Info about Clipboard

This menu delivers information about the contents of the clipboard.

Single sample points can be edited by the mouse. To do this you have zoom into the file until the single samples become visible. When moving the mouse cursor across the horizontal lines representing the single samples the mouse cursor will change into a vertical double arrow. By shifting that lines up or down the samples can be edited.

## Compress >

## Remove silent sections Settings

This command will remove the silent section from a sound file. Those parts of the file those are softer than a predefined threshold will be removed from the file. Though, the original temporal structure of the sound file is saved along with the waveforms, which still allows measuring the original time structure. Red ticks at the top of the waveform and spectrogram displays indicate the removed silent sections.

The settings for this command can be made from Edit/Compress/Settings...

The sound event detection is based on a simple threshold comparison on the rectified waveform. Silent sections that last longer than the *hold time* or those are at least twice the *margin* will be removed. Additionally, a user-defined *margin* can further dilate the preserved sections around the significant sound events. See *Create section labels from waveform events* (see page 80) for details on how to adjust these parameters (internally, the software first creates section labels for the detected sound events and subsequently removes the gaps between those labels).

It is possible to execute this command automatically on each file that is opened in Avisoft SASLab Pro. To enable this mode of operation, activate the option *Actions/On new sound file/Remove silent sections*. A corresponding option is also available in the *Browse* command (see page 21).

Back ground noise (e.g. wind noise) might prevent a proper element separation. Therefore, it might be useful to first remove the noise (e.g. by high-pass filtering).

## Remove gaps between section labels

This command will remove the gaps between the currently existing section labels. The original time structure will be saved in the .wav file header for later reconstruction by the option *Expanded view*. The resulting cutting locations are shown by short vertical marks at the top of the waveform and spectrogram display.

The command is only available for uncompressed or expanded files. Section label input can be easily done by left clicking at the waveform / spectrogram, while the shift key is pressed. Subsequent switching between a compressed and uncompressed view is possible by the option *Expanded view*.

A similar, but automatic command for sound file compression is the spectrogram window command Automatic Parameter Measurements / Remove gaps between detected elements from sound file ...

In compressed files, where inter-call sections have been removed, exact time measurements between the single sound pieces are still possible. Therefore this compressed view may be certainly useful for analyzing signals with large silent inter-call sections (e.g. bat echolocation signals).

# Remove gaps between (section) labels and keep labels

This command is similar to the above, but will retain all the labels. The appearing dialog box allows to add an additional margin before and after each label. In contrast to the command 'Remove gaps between section labels', it is also possible to use normal single point labels.

## Expanded view (restored time structure)

This option toggles between compressed and expanded view in files, which have previously been compressed by the commands Edit Remove gaps between section labels, Remove silent sections Remove gaps between detected elements from sound *file....* Even in the compressed view mode (Expanded view option is not checked), temporal measurements based on the original time structure (before compression) are still possible both in the main and spectrogram window. The original temporal information can be deleted by the command Delete time compressing information from file.

## Save segments into numbered .wav files

This command saves each segment of a compressed .way file into separate numbered .wav files. The destination folder can be entered either directly into the *Destination directory* field or via *the Select Directory* button.(...).

Synthesizer >

# Synthesizer (dialogue)...

See page 172.

# Synthesizer (graphically)...

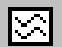

See page 176.

### Filter >

# IIR Time Domain Filter

This menu allows filtering of the loaded sound file in time domain. Undesired disturbance signals can be removed. In contrast to FIR-filters, IIR-filters have an infinite impulse response because of their feed back structure. This causes a non-linear phase response. Different frequency components will be delayed differently. This is a remarkable drawback compared to the FIR-filters if best fidelity of the filtered signals is required. The advantage of IIR-filters is, that the execution time is shorter than in FIR-filters. You can choose between different types of filters:

#### Highpass

Removes signals below cut-off frequency.

#### Lowpass

Removes signals above cut-off frequency.

#### Notchfilter

Removes signals with the specified center frequency.

#### User defined

The user defined IIR-Filter allows the realization of any filter response. The IIR-Filter consists of a free selectable number of biquads. The coefficients have to be defined in a "\*.flt"-file. This file is divided into different sections. The section [main] contains the entry "order=" which determines the filter-order. The maximum order is 28. Note that only even numbers are valid because of the biquad-structure. The entry "sampling\_frequency=" determines the sampling frequency to be used with the following coefficients.

The next sections contain the filter-coefficients. All coefficients one biquad are listed within the sections [BIQUADx].

The ASCII-file for definition of the filter has the following structure: (see also the file demo.flt)

```
[main]
order=6
sampling_frequency=20.0
description=
[BIQUAD1]
a1=1.0
a2=-1.514
a3=0.5141
b1=-0.4303
b2=0.3788
```

[BIQUAD2] al=1.0 a2=1.1206 a3=0.2770 b1=-1.1663 b2=0.4186 [BIQUAD3] a1=1.0 a2=0.0804 a3=0.4838 b2=0.0876 b1=0.5802

#### Half Band Decimation Filter

Halves the sampling frequency with the required anti-aliasing filtering.

The filter order of highpass, lowpass and band rejection filter can be selected. The 8-th order filters have a narrower transition between pass band and rejection band. The filter type can be selected for high pass and low pass filters. The following characteristics can be selected: **Chebyshef**, **Butterworth**, **Bessel** and **Critical Absorbation**.

#### **Impulse Response**

This button shows the impulse response of the current filter settings in a separated curve window.

#### **Step Response**

This button shows the step response of the current filter settings in a separated curve window.

#### **Frequency Response**

This button shows the frequency response of the current filter settings in a separated curve window.

The cutoff frequencies can also be specified by the measuring cursors of the spectrogram or the curve window. To do this the filter-dialogue must be opened and the measuring cursors in the spectrogram or curve window have to be positioned to the desired location. The numeric value of the cursor is entered automatically into the filter dialogue.

# FIR Time Domain Filter

This dialog allows filtering of the entire WAVE file using a Finite Impulse Response (FIR) filter. In contrast to IIR-filters, FIR-filters have a finite impulse response because of their non-feedback structure. This causes a linear phase response. Different frequency components will be delayed equally. This is a remarkable advantage over IIR-filters if best fidelity of the filtered signals is required. The disadvantage of FIR-filters is, that the execution time is longer than in IIR-filters. The following filter types are available:

#### Highpass

Removes the signal components below the specified cut-off frequency.

#### Lowpass

Removes the signal components above the specified cut-off frequency.

#### Bandpass

Transmits the signal components between the specified lower and upper cut-off frequency.

#### Bandstop

Removes the signal components between the specified lower and upper cut-off frequency.

#### User defined

This option allows the selection of a predefined frequency response for FIRfiltering. The desired frequency response has to be defined in a "\*.flf" -file. In this ASCII-file an unlimited number of coordinate pairs [frequency Hz] [factor] defines the desired frequency response. The frequency is specified in Hertz. The corresponding amplification is a value between zero and one. The generation of this file can be done advantageous in spreadsheet software because the graphical display is supported in a very simple way.

The ASCII-file containing the definition of the frequency response has the following structure (see also the file demo.flf):

| 100   | 0,1 |
|-------|-----|
| 200   | 0,3 |
| 500   | 0,3 |
| 2000  | 0,8 |
| 4000  | 0,1 |
| 6000  | 0   |
| 20000 | 0   |
|       |     |
The **Edit** button below allows editing the selected frequency response file graphically. A new frequency response can be created by specifying a new file name (extension .flf). In the appearing curve window the shape can be edited by mouse drawing. Existing points can be moved by left clicking and dragging them to a new location. A point can be removed by right clicking on it. The entire shape can be removed by the menu option **Edit/Reset Shape** of the curve window. New points are inserted by left clicking at the lines between points. In order to enter the modifications made in the curve window, the shape must be saved by the **Save** button of the Time Domain Filter (FIR) dialog box. The resulting frequency response is displayed then in the curve window.

#### Number of Taps

Here you can specify the number of coefficients (taps) used for the filter development. Many taps will give higher spectral selectivity. This means that the width of the transition between pass- and stop band becomes smaller. This is accompanied by a longer computing time.

#### Window Type

The FIR filter coefficients can be multiplied by a window function that is selectable here. This will reduce the ripple of the frequency response in both pass-band and stop-band. This is accompanied by a reduction of the spectral selectivity.

#### Coefficients

This list-box allows selecting user-defined FIR coefficients. These coefficients have to be saved before in a WAVE-sound file with the extension \*.FIR. The file must be in 16-bit mono format. The maximum sample count (number of taps) of this file is 2048. These coefficients represent the impulse response of the desired filter. Therefore this file could be generated by recording of the impulse response of a real system that is stimulated by a single impulse. In this case it may be necessary to re-scale the sound file to get the desired gain. The factor 1.0 is represented by the integer value 32767 in the \*.FIR-file. The Coefficients must be inside the range from -1.0 to 1.0 (binary -32768 to 32767). In case the coefficients have been computed by an other filter development tool, they first have to be saved in an ASCII-file which can be imported into the Avisoft-SASLab using it's ASCII-import function (File/Import-Format). After data import of the ASCII file you have to save it with the extension \*.FIR. Then you can select the \*.FIR-file in this Coefficients list-box.

#### **Impulse Response**

This button shows the impulse response of the current filter settings in a separated curve window.

#### **Frequency Response**

This button shows the frequency response of the current filter settings in a separated curve window.

The cut-off frequencies can also be specified by the measuring cursors of the spectrogram or the curve window. To do this the filter-dialogue must be opened and the measuring cursors in the spectrogram or curve window have to be positioned to the desired location. The numeric value of the cursor is entered automatically into the filter dialogue.

# Frequency Domain Transformations (FFT)

This menu allows filtering of subsections of the loaded sound file in the frequency domain using FFT-technique. Before applying the filter, it is necessary to mark the desired section of the sound file to be filtered. The marked section is first transformed into the frequency domain. Filtering is done by multiplying the spectrum by the transfer function and then calculating the inverse Fourier transformation. The behavior of this filter type (in conjunction with phase response) is comparable to the FIR-filters.

#### Frequency Shift

The marked section is shifted in frequency by the specified value. Positive values result in increasing of the frequency, while negative values decrease the frequency. Note that this is an additive frequency shift. If there are harmonics of the fundamental in the signal, they will not be multiples of the fundamental after transformation.

#### Highpass

The marked section is high-pass-filtered using the specified cut-off frequency. All signal components below the cut-off frequency will be removed.

#### Lowpass

The marked section is low-pass-filtered using the specified cut-off frequency. All signal components above the cut-off frequency will be removed.

#### Bandpass

The marked section is band-pass-filtered using the specified cut-off frequencies. All signal components below the lower cut-off frequency and above the higher cut-off frequency will be removed.

#### **Bandrejection Filter**

All signal components between the specified lower cut-off frequency and the higher cut-off frequency will be removed.

#### User defined

This option allows to select a predefined frequency response for filtering the marked section.

The desired frequency response has to be defined in a "\*.flf" -file. In this ASCIIfile an unlimited number of coordinate pairs [frequency Hz] [factor] defines the desired frequency response. The frequency is specified in Hertz. The corresponding amplification is a value between zero and one. The generation of this file can be done advantageous in spreadsheet software because the graphical display is supported in a very simple way.

The ASCII-file containing the definition of the frequency response has the following structure (see also the file demo.flf):

The **Edit** button below allows editing the selected frequency response file graphically. A new frequency response can be created by specifying a new file name (extension .flf). In the appearing curve window the shape can be edited by mouse drawing. Existing points can be moved by left clicking and dragging them to a new location. A point can be removed by right clicking on it. The entire shape can be removed by the menu option **Edit/Reset Shape** of the curve window. New points are inserted by left clicking at the lines between points. In order to enter the modifications made in the curve window, the shape must be saved by the **Save** button of the Frequency Domain Transformation dialog box.

The cut-off frequencies can also be specified by the measuring cursors of the spectrogram or the curve window. To do this the filter-dialogue must be opened and the measuring cursors in the spectrogram or curve window have to be positioned to the desired location. The numeric value of the cursor is entered automatically into the filter dialogue.

## Noise Reduction

The Noise Reduction command removes noise below a user-defined threshold in the frequency domain. The sound file is converted step by step into the frequency domain (with the specified **FFT length**), where all frequency components below the threshold specified under **remove noise below** will be reduced by the amount specified under **reduce noise by**. The threshold **remove noise below**  should be adapted to the level of the noise floor of the recording to be processed. Try several settings for optimal performance. Too low thresholds may not remove the noise floor completely. Too high thresholds will also remove parts of the signal.

The **precision** value determines the quality of the resulting sound file. Low values (below 4) will cause spikes at the margins of the FFT blocks. Large values will increase the processing time.

Please note, that this noise reduction algorithm will only improve the subjective quality of recordings. The true signal-to-noise ratio will not be in increased, which means that soft signals close to the noise floor will be removed too. So, it is strongly recommended to take care that the noise floor is kept as small as possible during recording (using low-noise microphones and amplifiers, microphone wind shields, short distance between sound source and microphone, ...).

## Format >

# Stereo->Mono

Stereo or multi-channel sound files are converted to a mono file. The **take channel #** list box determines, which channel is copied into the resulting mono file. If the **add channels** option is checked, all channels will be mixed together. If the **subtract channels** option is checked, the right channel will be subtracted from the left channel.

# 8<-->16Bit Conversion

This option executes a file-format conversion form 8 to 16 Bits if the source file is an 8-Bit file. A 16 to 8 Bit conversion is done if the source file is in 16-Bit format. In order to exploit the limited dynamic range of an 8-bit file, the source file is normalized and any offset is removed.

# Change file sampling frequency / Time expansion

This menu allows changing the sampling frequency stored in the sound file. Additionally a time expansion factor can be specified. This factor is multiplied with the sampling frequency of the sound file for display scaling. This is useful for the analysis of bat ultrasound calls recorded by a bat detector or a high-speed recorder (time expansion technique). Because a sound-card can only process sounds up to 22kHz you have to slow down the playback speed of the ultrasound signals, so that they will be transformed to the frequency range of the sound card. If you have slowed down the playback speed by the factor 10 you have to check the 10:1 option. Please note, that the time expansion factor does not influence the playback speed of the sound file.

The resulting sampling frequency, which is used for scaling of the time and frequency axis of spectrograms, spectra and waveforms is shown at the bottom of the dialog box.

## Sampling frequency conversion...

This menu allows changing the sampling frequency of the sound file. In contrast to the Change file sampling frequency option, this option will resample the data stored in the sound file. In other words, the pitch of the signals in the file will be unaffected. Please note, that not all sampling frequencies listed in the 'to' combo box are supported by all soundcards. You may also input any other value not listed in that box. Both down- and up-sampling are supported. In down-sampling antialiasing filtering may be necessary. Check the 'Perform Antialiasing Filtering' checkbox if (time-consuming) low pass filtering is required. The 'Accuracy' box determines the quality of the re-sampling process. Low values will result in fast execution, but may cause some distortion. High values will produce high quality resampling at lower speed. Every time the Accuracy value has changed (and at the first time you use the Sampling frequency conversion option), an additional setup procedure will be executed within several seconds.

The execution speed of the down-sampling procedure (current sampling frequency is higher than the desired rate) depends on the ratio between the current and desired sampling frequency. If that ratio is integer (e.g. 44.1 to 22.05), the down-sampling procedure will be very fast. In all other cases a special time-consuming re-sampling procedure will be executed.

## Time/Pitch Conversion...

This menu allows to change the speed and pitch of the sound file The data stored in the sound file will be re-sampled without changing the sampling frequency. The time scale is multiplied by the specified time scale factor. In other words, the file size (duration) is multiplied by this factor. If the factor is greater than 1.0, the file will be time-expanded (pitch decreased). If the factor is less than 1.0, the file will be reduced (pitch increased). In down-sampling (factor<1.0) antialiasing filtering may be necessary. Check the 'Perform Antialiasing Filtering' checkbox if (more time-consuming) low pass filtering is required. The 'Accuracy' box determines the quality of the re-sampling process. Low values will result in fast execution, but may cause some distortion. High values will produce high quality re-sampling at lower speed. Every time the Accuracy value has changed (and at the first time you use the Time/Pitch conversion option), an additional setup procedure will be executed within several seconds.

# Tools

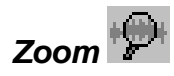

After loading a sound file or after finishing recording, the whole sound file is displayed inside the main window as an envelope curve (waveform). To zoom into a section of the file you can use this option. After activating this menu the cursor changes into a vertical arrow. Now you can point to the start point of the desired section and drag the cursor to the desired end point. After releasing the mouse bottom this section is displayed over the whole window.

Alternatively, zooming can be done by double-clicking at a previously marked section.

The section visible in the window can be moved through the file by clicking on the scroll bar at the bottom of the window. To display the whole file again, choose the

menu "**Tools/Unzoom**" or the button 🕅 . The previous view can be retrieved by the menu "Tools/ZoomPrevious".

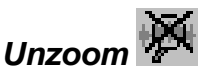

The whole sound file is displayed inside the main window.

## **Zoom Previous**

This option retrieves the most recent views of the sound file.

## ZoomIn

Zooms into the waveform by factor two.

# ZoomOut

Zooms out of the waveform by factor two.

## Remove Marker

This option removes the current marker.

## Set Marker Duration

This menu allows adjusting the marker duration in the main windows by hand. The duration is expected in the edit field "dt" in seconds. This option should be used if

a precisely defined marker duration is required. This could be useful if you need several spectrograms with equal lengths.

## Copy Measurement values t1, t2

Copies the time measurement values t1 and t2 into the clipboard. Additionally the data set can be transferred to other Windows applications by DDE (Dynamic Data Exchange) or it can be stored into an ASCII-log-file. This has to be specified with the menu "File/DDE-Parameters, Log-File.

#### Cursor linkage between Instances...

This dialog allows to define cursor linkages between different instances of the SASLab Pro software. See page 114 for details.

# Labels >

#### Insert label

See page 119.

#### Insert section label

See page 120.

#### Insert section label from marker

See page 120.

## Create section labels from waveform events

This command locates sound events within the waveform representation and creates section labels for each detected event. The event detection is based on a simple threshold comparison on the rectified waveform.

The threshold value can be edited from the *threshold* edit field, which is expected in absolute units (V or Pa). The corresponding relative threshold (referenced to full scale) is displayed in brackets. The threshold should be set to a level significantly higher than the noise floor. The *Pulse Train Analysis* command can be used to select the threshold graphically on the envelope display (the Pulse Train Analysis threshold is identical to this threshold).

The *hold time* and *margin* parameters determine how the section labels are arranged. Successive events (threshold exceeding) that are closer spaced than the

*hold time* or *margin* parameter will be assigned to the same label. Entering a margin value greater than zero can further dilate the labels. While the *hold time* parameter should always be larger than zero (at least larger than a period of the sound waves), the *margin* can be zero. The following examples illustrate the influence of these parameters:

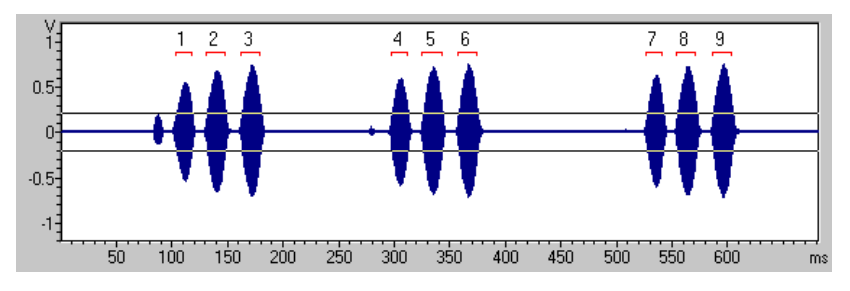

hold time = 0.005 s, margin = 0 s, threshold = 0.2V

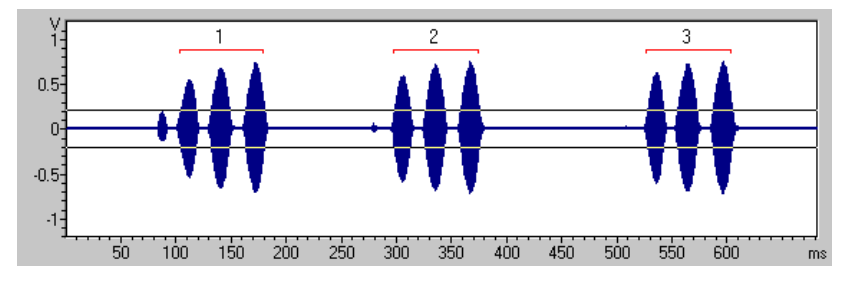

hold time = 0.05 s, margin = 0 s, threshold = 0.2V

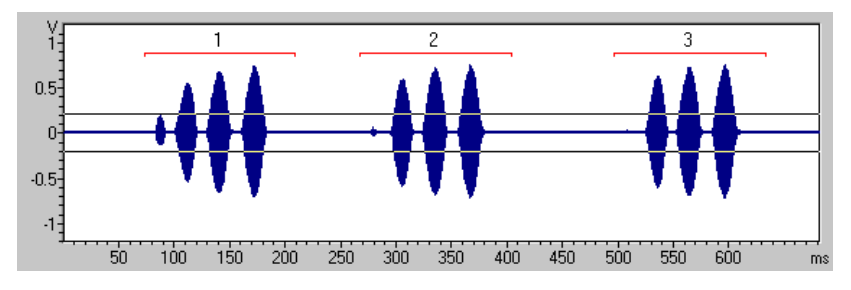

hold time = 0.05 s, margin = 0.03 s, threshold = 0.2V

The option **exclude overloaded (saturated) events** will ignore events that exhibit an overload condition. The overload threshold can be set from the command "File"/"Sound Card Settings..."

The *layer* list box determines to which layer the section labels will be assigned.

If the *delete all previous labels* option is activated, then all labels that already exist will be deleted. Otherwise, the labels will be added to the existing ones.

The *take channel #* list box selects the channel from which the events are detected.

# Create labels from UltraSoundGate DI

The UltraSoundGate hardware provides a digital input channel, which is located in the least bit (bit 0) of the 16-bit PCM word. This command allows creating labels derived from that digital input channel. The signal fed into the digital input is assumed to be active-low.

Label placement : It can be selected one of the following locations:

**start of pulse** : The label is placed at the start of the pulse (falling edge of the low-active signal).

**end of pulse** : The label is placed at the end of the pulse (rising edge of the low-active signal).

section : A section label representing the entire low-active pulse is created.

**section inverted** : A section label representing the entire high-active pulse is created.

**pulse interval >** In case the digital signal represents the state of a mechanic switch, this time parameter can prevent recognizing faulty pulses (mechanic switches some times produce several close-spaced pulses when being pressed). If this is not a problem, this parameter can be set to zero. Otherwise, this parameter should be set to a value that is smaller than the expected pulse rate (for manual switches 10 ms would be appropriate).

#### Label text

string : The specified string is assigned to the text label.

**index** : The index of the label (starting with one) is appended.

**duration** : The duration (for sections) or time stamp of the label is used as label text.

**delete all previous labels** : If this option is activated, all existing labels will be deleted.

**take channel#** : In multi-channel files, this list-box allows to select the channel from which the digital signal is taken.

# Delete all labels

This command will delete all labels.

#### Label settings ...

See page 120.

# Import section labels from .txt file ...

Imports section labels from a common .txt file. The expected format of the .txt file is as follows:

start end optional label text 43.2364 43.2473 63.1097 63.1193 section a 65.0291 65.0387

# Label statistics...

See page 122.

# Export label data

There are two export Format options :

#### binary time series

This option exports the labels as ASCII-formatted binary time series either via the clipboard (Copy button) or as a text file (Save... button). The temporal resolution of the time series can be specified in the corresponding edit field. The resulting sample frequency is displayed below. The labeled sections are represented as "1". The remaining segments between them are "0". CR/LF characters separate the subsequent binary samples.

#### time / frequency stamps

The time and frequency stamps of the labels will be exported as an ASCII table. The subsequent label coordinates are separated by tabulators. If there is a dot (period) in a label text, a CR/LF will be inserted and the next label will be on the next row. In this way it is possible to group subsequent labels (e.g. for exporting frequency contours of subsequent sound elements). The spectrogram window command *Tools/Automatic Parameter measurements/Copy peak frequencies into labels* will create the dot delimiters for the last sample of each element automatically.

#### Save labeled sections into numbered .wav files

This command saves each of the currently selected sections of the sound file (selected by section labels) into separate numbered .wav files. The destination folder can be entered either directly into the *Destination directory* field or via the Select Directory button.(...). The *Margin* value specifies the margin that is added at both start and end of each section label. Use the option *Add the label texts to the filenames* to retain the label text information.

#### Save labeled sections into a single .wav file

This command saves the concatenation of the selected sections of the sound file (selected by section labels) as a new (single) .wav file.

# **Classify labeled sections**

This classification command allows identifying syllables by using spectrogram cross-correlation. A user defined set of template spectrograms is compared with each of the labeled sections in a soundfile (the sound event labeling can be done either manually or automatically (see page 80). The comparison is done by a twodimensional spectrogram cross-correlation. The name of the template spectrogram that provides the maximum correlation coefficient (the highest degree of similarity) is considered as the class membership of the unknown syllable. An additional threshold comparison on the cross correlation coefficient allows to increase the reliability of the results. If none of the template spectrograms provides a correlation coefficient that is larger than that user-defined threshold, the sound event will be labeled as unidentified.

The template spectrograms that have previously been saved from the spectrogram window command "*File*"/"*Save Spectrogram (ASCII/Binary*)..." as .son files can be selected from the **Select** button. The launched File Open dialog allows to select several files at once (by using the <Shift> or <Crtl> keys). All template spectrograms must reside in the same folder. The templates must have been created with corresponding spectrogram parameters (same FFT length, frame size, overlap, sample rate). Also, the sample rate of the sound file to be examined must correspond to the sample rate at which the template spectrograms have been created.

In order to reject low-frequency noise that might disturb the correlation procedure, a **high-pass cutoff frequency** can be specified. All spectrogram components below that frequency will be ignored.

For tolerating slight frequency deviations between the templates and the unknown sounds, a **max frequency deviation** can be specified. Depending on the frequency resolution of the template spectrograms and the specified maximum deviation, the cross-correlation will be repeated for various frequency shifts. The maximum correlation coefficient is taken as the similarity score. The cross-correlation algorithm is similar to that of the Avisoft-CORRELATOR application (see page 187).

The **identification threshold** determines the rejection of poor identification results. This threshold is applied directly to the cross-correlation coefficients. Any sound event that only provides coefficients below that threshold will be regarded as unidentified ("?"). Higher thresholds will provide more reliable classification results. However, slight deviations between the template and the sound under question might also prevent the proper recognition of class memberships. Adding more templates that cover as much variations as possible can compensate this problem. In order to get unified class names for all variations, the filenames of the spectrogram templates (.son) that should belong to the same class must start with identical names. The unified class names must be separated from the rest of the filename by either a dot (.) or an underscore (\_). The following set of templates would create two classes only (e1 and e2). e1\_v1 and e1\_v2 represent variations that refer to the same class.

el\_v1.son e1\_v2.son e2\_v1.son e2\_v2.con

The results of the classification procedure can be assigned directly to the underlying section labels. The option **replace label texts with class names** is responsible for these assignments. The section labels of unidentified (?) elements can be removed by activating the **option remove unidentified sections**.

The option **Filter Classification Results** allows to pick out a single class out of the classified labels (by deleting all section labels that have been assigned to other classes). The **take class** list box selects the desired class. The option **replace label texts with index** will assign the running index to the filtered labels. The labeled sections that

The **Default** button will set all parameters to their default settings.

The classification procedure is initiated by clicking at the **Start** button. A new classification window will appear:

#### **Classification Report**

The Classification Report panel indicates the progress and the results of the classification procedure. The report table lists the calculated correlation coefficients, the assigned class names and time stamps of each section label. The running classification can be prematurely canceled by clicking at the **Cancel** button.

**Revise thresholds** (only available on the command "Scan for template spectrogram patterns") allows to repeat the final classification with a modified *identification threshold* and *masking interval* without executing the time-consuming cross correlation procedure again.

**Show CCF traces** (only available on the command "Scan for template spectrogram patterns") displays the cross-correlation traces of the template comparisons.

| Classification Report                        |                                                       |                                     |                                                                             |                                                                             |                                                              |                      |                                                    |
|----------------------------------------------|-------------------------------------------------------|-------------------------------------|-----------------------------------------------------------------------------|-----------------------------------------------------------------------------|--------------------------------------------------------------|----------------------|----------------------------------------------------|
|                                              | comparing section 7/8 and<br>e1.son<br>Shift = 427 Hz |                                     |                                                                             |                                                                             | class<br>?<br>e1<br>e2<br>e3                                 | cnt 1<br>2<br>2<br>1 | OK<br>Cancel<br>Help                               |
| #<br>file<br>1<br>2<br>3<br>4<br>5<br>6<br>7 | time<br>0.5<br>0.8<br>1.2<br>1.5<br>1.9<br>2.2<br>2.6 | class<br>e2<br>e1<br>e2<br>e3<br>e1 | e2<br>e2.son<br>0.883<br>0.491<br>0.359<br>0.802<br>0.450<br>0.325<br>0.798 | e3<br>e3.son<br>0.431<br>0.047<br>0.565<br>0.463<br>0.859<br>0.507<br>0.351 | e1.son<br>0.314<br>0.031<br>0.827<br>0.317<br>0.562<br>0.866 |                      | Save stat<br>Copy stat<br>Save table<br>Copy table |

The **class / cnt** table lists the total number of events that have been assigned to each class. The buttons **Save stat** and **Copy stat** export the class / cnt information.

The buttons **Save table** and **Copy table** export the detailed classification report table.

Use the batch command (Tools/Batch processing...) for processing several sound files at once.

#### Classify waveform events

This command combines the two commands *Create section labels from waveform events* (see page 80) and *Classify labeled sections* (see page 84).

#### Section label grid...

See page 120.

#### DDE-parameters / Log-file...

See page 87.

# Calibration

Data recording using a sound card does not support absolute voltage or sound level measurements. According to the recording level (gain) of the sound card currently selected you will have different unknown measurement ranges. In most cases this is no problem because you are only interested in the ratio between different sections of a sound.

Anyway, if you need absolute measurements you can do this also with a simple sound card. This requires a well-defined reference signal. By comparing the unknown signals with the reference signal absolute measurements are possible. Note, that the sound card should have no automatic gain control because this would prevent a calibration.

#### How to calibrate the sound card

At first you have to record the reference signal with the sound card. The reference signal should be a calibrated sound source or a well-defined sine voltage. A relatively short recording time of several seconds is sufficient. The recording level (gain) should be adjusted so that the signals to be analyzed will not over range the sound card. After finishing recording of the reference signal, you can select a representative section of the recording. Then you can specify the reference signal using the menu "Tools/Calibration".

Select the unit you want to use for the measurements using the list box "**Unit**". In sound level measurements you should select dB or Pa. The unit dB is assumed to be a sound level relative to 20  $\mu$ Pa or 1  $\mu$ Pa according to the selected option. The value of the reference signal has to be defined in the edit field "**Reference**" in the unit specified in the field "**Unit**". In the list box "**Reference type**" you should select how the reference value was measured. The following options can be selected:

 $\begin{array}{ll} A_p: & \text{peak,} \\ A_{pp}: & \text{peak to peak} \\ A_{rms}: & \text{root mean square, for sine signals you can compute the rms} \\ & \text{from } A_p: A_{rms} = A_p/1.41 \end{array}$ 

In sound level measurements in dB, the reference signal is usually a root mean square value ( $A_{rms}$ ). In voltage measurements this would be the peak value ( $A_p$ ).

After specifying the reference signal you can determine the measurement range by pressing the button "**Calibrate**". The computed measurement range is then displayed in the edit field "**Range (FS)**". Now the sound card is calibrated for the current recording gain. Any time the recording level is changed, you have to repeat the calibration process.

If the measurement range has been determined in another way or it is already known you can input that value into the edit field "**Range (FS)**". This can be necessary if you use a calibrated data acquisition card with ASCII or binary data import instead of a sound card for recording.

In multichannel files, it is possible to calibrate each channel individually (select the channel to be calibrated from the **channel #** listbox. If it is not required to calibrate each channel separately (in case all channels were uniform), the calibration executed on one channel can be automatically transferred to all other channels by activating the option "**Apply the calibration of this channel to all other channels**".

# Batch processing

Batch processing allows executing a function on several sound-files at once. The following functions are available:

#### Print multiple line spectrogram

A spectrogram is generated and printed as a multiple line image.

#### Print single line spectrogram

A spectrogram is generated and printed as a single line image.

#### Save multiple line spectrogram

A spectrogram is generated and saved as a multiple line image. The filenames of the graphics files will be derived from the names of the sound files. The extension .WAV will be replaced by .WMF, .TIF and .BMP.

#### Save single line spectrogram

A spectrogram is generated and saved as a single line image. The filenames of the graphics files will be derived from the names of the sound files. The extension .WAV will be replaced by .WMF, .TIF and .BMP.

#### **IIR-filter**

Each sound file will be filtered using the parameters defined in the menu "Edit"/"IIR-Time domain filter". The sound files will be replaced by the output of the filtering process.

#### **FIR-filter**

Each sound file will be filtered using the parameters defined in the menu "Edit"/"FIR-Time domain filter". The sound files will be replaced by the output of the filtering process.

#### Save one-dimensional transformation (WMF)

The function selected in the menu "Analyze"/"One-dimensional transformation" will be executed on the sound files. The results will be saved as a WMF-graphics file. The filenames of the graphics files will be derived from the names of the sound files. The extension .WAV will be replaced by .WMF.

#### Save one-dimensional transformation (ASCII)

The function selected in the menu "Analyze"/"One-dimensional transformation" will be executed on the sound files. The results will be saved into separate ASCII

files The filenames of the ASCII files will be derived from the names of the sound files. The extension .WAV will be replaced by .TXT.

#### Save one-dimensional transformations into a single ASCII file

The function selected in the menu "Analyze"/"One-dimensional transformation" will be executed on the selected sound files and the data will be saved in a single ASCII file. This file will be saved into the same directory as the selected sound files and it's filename will be derived from the name of the selected one-dimensional transformation (e.g. "Envelope.txt"). If the option "Tools" / "DDE-Parameters / LOG-file": "Enable Dynamic Data Exchange" has been activated and an Excel worksheet is open, the results will also be transferred into that Excel worksheet.

#### Save mean spectra into a single ASCII file

A spectrogram will be calculated by using the parameters selected from "Analyze"/"Spectrogram Parameters..." and the mean spectrum of the entire spectrogram (sound file) will be saved into a single ASCII file. This file will be saved into the same directory as the selected sound files and it's filename will be "mean spectra.txt". If the option "Tools" / "DDE-Parameters / LOG-file" : "Enable Dynamic Data Exchange" has been activated and an Excel worksheet is open, the results will also be transferred into that Excel worksheet.

#### Save ASCII/Binary spectrogram

A spectrogram is generated and saved as ASCII or binary file. The filenames of the files will be derived from the names of the sound files. The extension .WAV will be replaced by .TXT or .SON.

#### Sampling Frequency Conversion

Each sound file will be converted using the parameters defined in the menu "Edit"/"Sampling Frequency Conversion...". The source sound files will be replaced by the output this process.

#### 8<-->16 Bit Conversion

Each sound file will be converted from 8 to 16 if the source file is 8 bit. 16-bit files will be converted to 8 bits. The source sound files will be replaced by the output this process.

#### Stereo->Mono

Each sound file will be converted into a mono file. The conversion will be done according to the settings made in the corresponding command Edit/Format/Stereo->Mono. The source sound files will be replaced by the output this process.

#### Automatic parameter measurements

A spectrogram is generated from each sound file and the measurements defined in the spectrogram window menu "Tools"/"Automatic parameter measurements setup..." will be made. The results will be saved in a LOG file or will be transferred by DDE (as specified in the menu "File"/"DDE Parameters / Log file...").

#### Automatic parameter measurements; save elements as labels Same as above, except that the detected elements will also be saved as section labels into the original .wav files.

#### Sound file format conversion

The selected sound files will be saved in the format specified in the "File"/"Save As" dialog box. The original files will not be overwritten or deleted

#### Change Volume

The selected sound files will be modified according to the current settings in the *"Edit"/"Change Volume.."* dialog box. The original files will be replaced by their modified versions.

#### Shred into numbered .wav files

The selected sound files will be shredded into numbered .wav files according to the settings made in the "*File*"/"*Specials*"/"*Shred into numbered .wav files*...". The original .wav files will remain unaffected.

#### Remove silent sections

The silent sections within the selected sound files will be removed according to the settings made under "*Edit*"/"*Compress*"/"*Settings*". The original files will be replaced by their compressed versions.

#### Save events into numbered .wav files

The sound events within the selected sound files will be copied into numbered .wav files. The (threshold-based) event detection is executed according to the settings made under "*Edit*"/"*Compress*"/"*Settings*". The original .wav files will remain unaffected.

#### Save labeled sections into numbered .wav files

The labeled sections of the selected sound files will be copied into numbered .wav files. The margin parameter specified under Tools/Labels/'Save labeled sections into numbered .wav files...' will be used. The original .wav files will remain unaffected.

#### Pulse Train Analysis

A Pulse Train Analysis is performed for each file (according to the settings made in Analysis/Pulse Train Analysis). The detected pulses and pulse groups will be saved into ASCII files. The ASCII file names are a combination of the original sound file name and the strings *\_pulses.txt* and *\_groups.txt*.

## Split multichannel files into mono files (into the same folder)

The selected multichannel files (sound files containing more than one channel) will be split into mono files. The original multichannel files will remain unaffected. The file names of the newly created mono files will consist of the name of the original file and the channel number (filename.wav  $\rightarrow$  filename\_0.wav ; filename\_1.wav; filename\_2.wav; ...)

# Split multichannel files into mono files (into separate folder)

The selected multichannel files (sound files containing more than one channel) will be split into mono files. The original multichannel files will remain unaffected. The resulting mono files will be saved into the newly created folders channel1, channel2, channel3... The filenames of the created mono files will be identical to the names of the original multichannel files.

## **Classify labeled sections**

The labeled sections of the selected sound files will be classified according to the settings made in "Tools"/"Labels"/"Classify labeled sections...". Additionally, the classification report table will be saved as an ASCII file (filename.txt). The ASCII file filename\_stat.txt reports the number of events that have been assigned to each class.

# Classify .wav or .son files (show results in a single table)

The selected .wav or .son files will be classified (by using a spectrogram image cross correlation technique) according to the settings made in the *Classification Settings* dialog box that will be launched after clicking at the Start button on the *Batch processing* dialog box. The classification results can be exported by means of the *Copy table* or *Save table* buttons on the *Classification Report* window.

# Detect and classify sound events

The sound events in the selected sound files will be detected and classified according to the settings made in "Analyze/Specials/Detect and classify waveform events...". The classification report table will be saved as an ASCII file (filename.txt). The ASCII file filename\_stat.txt reports the number of events that have been assigned to each class.

#### Detect, classify and save sound events

This command is similar to the above command *Detect and classify sound events*, except that it will additionally save the detected events into numbered .wav files. This command might be used for scanning large numbers of long sound files for certain vocalizations.

#### Scan for template spectrogram patterns and save

This command is similar to the above command *Scan for template spectrogram patterns*, except that it will additionally save the detected events into numbered .wav files. This command might be used for scanning large numbers of long sound files for certain vocalizations.

#### Noise reduction filter

The selected sound files will be noise-filtered according to the settings made in the command Edit/Filter/Noise Reduction... The original sound files will be replaced by output of the noise gate filter.

All functions use the parameters and options selected in the associated dialog boxes of the underlying commands.

#### Files

This push button launches the file selection dialog box. This list box allows multiple selections using the Ctrl key. The currently selected files will be listed in the Batch processing dialog box.

## Start

This button starts the batch process.

Once the batch process is running, the procedure can be cancelled prematurely by pressing any key or a mouse button.

# On new sound file >

# Spectrogram

If this option is checked, the spectrogram is created automatically each time a new file is opened (Create Spectrogram).

# One-dimensional transformation

If this option is checked, the one-dimensional transformation is created automatically each time a new file is opened (One-dimensional Transformation).

# Pulse Train Analysis

If this option is checked, a Pulse Train Analysis is carried out (see page 49).

# Remove silent sections

If this option is checked, the silent sections will be removed from the soundfile (see page 68).

# On program start >

The following options will start the corresponding components when Avisoft-SASLab Pro is started:

Recording level control Real-time spectrograph Graphic synthesizer Launch Real-time spectrum display Open last sound file

# Keyboard Shortcuts and Popup Menu

This command allows defining the keyboard shortcuts for all menu commands of the selected window. Additionally, each command can be added to the popup menu, which is activated by right clicking on the window. To modify a keyboard shortcut, first select the command on the list and then activate the desired shortcut on the bottom of the dialog box. In order to simplify the access to frequently used commands, it is recommended to use appropriate shortcuts or popup menu entries for these commands.

# The Spectrogram Window

# File

# Print Spectrogram 🖨

The currently visible spectrogram is printed directly. The hardcopy is done in landscape format. If you need more flexibility, you should use one of the following menu options to insert the spectrogram into other Windows applications where the spectrogram can be resized and additional textual information can be added. See chapter *Spectrogram output* on page 153 for more details.

# Copy Spectrogram 🖽

The currently visible spectrogram is copied into the clipboard. If there is a marked section only this section is copied. The current Export-Parameters defined in the menu option "File/Export-Parameters" determine the appearance of copied spectrograms. If the spectrogram is longer than the visible section on the screen, the menu "File/Copy entire Spectrogram" can be used to copy not only the visible section.

# Save Spectrogram 屈

The currently visible spectrogram is saved in a WMF- BMP- or TIFF-graphics file. The WMF format (Windows-Metafile) should be preferred because of the higher quality of the labels. If there is a marked section only this section is saved. The current Export-Parameters defined in the menu option "File/Export-Parameters" determine the appearance of saved spectrograms.

# Copy entire Spectrogram

The entire spectrogram (not only the marked or visible section) is copied into the clipboard. The current Export-Parameters determines the appearance of copied spectrograms. The spectrogram is copied in WMF and BMP (DIB) format.

# Save entire Spectrogram

The entire spectrogram (not only the marked or visible section) is saved. The current Export-Parameters determines the appearance of saved spectrograms. The spectrogram can be saved in WMF,BMP (DIB) or TIFF format. The WMF format (Windows-Metafile) should be preferred because of the higher quality of the labels.

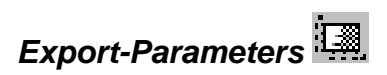

Exporting of spectrograms using the menus "File/Save Spectrogram" or "File/Copy Spectrogram" can be influenced by setting different export parameters in the menu "File/Export Parameter". The following options can be changed:

#### **Frequency Axis**

Enable scale: Enables the frequency axis scale.

display margin values: The zero is displayed at the frequency axis.

display unit [kHz]: The Unit of the frequency axis is displayed.

display axis title: The axis title will be shown (as defined behind).

**line spectrum**: If the single/mean (power) spectrum is activated from *Additional Spectrogram Information* and this option is activated, the spectrum is represented as a set of separated spectral lines. Otherwise, the spectrum is plotted as continuous curve. The **width** parameter determines the line width of the spectrum display for .wmf formatted images. If a solid (filled) spectrum is desired, increase the width parameter should be increased until the desired result is achieved.

**graduation mark length**: Relative length of the graduation markers in percent of the standard length. This value should be increased if the spectrogram image is to be stretched in vertical direction or condensed in horizontal direction. This can prevent, that the frequency markers appear to short relative to the time markers after stretching. This option has no effect in BMP and TIFF format (only WMF).

The **distance between graduation markers** can either be set to a **static** value or it can be set automatically, when the option **automatic** is selected. The **automatic** scaling can be influenced by selecting an appropriate percent value of the standard distance.

**left margin**: Relative size of the left margin. Increase this parameter if you want to change the aspect ratio of the pasted .wmf spectrogram image. This will prevent cutting the frequency axis labels.

**limit range from ... to ... kHz**: The normal frequency range of a spectrogram goes from zero to one half of the sampling frequency of the underlying sound file. The frequency range that can be specified here will limit that range for the spectrogram output.

#### Time Axis

**Enable scale:** Enables the time axis scale.

**Absolute Time Axis**: The absolute time axis scaling is maintained when exporting a marked section of the spectrogram. Activate this option if you want to

export a long spectrogram in smaller pieces. If this option is disabled the time axis starts always with zero.

**display unit [s]**: The unit of the time axis is displayed.

display axis title: The axis title will be shown (as defined behind).

**extra yardstick**: An extra yardstick (time scale) is displayed inside the spectrogram. This is especially useful for very short spectrograms, when space is limited for the standard time scale at the bottom of the spectrogram.

**zoom out**: If activated, the 'Tools'/'zoom out time axis' settings will also be used for the exported spectrograms. If this option is not activated, the spectrogram will be exported in its original format without applying the zoom out settings.

**graduation mark length**: Relative length of the graduation markers in percent of the standard length. This option has no effect in BMP and TIFF format (only WMF).

The **distance between graduation markers** can either be set to a **static** value or it can be set automatically, when the option **automatic** is selected. The **automatic** scaling can be influenced by selecting an appropriate percent value of the standard distance. This value should be increased if the spectrogram image is to be jolted in horizontal direction. This can prevent, that the time markers and the numbers belonging to them appear to close, especially in very long spectrograms

**enable envelope curve amplitude scale**: Enables the envelope curve (waveform) amplitude scale. This option is only available when the "Time Axis" / "Envelope Curve" option has been activated from the command "Display"/"Additional Spectrogram Information...".

**high res. ticks**: If this option is checked, additional small graduation markers without labels will be displayed.

**line width**: Relative width of the spectrogram frame and the graduation markers in percent of the standard width.

help line width: Relative line width of the grid, labels and the high res. ticks.

character size: Relative character size in percent of the standard size.

**show dB scale**: The color mapping of the spectrogram magnitude will be displayed.

no closed frame (only x and y axis): If this option is checked, the spectrogram will have only x and y axis and the closed frame is omitted.

**display frequency cursors**: If this option is activated, the currently active frequency cursors (except reticule cursors) will be displayed on the exported spectrogram.

**Prompt for caption**: If this option is checked, a caption text input box will occur before the spectrogram is saved or copied into the clipboard. The specified text will then be added to the spectrogram image.

**Title alignment**: Position of the sound file title at the top of the display. Possible options are left, center, right and disabled if the current title should not appear. The sound file title can be specified from the label settings dialog box (see page 119).

**Add filename to title**: If this option is checked and the *title alignment* is not *disabled*, the filename of the sound file will be displayed at the top of the spectrogram.

**Add spectrogram parameters to title**: If this option is checked and the *title alignment* is not *disabled*, the spectrogram parameter settings will be displayed at the top of the spectrogram.

#### **Scaling in Printing**

**automatic:** The spectrogram size is set automatically using the full-page size. As a result the spectrogram size depends on the length of the spectrogram.

**maximum line count per page**: When the spectrogram is printed using the menu "File"/"Print entire spectrogram" / "several lines" and the option **automatic** has been selected, the specified value limits the maximum number of spectrogram lines printed on one page. Depending on the specified value and the amount of data, the spectrogram will be printed on more than one page.

**static height**: The spectrogram size is set to the specified **spectrogram height** independently of the spectrogram length. Depending on the specified value and the amount of data, the spectrogram will be printed on more than one page.

**static width**: When the spectrogram is printed using the menu "File"/"Print entire spectrogram" / "several lines" and the option **static width** is selected, each line of the multiple line spectrogram is set to the duration specified in the **spectrogram width (time/line). Depending** on the specified value and the amount of data, the spectrogram will be printed on more than one page.

**Default**: This button returns to the default parameters.

# Data Export >

#### Copy measured value

Copies the last measured value (frequency, time or duration) in ASCII-format into the clipboard.

# Copy t1, t2

Copies the start and end time [s] of the marked section into the clipboard.

# Copy energy of marked section

Copies the energy [V\*V\*s] of the marked section into the clipboard. If the Large rectangular eraser cursor is activated, the energy is computed for the marked frequency range only.

# DDE-Parameters / Log-File

This dialog allows defining, whether the measurement values should also be transferred via DDE (Dynamic Data Exchange) to other applications or saved into an ASCII-log-file during copying into the clipboard.

#### Enable Dynamic Data Exchange

If this option is enabled, the measurement values will also be transferred to another application during copying the data into the clipboard. This would be very effective, if the DDE-server (the application receiving the data) is a spreadsheet software like Excel, because there aren't necessary any further activities by the user to complete the transactions. Tables of measurement values are generated automatically within the spreadsheet.

#### Application

This is the name of the Windows-application, receiving the data (for instance "Excel").

#### Торіс

This is the name of the window or file, the data should be allocated to (for instance "Table1" or Table1.xls" in Excel). For Excel, it is not necessary to specify a Topic name (delete the topic name string). The data will then be written into the default table.

#### ltem

This is the name of the data element the data should be transmitted to. (for instance "R1C1" - Row No 1, Column No 1- in Excel) If data are transferred to a spreadsheet, here the address of the first location on the sheet should be specified. In Excel the syntax of the cell-address is RyyCxx, where yy is the row number and

xx is the column number. "R2C1" would address the cell at the second row at the first column. In other language versions of Excel the abbreviations for row "R" and column "C" have to be replaced by the corresponding translations. (German: Z1S1, Spanish: F1C1)

#### New line after x records

In most cases of statistical analysis it is necessary to arrange the collected data in a table. Each row would characterize a single element of the whole amount of data records. The single data records are separated by a carriage return and a line feed. The value expected in this edit field determines how many data entries will be arranged in a single line.

If you had to do a statistical analysis of a large number of bird song syllables you could do the following steps. It is assumed that two syllables of each song have to be analyzed.

- Activate a cross-hair (reticule) cursor.
- Configure the DDE parameters using the menu "DDE-Parameters / Log-File": Item (start address) R1C1, new line after 4 records.
- Start Excel or another spreadsheet running under Windows.
- Click at the start- and end-points of the two relevant elements of the first song. The coordinates of each point will be transferred to the spreadsheet automatically. The cells R1C1 to R1C12 will be filled. Click at the start- and end-points of the second song. These coordinates will be arranged under the first entry (R2C1 to R2C12). A comment could be assigned to each song in column 13 behind the data set.

This mechanism of automatic data arrangement will only work if the first celladdress has been specified in the edit field "Item" according to the instructions mentioned above.

If the receiving application is Excel, it is important to make sure, that DDE data receiving is enabled. There is a dialog box called "Options" or "Settings". The option "Ignore other applications" in the "General" section should not be activated. The precise names of these options depend on the version of Excel.

The edit-field "new line after ... records" should be set to zero if no automatic celladdress increment is required.

#### Write measurement values into log-file

If this option is active, copying of measurement values will be accompanied by writing these values into a log-file. Each data set will be saved in a new line of the

100

ASCII-file. If the option **HTML file format** is activated, the data will be saved in HTML file format instead, which allows inspecting the data from a WEB browser.

#### File name

This field specifies the ASCII or HTML file name the measurement values will be written to. This filename has to be specified without pathname, because all files will always be written into the directory *user <i>user <i>My <i>Documents <i>Avisoft Bioacoustics*.

#### Comment

This field allows inserting a comment into the log-file. Each comment will be stored in a new line.

See also page 148.

# Copy ASCII-Spectrum

The spectrum visible on the left of the spectrogram is copied in ASCII-format into the clipboard. The intensities of frequency lines are normalized. The single values are separated by tabulator stops. At the end of the line is the frequency distance between two lines in the unit Hertz. This line is terminated by Carriage Return and Line Feed (CR/LF). This allows statistical analyzing of spectra in spreadsheet programs like Excel.

# Copy ASCII -Spectrogram

The currently visible spectrogram is copied into the clipboard in ASCII-format. If there is a marked section only this section is copied. Note that large spectrograms can't be read from the clipboard by some applications. In this case use the file save option to transfer spectrogram data.

# Save ASCII/Binary-Spectrogram

The currently visible spectrogram is saved into an ASCII- or binary file, depending on the file type selected. If there is a marked section only this section is saved. Every line in the ASCII-File corresponds to one spectrum. The first value of every line is the intensity of the lowest frequency.

# Copy ASCII-Frequency versus time

In case of active additional Spectrogram information (Maximum, Median, Quartiles) this function allows to copy the frequency versus time into the clipboard in ASCII format. The time [seconds] of each frequency sample [Hz] is listed in the first column. When the *Maximum* option is activated, the amplitude [dB] at the maximum is listed in the third column. This format supports a XY-display in spreadsheet applications.

#### Copy Envelope into curve-window

If the envelope display above the spectrogram is enabled it can be copied into a separate curve-window. This can be done also by double-clicking at on the envelope image.

## Copy Spectrum into curve-window

If a spectrum display is enabled it can be copied into a separate curve-window. This can be done also by double-clicking at on the spectrum image on the left of the spectrogram.

## Mean Spectrum of entire spectrogram

The mean (averaged) spectrum of the entire spectrogram (not only the visible section) is copied into a separated curve window.

## Max spectrum of entire element

The parameters are derived from the maximum spectrum (peakhold mode) of the entire element.

# Copy Spectrogram into 3D curve-window

The marked section of the spectrogram is displayed as a 3D graph. This command can be executed alternatively by double-clicking on the marked section. Please keep the size of the spectrogram (FFT-size and duration) as small as possible. Large amounts of data will dramatically slow down the 3D display.

# Power Spectrum

If this option is checked the power spectrum is copied instead of the magnitude spectrum when the function above is executed.

# Display Display-Parameters...

The menu option controls the display parameter of the spectrogram.

It can be chosen between black&white and color display by checking the *Color* checkbox. In black&white display the threshold for spectrogram display can be adjusted. In color mode the intensity of the spectrogram can be adjusted. Both is done by shifting the vertical scroll bar. In color mode you can select different color and contrast tables.

The option **autogain** sets the intensity automatically depending on the maximum amplitude of the currently visible section of the spectrogram. This ensures, that always the full color range is used for the spectrogram dynamic range.

# Grid

A grid is enabled inside the spectrogram.

# Cut-Off Frequency

In recordings made under free field conditions, undesired low frequency disturbance signals might occur. If the signal to be observed is higher than the disturbances, these undesired signals could be hidden by input of the desired cut-off frequency. All signals below this frequency will be removed from the Spectrogram. Note that this does not influence the time signal. If you want to remove low frequencies from the time signal, use the menu "Edit/Time Signal Filter" in the main window.

There is also a low-pass option in order to hide high frequency sound components from the spectrogram.

Click at the **Default!** button to disable all filters.

# Additional Spectrogram Information

Besides the spectrogram display there can be displayed some additional information about the signal visible on the spectrogram.

This information can be divided into information along the time axis and information along the frequency axis.:

#### Time Axis

**Envelope Curve**: The envelope curve of the signal is displayed above the spectrogram.

**Single Frequency**: The intensity of a single frequency along the time axis defined by a free frequency cursor is displayed above the spectrogram. The free frequency cursor can be activated by clicking inside the area between the bottom of the status line and top of the spectrogram. Then you can drag the cursor to the desired position in the spectrogram.

**Frequency Interval**: The intensity of a frequency interval along the time axis defined by two free frequency cursors is displayed above the spectrogram. The free frequency cursors can be activated by clicking inside the area between the bottom of the status line and top of the spectrogram. Then you can drag the cursor to the desired positions on the spectrogram.

**Disabled**: Disables any additional information along the time axis.

Size: Relative vertical size of the curve.

#### **Frequency Axis**

**Single Spectrum**: The spectrum at the left margin of the marked section is displayed.

Mean Spectrum: The mean spectrum of the marked section is displayed.

**Max Spectrum**: The maximum amplitudes over all specta of the marked section are displayed.

**Disabled**: Disables any additional information along the frequency axis.

The check boxes "Normalized" determine whether the displayed additional spectrogram information should be normalized or not. This allows observation of small signals without scaling problems. If normalized display is disabled, the displayed range is determined by the edit box "Scaling". There you can input values between 0.1 and 100.

#### Spectrogram

**Maximum**: The maximum of the instantaneous spectra will be determined. Solid lines will visualize the progress of the maximum.

**Mean frequency (50%)**: The mean frequencies of the instantaneous spectra will be determined. Solid lines will visualize the progress of the mean frequency. This kind of display is useful for the evaluation of noisy signals.

**Quartiles (25%, 50%, 75%)**: The quartiles of the instantaneous spectra will be determined. Solid lines will visualize the progress of each quartile. The instantaneous spectra will be integrated and divided into four equal parts. The three frequencies dividing the magnitude spectrum into four parts are called quartiles. This kind of display is very useful for the evaluation of noisy signals. The distance between the lower (25%) and upper quartile (75%) is a measure of the pureness of

104

sounds. The evidence of the quartiles can often be improved by averaging the spectrogram using the function *Tools/Image Filter: Average* 

The solid lines of the additional information Maximum, Mean frequency and Quartiles will be drawn only at those points where the maximum of the instantaneous spectrum exceeds a certain threshold. This threshold depends on the threshold of the spectrogram display that can be changed using the scroll bar in the dialog "Display/Display Parameter"

Disabled: Disables any additional information inside the spectrogram.

**Hide Spectrogram**: If this option is activated the spectrogram itself will not be displayed. This may improve the readability of the Maximum, Mean frequency and the Quartiles.

#### Level Display Mode

This dialog box selects the sound level display mode on the spectrogram display. The available options are as follows:

**Peak Level**: The sound level is referenced to the peak amplitude (values are 3dB higher than the RMS level).

**RMS Level** : The sound level is referenced to the RMS amplitude (values are 3 dB lower than the *Peak Level*).

**Spectrum Level**: The sound level is displayed in spectrum level units (= RMSLevel -10 log(BW)). The spectrum level representation is useful for evaluating noise signals because the measurements are independent of the analysis bandwidth (the numbers are normalized to an analysis bandwidth of 1 Hz). Do not use this option for evaluating sinusoidal sounds (use the *RMS Level* instead).

## Absolute Time Scaling

If absolute time scaling is enabled, the time axis in the spectrogram window is displayed absolutely, relative to the top of the sound file in the main window.

#### **Create Color Table**

The delivered color tables for spectrogram display can be changed or new color tables can be generated.

In the occurring dialog box first appear the 16 colors used in the current spectrogram display under the headline "Userdefined Colors". These colors can be

modified by clicking on the color to be changed and selecting the desired color on the right. After the color editing has finished you have to decide whether the changed color table should be saved in a new file. If this option was selected the new color table will appear in the selection box under the menu "Display/Display Parameter".

## Hide buttons and numeric display area

If this option is checked, the buttons and the numeric display area on the top of the spectrogram window are hidden. This option is useful for evaluating several spectrograms simultaneously, when space on the desktop is limited.

# Hide main window

If this option is checked, the main window is hidden. This option is useful for evaluating several spectrograms simultaneously, while the editing functions from the main window are not needed. WAV files can be opened from the menu WavFile.

# Tools

**Undo last modification** This command will undo the most recent modification of the spectrogram (erasing, image filtering).

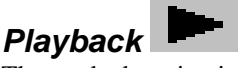

The marked section is played back through the sound card.

# Enlarge Image

The spectrogram image is enlarged by the factor of 2, 4, 8 or 16. Enlarging and subsequent image filtering can by useful to improve the image quality.

**Reduce Image**This option allows reversing the Enlarge Image command.

#### Zoom out time axis

Zooms out the time axis of the spectrogram display. In large spectrograms this option allows to see a larger section of the file. The internal resolution of the spectrogram (for export commands or Automatic Parameter Measurements) is unaffected.

# Scroll > Left, right, begin, end

These commands move the spectrogram window view if the spectrogram is longer than the display window and are only intended for use with the associated keyboard shortcuts.

# Auto Scroll

The Auto Scroll command supports reviewing long spectrograms without repeatedly clicking at the scroll bar. The spectrogram window is moved repeatedly by the specified increment.

**increment**: The increment defines the spectrogram window displacement for each move, expressed in percent of the window (page) duration. So, a value of 100% would correspond to a full page and a value of 10% would move the view only by  $1/10^{\text{th}}$  of a page.

**interval**: The interval defines the timer interval at which the increments should take place. Small intervals will lead to a faster movement.

The **Default** button will restore the default settings (90% and 1 s). The **Start** button starts the automatic scrolling process. The label of this button will change to **Stop** once it has been started. The scrolling can stopped either by clicking at this **Stop** button or by clicking at the *Pan* area below the spectrogram display.

#### Image Filter: Average, Median

For improving of spectrogram images a mean value or median filter can be applied to the spectrogram. This allows removing of noise from the spectrograms. Note that distortion of spectrogram structures can occur as a result of filtering.

# Scan frequency contour and amplitude envelope

The frequency contour and optionally the amplitude envelope are scanned from the marked section of the spectrogram. The resulting contour will be displayed in the Graphic Synthesizer window (see page 176).

This command can either be used for measurement purposes or for re-synthesis.

#### **Element separation**

The frequency contour will be scanned from sound events that can be identified in various ways (either by threshold comparisons or interactively through section labels). The separation mechanism is identical to that of the Automatic Parameter Measurements command. See Element separation (page 124) for details.

There are three options for the temporal properties of the frequency contour:

## Adaptive intervals

If this option is selected, the minimum possible number of sample points is used to satisfy the max deviation parameters listed below.

**max. deviation A(t):** This value determines the accuracy of the amplitude trace. It is expressed in percent of the maximum magnitude of the entire spectrogram. Larger values will produce fewer samples in the amplitude plot, which may simplify any further editing of the elements. In order to get maximum fidelity it is recommended to set this value to zero.

**max. deviation F(t):** This list box determines the accuracy of the fundamental frequency trace. The topmost value, which is equal to the frequency resolution of the spectrogram, will realize the maximum possible accuracy. Larger values will produce fewer samples in the fundamental frequency plot, which may simplify any further editing of the elements. In order to get maximum fidelity it is recommended to use the topmost value if no editing is required.
### regular intervals (relative)

The detected elements will be divided into a fixed number of intervals. This means that the absolute time intervals will vary depending on the duration of each element. This option might be for instance useful for comparing the frequency contours of signature whistles. The fixed number of frequency samples would enable a more straightforward statistical analysis (e.g. cross correlation).

# regular intervals (absolute)

The sample points will be taken at fixed time intervals.

**sampling time:** This edit field specifies the absolute distance between consecutive sample points in milliseconds. The minimum interval is limited by the temporal resolution of the spectrogram.

**statistics:** The peak frequency samples taken from the spectrogram can be fed (by clicking at the "Calc. Stat." button) into an statistical analysis module that provides the following options:

*Histogram*: The relative distribution of the peak frequency samples will be displayed in a separate curve window.

*Frequency change*: The frequency changes within the detected elements will be displayed in a two-dimensional scatterplot. The x-axis represents the peak frequency at t. The y-axis represents the associated peak frequency at the next time slot (t + delta t). Delta t corresponds to the selected sampling time.

Calc. Stat. This button will calculate and display the selected statistics.

### extract fundamental

If this option is activated, the fundamental frequency course is extracted from the spectrogram even if the fundamental has not the maximum amplitude. The underlying algorithm is based on a harmonic peak search on the spectra of the spectrogram. The **Threshold** parameter determines the peaks that will be included into the analysis. Low values (e.g. -20dB) will include low amplitude peaks, which may not always desired because some of these low peaks are perhaps no harmonics. The **Hysteresis** parameter influences the separation of neighbored peaks. The valleys between neighbored peaks must exceed the specified **Hysteresis** parameter (e.g. 10dB) if these two peaks should be interpreted as separate harmonics. Due to noise on the spectrogram, it may also be necessary to correct the automatically detected fundamental frequency manually.

Under some circumstances it might happen that the fundamental frequency detection algorithm is disturbed by noise, which can then lead to an underestimated fundamental frequency. This effect can be reduced by specifying a **lower limit** for the fundamental frequency (usually one knows the lowest expected frequency).

**peak frequency interpolation** : The peak frequency detection on the spectrogram is based on a maximum search on the spectra. In order to increase the precision of the peak frequencies beyond the spectrogram resolution, an interpolation algorithm is used. This parameter determines the number of points used for the interpolation. The option **none** will inhibit the interpolation, which means that the peak frequency resolution is equal to the spectrogram resolution. The option **auto** will select the optimal number of interpolation points for a given bandwidth.

### scan amplitude envelope

This option will add the amplitude envelope.

#### scan entire spectrogram

If this option is activated, the entire spectrogram (not only the visible or marked section) will scanned.

### automatic update

If this option is activated, the frequency contour scan will be updated each time the user has modified an element separation threshold via one of the spin buttons or the spectrogram selection has been modified. Activate this option to accelerate the process of finding the optimal settings.

### export frequency contour

This section allows to export the scanned frequency contour as an ASCII table to other applications The sound elements are separated by carriage return / line feed (new line) control characters. In case the frequency contour has not been detected properly, it is possible to edit the contour manually within the Graphic Synthesizer window before finally exporting the data.

# Сору

Copies the contour into the clipboard.

### Save

Saves the contour into a .TXT file.

### column

If this option is activated, the samples will be arranged in a single column (each sample in a new row). Otherwise, the samples of an element will be arranged in a single row.

#### time

This option adds the time stamp to each frequency sample.

The frequency contour and amplitude envelope can alternatively taken from the \*.ft (frequency) and \*.at (amplitude) ASCII files that are created each time the current arrangement is saved (command File/Save).

### **Update!**

This button will re-calculate the frequency contour with the current settings. The frequency contour will be displayed both on the spectrogram in the spectrogram window and on the separate Graphic Synthesizer window.

# OK

The OK button will display the frequency contour in a separate Graphic Synthesizer window. The Scan Frequency Contour window is closed. Use the *Update!* button for optimizing the settings (the results will be displayed graphically in the spectrogram window)

# Remove erased spectrogram sections from waveform

This command will filter out the previously erased spectrogram sections from the underlying waveform file. First use one of the two eraser cursors to erase undesired signals from the spectrogram display. Subsequent execution of this command will remove these signals also from the .wav file. In order to achieve satisfying results, the spectrogram overlap parameter should be set to at least 75%. The frame size should be 100%. In order to prevent distortion of the resulting .wav file, you should always erase entire spectrogram image structures. Erasing parts of an element may add additional frequency components not present in the original sound file. Executing this command may take some time, depending on the size of the spectrogram. Therefore, you should create spectrograms only from the waveform sections to be edited.

# Cursors>

# How to use the measurement cursors

The spectrogram window delivers two different types of measurement cursors:

- Marker mode: Different markers can be activated at the same time. Markers can be positioned by clicking and dragging.
- Reticule cursor mode: The mouse cursor changes into a single reticule while moving through the area of the spectrogram image.

# Marker mode

One part of the spectrogram can be marked by clicking on the desired start point and dragging the cursor to the end point. Once a section has been marked this marker can be resized by dragging the margins of the section. The whole marker can be shifted by clicking inside the marked section and dragging it away. The marker can be removed by the menu "**Tools/Remove Marker**". The parameters of the marker (t1: begin, t2: end, dt: duration) are displayed in the unit seconds on the right of the window. This allows easy measuring of signal duration's.

For precise determination of signal frequencies there are two types of frequency cursors available.

#### **Frequency cursor**

Up to four free moveable cursors can be activated by clicking inside the area between the bottom of the status line and the top of the spectrogram. Then you can drag the cursor into the spectrogram. The cursor can be removed by dragging it back to the top of the spectrogram.

#### Harmonic frequency cursor

In order to support the determination of the fundamental frequency a special harmonic cursor can be activated in the standard marker mode. This is done by clicking inside the area between the bottom of the upper status line and the top of the spectrogram while the Shift key is pressed. That cursor marks all harmonics of the fundamental cursor frequency. The harmonic cursor can be shifted by dragging any of its harmonics.

#### Bound frequency cursor

Up to two bound cursors can be activated by clicking inside the area between the left margin of the window and the left margin of the spectrogram. Then you can

drag the cursor into the spectrogram. This cursor can be moved only along the frequencies with the maximal intensities. The cursor can be removed by dragging it back to the left of the spectrogram. Bound cursors allow very easy determination of signal frequencies.

Alternatively a single Reticule Cursor can be activated. This cursor replaces the normal mouse cursor when it is inside the area of the spectrogram.

# Cursor modes 🖽 🗉 🖽 💷 🗹

The standard cursor mode of the spectrogram window allows activating some cursors that are not connected with the mouse cursor. It is possible to display several of these cursors (markers) at the same time.

# Standard marker cursor: Activates the standard marker mode.

Alternatively a single reticule cursor can be activated. In this mode, the normal mouse cursor changes into a reticule if it is inside the area of the spectrogram. There are several different reticule cursors available:

**Free reticule cursor**: Activates a free reticule cursor.

**Bound reticule cursor**: Activates a cursor, bound to the frequency with maximum intensity.

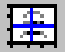

Magic reticule cursor: Activates a special cursor that can automatically locate peaks or entire elements. See page 116 for details.

There are two special cursors for erasing portions of the spectrogram image:

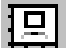

Large rectangular eraser-cursor: in this mode, left clicking and dragging can mark a rectangular section of the spectrogram image. That section can be erased by the menu "Tools"/"Erase marked section" or by pressing the right mouse button. The whole track can be erased by pressing the left and right mouse button while moving the cursor. Use this eraser mode for deleting larger rectangular regions.

The following three commands add specific frequency cursors in the standard marker mode:

# Insert bound frequency cursor

Inserts a bounded frequency cursors that moves along the peak frequency.

# Insert frequency cursor

Inserts a free-moveable frequency cursor.

# Insert harmonic frequency cursor

Inserts a harmonic frequency cursor.

# Remove Marker

The current marker in the spectrogram window is removed.

# Remove Cursors

Removes all cursors from the spectrogram window.

# Erase marked section

Erases the currently marked section of the spectrogram. Use this command to remove unwanted sounds from the spectrogram image.

# (Move reticule cursor by one pixel) / left, right, up, down

These commands are accessible through keyboard shortcuts (e.g. arrow keys) only, which have been defined from *Tools/Keyboard Shortcuts and Popup Menu*...

# Copy cursor value

Copies the current cursor measurement values into the clipboard (or transfers them by DDE).

# Cursor linkage between Instances

In order to enable quantitative comparisons between different sound files, the measurement cursors of several program instances can be linked. For this purpose,

several instances of the SASLab Pro software can be operated at the same time (e.g. by the command File/"New Instance").

When the desired dialog items are selected and several instances of SASLab Pro are running, the corresponding cursors will move simultaneously in all instances, where this cursor linkage has been activated.

#### Main window

**Marker duration** The duration's of the marked sections will be aligned between instances.

#### Spectrogram window

**Frequency cursors** The frequency cursors of the spectrogram window will be aligned.

**Marker duration** The duration's of the marked sections in the spectrogram window will be aligned.

Spectrogram contrast The spectrogram contrast will be aligned.

#### **Curve window**

**X** and **Y** Cursors The X and Y axis cursors will be aligned. Please note, that the type of the one-dimensional transformations should be similar between instances.

**Copy these settings to all other instances** This option will automatically copy the selections made to all other instances of the SASLab Pro software.

### Display amplitude at reticule cursor cross

If this option is activated, the amplitude [dB] at the cursor position is displayed on the spectrogram image close to the cursor cross (for reticule cursors only).

# Magic reticule cursor

The magic cursor mode supports searching local frequency peaks interactively. Additionally, entire elements may be detected and their parameters (duration, min, max frequency) can be measured automatically.

The magic cursor mode is activated by the command *Tools/Cursors/Magic reticule cursor* or by the corresponding button **E**. When the magic cursor is placed over a narrow-band signal structure (e.g. a pure-tone whistle or a clearly separated harmonic component), the peak (the frequency at maximum energy) will be located automatically.

The parameter settings, that influence the behavior of this cursor, can be setup from *Tools/Cursors/Magic cursor setup*... or the button **E**.

# Magic Cursor Setup 🔠

This dialog box defines the behavior of the magic reticule cursor.

**snap distance** : This value determines the distance between the current vertical cursor position and a real peak in the spectrogram, at which the cursor would then snap automatically. This distance is expected in pixels. The resulting frequency interval is shown behind this edit field. If you need to investigate single close-spaced frequency bands, this parameter should be set smaller than the distance between these frequency bands. Larger values will make it easier to locate peaks, because it is then not required to place the cursor so close to the peak.

**threshold** : This absolute threshold limits the automatic peak detection mechanism to regions, which exceed a certain amplitude. This threshold is expected in dB relative to the full scale (0 dB correspond to a full-scale or maximum-amplitude signal). When setting this threshold to a low value (e.g. -40 dB) the magic cursor will be able to locate also low peaks. However, especially in noisy recordings, this would lead to peaks within in the noise floor, that are out of interest. Therefore, it might be better to use a higher threshold. Higher thresholds may of course prevent locating smaller peaks.

#### Locate and measure entire elements

It this option is activated, the magic cursor will not only find the peak frequency (and amplitude) at the current (horizontal) cursor position. Additionally, the peaksearch will be extended to the preceding and succeeding peaks around the current horizontal cursor position. By defining appropriate thresholds, this mechanism also allows to locate and measure entire elements. The start and end of each element to be recognized is derived from the amplitude across each potential element. The algorithm starts at the maximum peak amplitude of the element and searches those points, where the amplitude goes below a pre-defined threshold (*start/end threshold*). The resulting points are assumed to be the start and end of each element. The corresponding frequency measurements (f start, f end, f max, f min) are also taken from that section.

This automatic recognition process will only work satisfying, if the signals to be measured are relatively clearly structured and if they do not contain too much noise or reverberation. The parameter settings made (snap distance, threshold, start/end threshold) will also dramatically influence the success for a given class of signals.

**start/end threshold** : This threshold determines the begin and end of the automatically recognized elements. In contrast to the other threshold (described at first), this one is related to the maximum peak amplitude of each element. Therefore, 0 dB would correspond to the absolute amplitude of each peak and not to a full-scale signal. Larger values (e.g. -10 dB) would lead to shorter element duration estimates. Lower values (e.g. -20 dB) would provide longer elements.

#### exported measurements

The following measurements can be exported by clicking the left mouse button. The activated parameters will be copied into the clipboard (and optionally transferred via DDE or saved into a LOG file if the appropriate setting are made from File/Data Export/DDE-Parameters / Log-File.

t start (absolute) : The absolute start time of the element in seconds.

**t max (absolute)** : The absolute time of the peak amplitude of the entire element in seconds.

duration : The duration of the element in seconds.

**peak amplitude** : The peak amplitude of the entire element in dB (relative to full-scale).

**peak frequency**: The frequency at the point of the maximum amplitude of the entire element in Hz.

f start : The frequency at the start of the element in Hz.

f end : The frequency at the end of the element in Hz.

f max : The maximum peak frequency over the entire element in Hz.

f min : The minimum peak frequency over the entire element in Hz.

Please note, that the start and end of the elements are derived from the spectrogram, which slightly over-estimates the duration of sound structures. This

over-estimation is caused by the smearing effect of the FFT window. This effect will become significant in larger overlap settings. The amount of over-estimation equals about half the duration of the FFT window (0.5 \* FFT length / sampling rate). It also depends on the window type and the frame size.

#### **Copy legend**

This button copies an ASCII description of the currently activated measurements, which may help in identifying the exported measurements.

#### mark detected element with a double cross

If this option is activated, the recognized elements will be marked with two vertical and horizontal thread-crosses showing both start/end and the maximum/minimum frequencies. Otherwise, the element is marked with an enclosing rectangle.

#### peak freq. Interpol.

The peak frequency detection in the spectrogram is based on a maximum search on the spectra. In order to increase the precision of the peak frequencies beyond the spectrogram resolution, an interpolation algorithm is used. This parameter determines the number of points used for interpolation. The option none will inhibit the interpolation, which means, that the peak frequency resolution is equal to the spectrogram resolution. The option auto will select the optimal number of interpolation points for a given bandwidth. This interpolation will not be applied to f start, f end, f max and f min (only to peak frequency).

# Labels > Labeling

The labeling feature allows adding labels to sound files. A label consists of a short text (max 30 characters), a time stamp and a frequency stamp. Special section labels have two time stamps (start and end of section) and no frequency stamp. Labels are stored in separate data bank files. The file format of these data bank files is the ASCII file format with \*.LBL extension. The data fields (coordinates and label text) are separated by tabulator stop characters. Data sets (single labels) are separated by CR/LF. This file format supports easy import into other applications like spreadsheets for further statistic investigation. Therefore labels can also be used for measuring and data logging purposes.

There are several display format options for labels:

Standard labels (time/frequency) Alignment of the label text: **left | center | right** Style of label: **text only | arrow | arrow & frame** 

Section labels (start/end time)

Vertical location of the label: layer1 | layer2 | layer3 | total

The different layers allow to input overlapped or hierarchic labels. The total option will draw large section boundaries occupying the total vertical display space.

Existing labels can be edited by right clicking on the label. In the appearing dialog box the label text, style and coordinates can be modified. The Copy button can be used to copy the coordinates into the clipboard. In section labels the Play button allows to playback the sound file section.

Labels can be moved by left clicking at the label and dragging while the left mouse button is pressed. Section labels can also be resized by left clicking.

### Insert label

Inserts a standard label at the cursor position (time and frequency in the spectrogram window; time only in the main and curve window). If the label is inserted in the main or curve window, the frequency coordinate of the label is set to -1.0, which means, that the frequency is not specified.

# Insert section label

Inserts a section label at the cursor position (time and frequency in the spectrogram window; time only in the main and curve window). In contrast to the standard label, a section label marks a time section by its start and end time coordinates.

# Insert section label from marker

Inserts a section label at the current marked section. In contrast to the standard label, a section label marks a time section by its start and end time coordinates.

# Section label grid ...

This dialog box allows activating an additional time-axis grid for each section label. There are two grid options:

**fixed interval duration** : The distance between the grid ticks will be equal to the specified time parameter. This option may be useful in order to get a more precise visual impression of the section durations.

**fixed interval count**: There will be a fixed number of grid ticks for each section, independently of the section duration. The specified number of ticks will divide the section label into equally spaced sub-sections. This option may be used, if investigations have to be made at time-standardized locations (e.g. for characterizing whale signature whistles).

The two options can't be combined. To disable the section grid at all, none of the two options must be checked.

# Label settings ...

This dialog box shows the current label settings and allows managing label files.

### file name

Labels and titles are saved in separate \*.LBL files. The file name of the currently selected \*.LBL file is displayed here.

### lock labels

If this option is checked, the existing labels cannot be moved or edited. Activating this option may be useful to prevent unwanted modifications of labels.

#### auto save

This listbox allows selecting the desired save/load option for labels and titles, when a new sound file is opened or saved.

**no saving**: The labels are not saved and loaded automatically.

**into extra .lbl file**: If this option is selected, the corresponding \*.lbl files are loaded or saved automatically when a sound file is loaded or saved. When a sound file is saved, the labels and the title are saved in a \*.LBL file with the same file

name (except extension) and path as the sound file. When that sound file is opened again, the corresponding \*:LBL is opened automatically. This feature allows simple label file assignment to diverse sound files.

Into .wav files: This option saves and loads the labels directly into/from the current .wav file.

#### title

This edit field allows inputting a title or a headline for the entire label file. That title can be printed together with waveforms and spectrograms (see Export-Parameters).

#### hide text

If this option is checked, the label texts will be hidden. Activating this option may be useful in situations, where many labels would overlap each other.

The large list box in the middle of the dialog box lists all labels with their coordinates (time, frequency), label texts and formats. Single or several labels at once can be edited from the bottom line. To do this first select the desired lines in the list and make the modifications in the bottom line. Use the Enter button to enter the changes into the list.

#### Display

Moves the display area of the window, from which the Label settings dialog box was launched, to the marked label. Alternatively, the label can be displayed by double-clicking at the desired label on the list box.

#### Open...

Opens an existent label file.

#### Save

Saves the current labels under the currently selected file name.

#### Save As...

Saves the current labels into a new file.

#### Сору

Copies the currently selected labels into the clipboard.

#### Select all

Selects all labels in the list.

#### Sort

Sorts the labels file based on ascending time coordinates.

#### Delete

Deletes the currently selected labels.

#### Enter

Enters the modifications made in the bottom line. Alternatively the Enter key of the keyboard can be used.

# Label statistics...

This dialog box displays some statistics on the temporal properties of the labels. Min, max and mean of the intervals between the labels are calculated from all kind of labels (both single-point and section labels), while the durations and the breaks can only be determined for section labels. The break is measured from the end to the start of the next section label. The measurements on section labels will only be valid as long as they do not overlap. The measurements table can be exported either via the clipboard (**Copy** button) or via a text file (**Save** button).

| Label Statistics |                                                       |                            |                                                                |                                                     |                                          |              |                      |  |  |  |
|------------------|-------------------------------------------------------|----------------------------|----------------------------------------------------------------|-----------------------------------------------------|------------------------------------------|--------------|----------------------|--|--|--|
| ir<br>d b<br>r   | nterval<br>duration<br>oreak<br>diagran<br>resolution | #.<br>3<br>4<br>3<br>n: (1 | min<br>0.00512<br>0.0016<br>0.003136<br>duty cycle v<br>000 ms | max<br>0.005632<br>0.00224<br>0.00352<br>ersus time | mean<br>0.005376<br>0.001984<br>0.003392 | Copy<br>Save | OK<br>Cancel<br>Help |  |  |  |

Additionally, a few more detailed diagrams can be selected from the **diagram** list box:

#### histogram of intervals

histogram of durations

histogram of breaks

#### pulse density versus time

This option counts the number of labels (both single-point and section labels) that occur within each time frame (frame size = resolution).

#### duty cycle versus time

This option determines the duty cycles (the normalized "on" time) for each time frame (frame size = resolution). For instance, if there were a single section label that lasts for 20 ms and falls entirely into a single time frame (resolution = 100 ms), then the duty cycle would be 20% in the time interval where the label is. All other intervals were zero. In order to get smooth results, the resolution value should be significantly larger than the durations of the labels. The duty cycle can only be determined for section labels (single-point labels have no duration that could be analyzed).

Use the >> button to display the selected diagram (**OK** will instead close the dialog box and also launch the selected diagram).

The **resolution** edit box determines the temporal resolution of the diagrams.

# Export label data...

See page 84.

# Automatic parameter measurements >

In the spectrogram window it is possible to measure time and frequency parameters automatically. The spectrogram is scanned and single calls or song elements are separated. That element detection is done by threshold comparison and a hold-time mechanism. Then various parameters at certain locations within each of the detected elements are determined. These locations can be start, end, center or the point of maximum amplitude. At these locations peak frequency, amplitude at peak frequency, bandwidth, quartiles or number of harmonics (peaks) can be determined. Additionally, these frequency parameters may be derived from the average spectrum of the entire element. All measured parameters will be displayed graphically within the spectrogram. This allows tracking the operation of the automatic parameter measurements and simplifies the process of finding the best settings (thresholds and hold time). Optionally the measured parameters can be displayed in a separated text window.

The settings for these measurements are defined in the menu

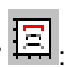

"Tools"/"Automatic parameter measurements setup..."

**Enable automatic measurements**: Check this option to enable the automatic parameter measurement.

**Compute parameters from entire spectrogram**: If this option is activated, the measurements will be computed from the entire spectrogram file. Otherwise, only the currently visible or marked section will be analyzed. When this option is activated, it is necessary to use the *OK* or *Update!* button for updating the measurement results after modifying the settings.

**Automatic update**: If this option is activated, the parameter measurement display will be updated each time the spectrogram window is redrawn. Otherwise the measurements are only displayed and updated when the *OK* or the *Update!* button is pressed. Note that the complete automatic update is suppressed if the above option *Compute parameters from entire spectrogram* is activated.

**Update** Pressing this button will recalculate and update the Automatic Parameter Measurements displays without leaving the setup dialog box. Use this button to quickly check the current settings.

**Copy results** Copies the measurements into the clipboard (see also *Copy parameter measurement* values .).

**Add filename** This option adds the name of the underlying soundfile to the report table.

**Show numeric results** If this option is checked, the results will be displayed in a separated display window.

#### Statistics

#### Enable

If this option is activated, statistics on the automatic parameter measurements will be shown according to the settings made in the *Automatic Parameter Measurements Statistics* dialog box. See page 141

#### Settings...

This button launches the *Automatic Parameter Measurements Statistics* dialog box. See page 141.

#### Element separation

Element separation can either be made by an automatic threshold-based elementdetecting algorithm or manually by marking the desired elements by section labels

automatic (single threshold) Select this option, if simple automatic thresholdbased element separation is desired. There is only one single threshold for both

124

element separation and element start/end locations. This option is useful, when the single elements have similar amplitudes.

**automatic (two thresholds)** Select this option, if automatic threshold-based element separation is desired and the single elements have different amplitudes. An additional **start/end threshold** is used .to determine both start and end of the element detected by the primary **Threshold**.

**automatic (three thresholds)** This option is very similar to the above *two thresholds* option, except that two separate thresholds are being used for detecting the start and the end of each element. This option might be useful for detecting bat echolocation sweeps that start softly at high frequencies and end with a reverberation tail. Due to strong reverberation tails, the *two thresholds* option may prevent to detect the start of the calls precisely. The *three thresholds* mode can be adjusted in such a way (a low threshold for the start and a higher threshold for the end) that reverberated calls can be detected more accurately.

**interactively, based on section labels** Select this option, if manual element separation by section labels is desired. In this case each element to be measured must be marked by a section label (command 'Tools'/'Labels'/'Insert section label'). This type of element separation may be useful for noisy signals, where automatic detection is not satisfying. However, in many cases it may be useful to first use the **automatic** separation and applying the command 'Copy detected elements into section labels'. These automatically scanned labels could then be modified manually to match those elements, where the automatic process failed.

**automatic (whistle tracking)** This element separation method is useful for detecting soft whistle-like sounds in noisy sound recordings (certainly for analyzing USV's emitted by laboratory rats). The implemented algorithm searches for steady signals having a relatively stable (peak) frequency course without rapid frequency modulations. The amount of frequency modulation that should be tolerated can be selected from the edit field **max change**. It is expressed in spectrogram pixels and therefore depends on the currently selected spectrogram parameters (FFT length and overlap). The **minimum duration** setting rejects any whistles that are shorter than the specified duration. In order to prevent false detections (caused by noise), this value should be as large as possible (but shorter than the sounds you are looking for). It is recommended to set the **Hold time** parameter temporarily to zero while optimizing the *max change* and *minimum duration* settings.

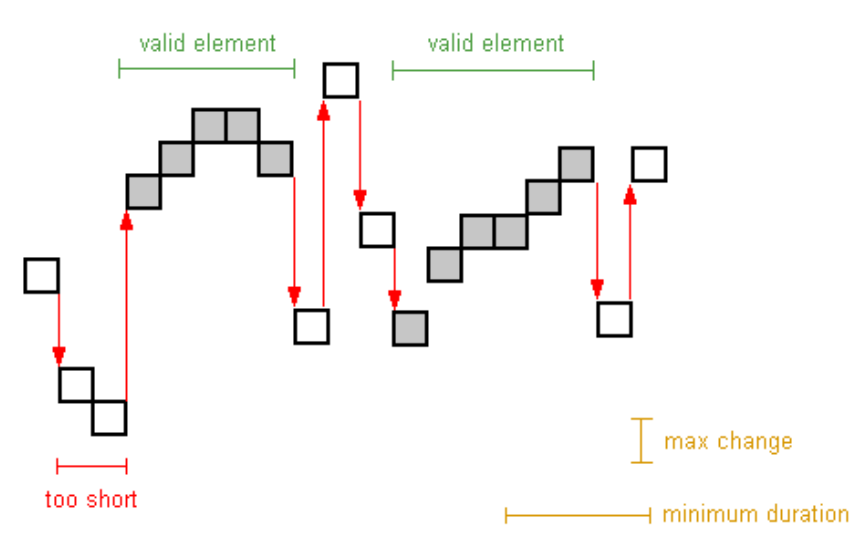

Principle of the whistle tracking mechnism

The button **edit>** creates section labels from the automatically detected elements and switches to the interactive element separation mode. In this way it is possible to edit the automatically detected elements.

**Threshold**: If this threshold is exceeded, the start of a new element is registered. When the signal goes below that threshold for at least the *Hold time*, the end of that element is registered. In order to find the best threshold settings for the two or three thresholds mode, the single threshold mode should be selected first. This would allow to find an optimal setting for this primary threshold. The threshold is correct, once all elements are recognized regardless whether the start and end points are correct. The secondary *start/end threshold* can then be found after switching into the two-thresholds mode. The **show threshold** option allows to adjust the threshold graphically by dragging its visual representation.

**start/end threshold**: This additional threshold is only valid for the twothresholds element separation mode. In this mode, for each element exceeding the primary *Threshold*, the maximum amplitude is determined. The start and end of the element are those points, where the amplitude goes below the start/end threshold relative to the element maximum (for at least the *hold-time*). In this way, the start and end of elements with different amplitudes will be recognized more precisely. The threshold should be set to about  $-20 \dots -10$  dB, depending on the structure of the elements. In recordings with high background noise, this secondary threshold should not be set too low. The + and - buttons can be used to find the best threshold setting incrementally.

**relative to maximum**: If this option is checked, the threshold comparison is referenced to the most intensive point of the spectrogram. Otherwise, the threshold value is interpreted as an absolute value related to full scale (0dB corresponds to full scale = 1V peak amplitude).

**show threshold**: This option activates a graphic representation of the element separation threshold, which helps to adjust the threshold.

**total energy**: If this option is activated, the threshold comparison is based on the root mean square (total energy) of the spectra. Otherwise the peak amplitudes of the spectra are compared. The *total energy* option should be activated for analyzing multi-harmonic or noisy sounds because the peak amplitude is often too low for a save element recognition.

**Hold time**: In order to prevent cutting up of integral elements, a hold time can be specified. If the amplitude of the spectrogram goes below the threshold for less than this hold time, no new element is assumed. That option allows treating complex elements with short silent sections as integral units. This parameter should be set carefully in order to get a save element detection.

In order to exclude low frequency disturbance signals, an appropriate cut-off frequency can be specified in the menu **Display/lower Cut-Off Frequency**.

#### Post filter on elements

**enable** This option activates two additional filter criterions that can reject unwanted sound elements that are shorter than the specified limit and/or that have a broad frequency spectrum. This filter is certainly useful for eliminating short (broad-band) cracks caused by the activity (movement) of caged animals. Note that this option should be disabled during the process of optimizing the element separation (adjusting thresholds and hold time), because this filter might additionally disguise the operation of the primary element separation/detection mechanism.

min duration: Elements shorter than this limit will be rejected.

**max entropy**: Elements whose minimum entropy is higher than this limit (weak tonal structure) will be rejected. Tonal (whistle-like sounds) usually have a low entropy (<0.3), while broad-band (noisy) sounds have higher entropies (>0.4). In the process of optimizing the entropy threshold settings, it might be useful to temporarily activate the *Spectrum-based parameter entropy* at *Min param. of entire element* to get an idea of the entropy properties of both the wanted and unwanted sounds.

#### **Temporal parameters**

The temporal parameters are derived from the spectrogram.

**Duration of element**: The duration of each element from start to end is measured.

**Interval between elements**: The duration between the start of the preceding and the current element is measured.

**Distance from start to max**: The distance from start to the location of the maximum amplitude is measured. **Start/end time**: The start and end time of each element is taken.

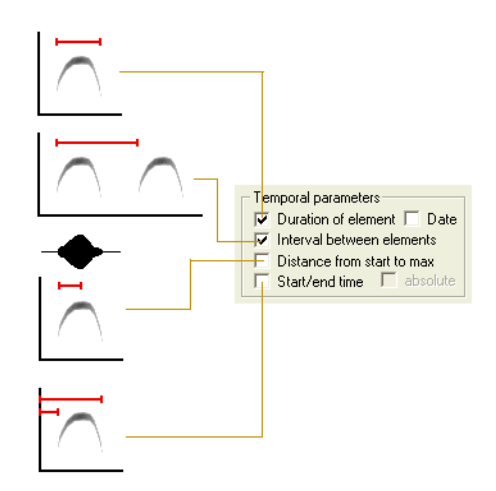

The additional option **absolute** will add the absolute time offset to the start/end time. This absolute time offset is referenced to the start of the underlying sound file. If the sound files have been recorded by Avisoft-RECORDER, then the time offset is referenced to the start of the monitoring. In this way it is possible to get a consistent time scale over subsequent (numbered) files.

**Date** The real-time date and time at the start of the element is copied into the results listing. This information is derived from the file creation date.

#### Sub-elements

The sub-element detection facility supports counting and measuring of elements within phrases (groups of closely spaced elements), that are clearly separated in time. This option will only work if the intervals between the consecutive sub-elements are shorter than the intervals between the high-order elements (phrases). The sub-element detection is based on a second hold-time, which has to be set to a value shorter than the interval between sub-elements. The element separation hold-time has to be set to a value longer than these sub-element intervals and shorter than the interval between the high-order elements.

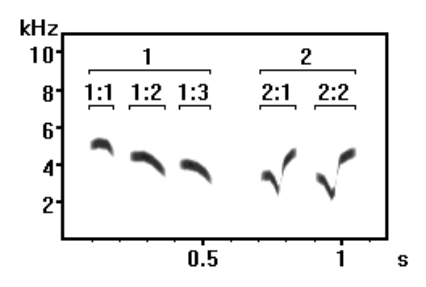

1 and 2 are the high-order elements (phrases) and 1:1, 1:2, 1:3 and 2:1, 2:2 are the sub-elements. In this example the element separation hold-time was set to 0.1 s and the sub-element hold-time to 0.01s.

Number of elements : The number of sub-elements within an element (phrase).

**Element rate** : The average rate of sub-elements within an element (phases). The unit of the element rate is 1 second.

**Hold time**: This hold-time should be set to a value smaller than the intervals between the consecutive (sub-) elements.

#### Waveform parameters

The waveform parameters are derived from the .wav file waveform and are computed from the entire element.

**rms** : The root mean square either in 1 Volt or dB units in case the dB option is activated.

**energy** : The energy of the element in 1 Volt<sup>2</sup>\*sec units.

peak-to-peak ampl. : The peak-to-peak amplitude in 1 Volt units.

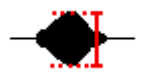

#### Grpup Anal.

The group analysis option provides measurements on the temporal (meta) structure

of subsequent sound elements that form groups (or phrases) that are separated by significant breaks. In contrast to the *Sub-elements* option, this option also provides detailed measurements on the elements that form the group.

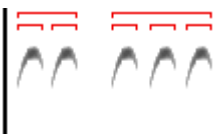

enable This option activates the group analysis mode.

The edit field **ms** defines the group hold time in milliseconds. Sound elements that are closer than this duration will be grouped together. So, this group hold time parameter should be larger than the longest break between the elements within the groups and smaller than the silent breaks between the groups to be analyzed.

**Settings...** This button launches the *Group Analysis Settings* dialog that selects the parameters to be measured:

Group Properties duration of group interval between groups (measured between consecutive group starts) absolute time of group start and end element count (total number of element / group) group index (running group number) min/max parameters of all group elements If the "*Min/Max param. of entire element*" options in the section "Location of measurements" have been activated,

this option will determine these parameters also over all elements in each group.

#### **Element Properties**

element index (running element number within the group)

**relative time stamp** (time interval from the group start to the start of the current element)

**separate groups by CR/LF characters** : This option inserts an empty row after each group (in the exported table).

#### Spectrum-based parameters

The spectrum-based parameters are derived directly from the spectra of the spectrogram.

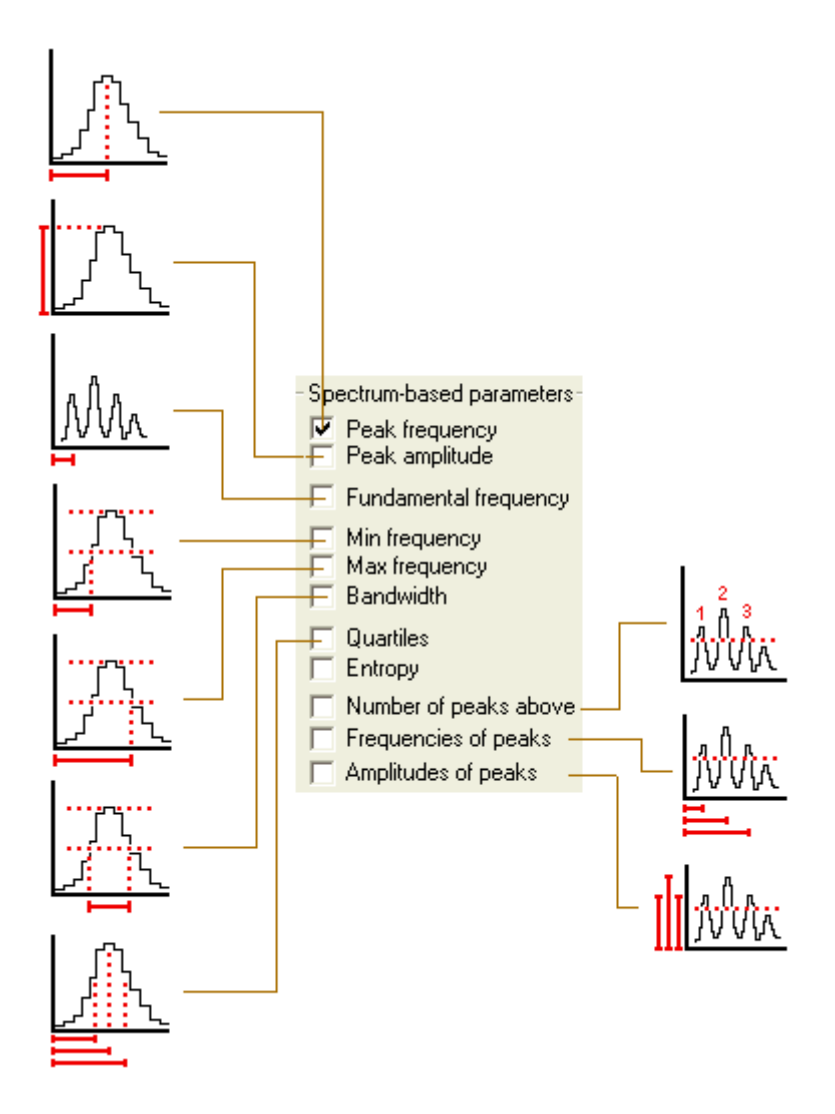

Peak frequency: The frequency of the maximum amplitude of the spectrum.

**Interpolation** The peak frequency detection in the spectrogram window is based on a maximum search on the spectra. In order to increase the precision of the peak frequencies beyond the spectrogram resolution, an interpolation algorithm is used. This parameter determines the number of points used for interpolation. The option none will inhibit the interpolation, which means, that the peak frequency resolution is equal to the spectrogram resolution. The option auto will select the optimal number of interpolation points for a given bandwidth. **Fundamental frequency**: This fundamental frequency detection option is based on a peak search on the spectra of the spectrogram. The implemented algorithm will detect the fundamental, even if the fundamental itself or single harmonics are very weak or not present. In contrast to the **Peak frequency** option, which returns the frequency at maximum amplitude, this option is immune against varying amplitudes of harmonics in complex harmonic signals. See the description of **Number of peaks above** and **Frequencies of peaks** for details on the peak detection mechanism. Threshold and hysteresis for peak detection for the fundamental frequency are the same as for the peak frequency search. Therefore, these parameters can be edited from there. In complex (noisy) signals it may be useful to first setup the peak detection algorithm using the **Number of peaks above** option. If all the peaks are detected properly, that option can be disabled and the **Fundamental frequency** option can be activated.

Under some circumstances it might happen that the fundamental frequency detection algorithm is disturbed by noise, which can then lead to an underestimated fundamental frequency. This effect can be reduced by specifying a lower limit for the fundamental frequency (usually one knows the lowest expected frequency). The lower limit can be entered into the edit box labeled ">"

A fundamental frequency result of 0 Hz indicates that the detection algorithm could not identify a valid harmonic structure (the detected peaks are not multiples of a potential fundamental). In that case try to modify the peak search *Hysteresis* or erase the noise components that might prevent a proper processing.

The option **ACF** activates the alternative autocorrelation method for the fundamental frequency determination. Note that the autocorrelation method will only work satisfying for low fundamentals (in relation to the sample rate). The results will become more and more imprecise at higher frequencies.

**Peak amplitude**: The amplitude at the peak frequency (maximum of the spectrum = peak amplitude).

**Min frequency**: That frequency, where the amplitude goes first below the threshold (when we move from the maximum down to low frequencies), if the total option is not activated. If the total option is activated, it is the frequency, where the amplitude goes last below the threshold. See also illustrations below.

**Max frequency**: That frequency, where the amplitude goes first below the threshold (when we move from the maximum up to high frequencies), if the total option is not activated. If the total option is activated, it is the frequency, where the amplitude goes last below the threshold. See also illustrations below.

**total**: This option determines the mode of min, max and bandwidth computation. If the total option is activated, the bandwidth will cover all peaks that exceed the

threshold. Otherwise, the bandwidth will only cover the maximum peak exceeding the threshold.

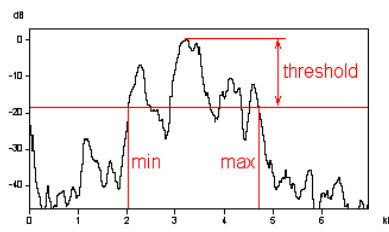

Min and Max frequency detection with the **total** option activated.

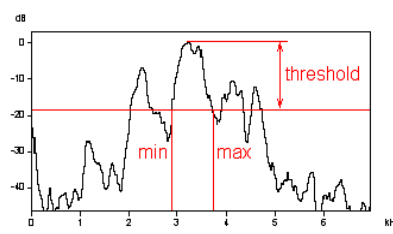

Min and Max frequency detection with the **total** option not activated.

Bandwidth: Difference between Max frequency and Min frequency.

**Threshold:** This threshold is used for the bandwidth, min and max frequency calculation. The threshold is referenced to the peak amplitude. An additional threshold can be activated from the associated checkbox below the primary threshold edit field:

|   | Min frequency<br>Max frequency | Threshold : | -20 | dB |
|---|--------------------------------|-------------|-----|----|
| 7 | Bandwidth 🔽                    | total 🔽     | -10 | dB |

**Quartiles**: These parameters characterize the distribution of energy across the spectrum. The spectrum will be integrated and divided into four equal parts. The three frequencies dividing the magnitude spectrum into four parts are called quartiles:

Quartile 25%: below this frequency is 25% of the total energy.

**Quartile 50%:** The mean frequency of the spectrum. Below this frequency is 50% of the total energy.

Quartile 75%: Below this frequency is 75% of the total energy

The distance between quartile 75% and quartile 25% is a measure of the pureness of the sound.

**Number of peaks above dB**: The number of peaks (harmonics) exceeding this threshold is counted. The threshold is related to the maximum peak.

Frequencies of peaks: The frequency of each peak is determined.

Amplitudes of peaks: The amplitudes of each peak are determined.

**max peak entries**: This value limits the maximum number of peaks in the output file. This value should be set to the expected number of peaks.

**Hysteresis for peak detection**: This value is used for peak detection. Only peaks that are higher than the preceding valley plus this hysteresis will be detected as peaks.

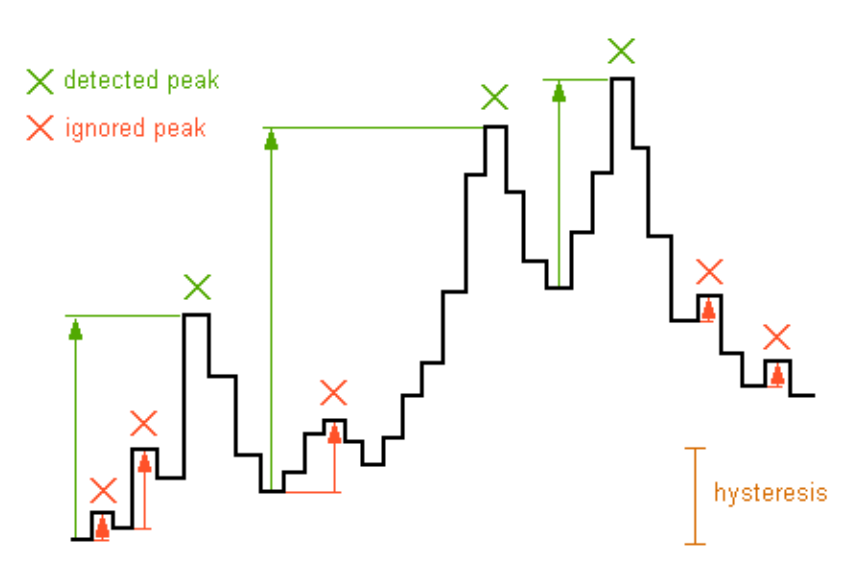

#### uniform parameters for all locations

If this option is activated, the selected "Spectrum-based parameters" will be taken at all selected "Locations of measurements". Otherwise, the spectrum-based parameters can be defined separately for each location, which would allow to exclude unwanted combinations of certain parameters and locations. The list box "Location" allows to navigate through the various locations.

### Locations of measurements

The parameters listed above can be computed at different locations within the element:

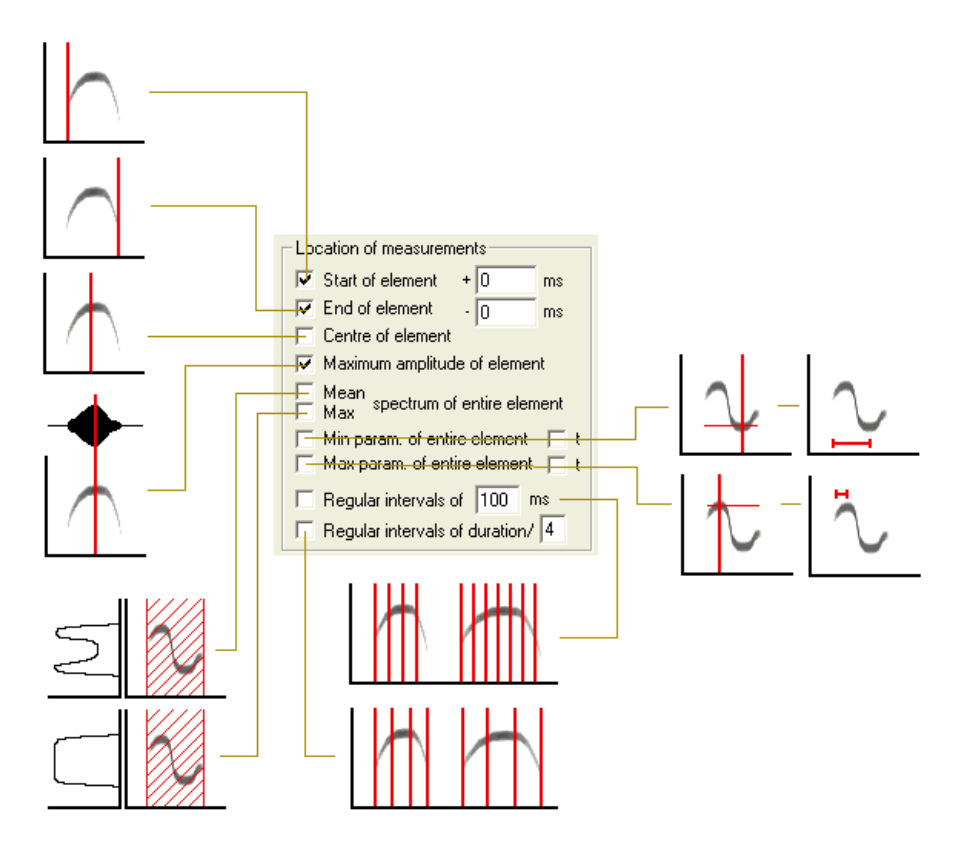

Start of element: Spectrum at t1 plus displacement specified in milliseconds.

End of element: Spectrum at t2 minus displacement specified in milliseconds.

**Center of element**: Spectrum at (t1+t2)/2.

**Maximum amplitude of element**: Spectrum at the location of the maximum amplitude.

**Max spectrum of entire element**: The parameters are derived from the maximum spectrum (peakhold) of the entire element.

**Mean spectrum of entire element**: The parameters are derived from the averaged spectrum of the entire element.

The example below illustrates the differences between the options Mean and Max spectrum of entire element. Assuming a syllable consisting of a constant frequency and a frequency-modulated part having a constant amplitude throughout its duration, the mean spectrum would be dominated by the constant frequency part (most of the energy is concentrated at the constant frequency). Instead, the max spectrum would have a flat top across the entire frequency range of the syllable, regardless of the duration of the constant frequency section.

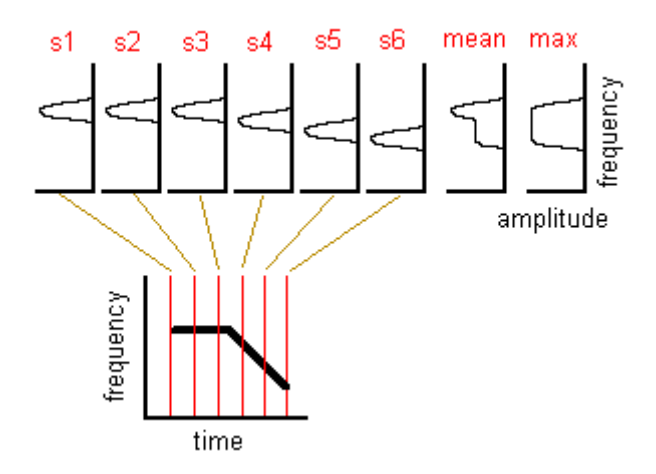

**Min param. of entire element**: The parameters are internally computed for all spectra between the start and the end of each element. The minimum of each parameter over all these spectra is determined. For instance, when applied to the peak frequency, the "min param of entire element" will return the lowest peak frequency within each element. Similarly, when applied to the entropy, it will return the lowest entropy that occurred between the start and end of each element. The option **t** will additionally measure the location of the minimum within the element.

**Max param. of entire element**: The parameters are internally computed for all spectra between the start and the end of each element. The maximum of each parameter over all these spectra is determined. For instance, when applied to the peak frequency, the "max param of entire element" will return the highest peak frequency within each element. Similarly, when applied to the entropy, it will return the maximum entropy that occurred between the start and end of each element. The option **t** will additionally measure the location of the maximum within the element.

**Mean param. of entire element**: The parameters are internally computed for all spectra between the start and the end of each element and the mean value of these parameters is determined.

**Regular intervals of:** The parameters are computed repeatedly at regular intervals within each element. The interval is specified in milliseconds. The time resolution of the spectrogram must be adapted to the desired measurement interval. The maximum number of samples within each element will be limited to the specified **max entries**.

**Regular intervals of duration / n**: The parameters are computed repeatedly at regular intervals within each element. The number of measurements taken per element is specified here. This means, that the time interval will depend on the duration of each element.

**Reject if peak ampl. < ... dB** When this option is activated, the spectrum-based parameters will be rejected at those locations where the peak amplitude of the corresponding spectrum is lower than the specified threshold. If the rejection threshold has been adjusted properly, this option can certainly improve the reliability of the parameters *peak freq(minentire)* and *peak freq(maxentire)* in sound elements that exhibit short silent breaks (which would otherwise cause wrong results).

The unit of all time-parameters is seconds. The unit of the frequency parameters is Hz.

#### **Derived element-based parameters**

In order to extend the classification facilities it is possible to derive more complex parameters from the original measurements for each detected element. A common task is to compare peak frequencies at different locations (start and end), which allows distinguishing between upward and downward frequency modulated elements.

Up to two derived parameters can be activated (**derived parameter #1** and **#2**). The derived parameters are computed from the difference of two parameters. The parameter selected on the second line (designated by -) is subtracted from that specified on the first line.

If the option **divide by duration** is activated, the difference of the two parameters is divided by the duration of the element. This may be useful if you are interested in measuring the rising velocity [Hz/s] of frequency-modulated elements (select the *peak freq* parameter and *start* versus *end* location).

If the option **absolute value** is activated, the absolute value of the difference will be taken.

Note that several combinations of parameters and locations will not make sense (e.g. subtracting time parameters from frequency or class parameters). So it is up to you to select meaningful combinations.

**Show graphic results**: If this option is activated, the results of the spectral measurements will be displayed on the spectrogram.

#### Classification

#### Enable

If this option is activated, a classification of detected will be made according to the settings made in the *Classification Settings* dialog box. See page 138.

#### Settings...

This button launches the Classification Settings dialog box. See page 138.

#### Response

This button launches the Automatic Response Settings dialog box. See page 149.

# Classification

Based on the measured parameters, the detected sound elements can also be classified automatically. For this purpose, a set of element classes can be defined.

There are two classification methods available:

#### Axis-parallel thresholds

A class is represented by one parameter interval for each of the activated parameters. If a detected element satisfies all the parameter criterions of one of these classes, this element will be associated to that particular class.

#### Linear discriminant analysis

For each pre-defined class a linear discrimination function score is computed:

 $S_i = c_i + w_{i1} {}^{*}\!x_1 + w_{i2} {}^{*}\!x_2 + \ldots + w_{im} {}^{*}\!x_m$ 

In this formula, the subscript *i* denotes the respective class; the subscripts 1, 2, ..., m denote the *m* parameters;  $c_i$  is a constant for the *i*'th group,  $w_{ij}$  is the weight for the *j*'th parameters in the computation of the classification score for the *i*'th group;  $x_j$  is the observed value for the respective case for the *j*'th variable.  $S_i$  is the resultant classification score. The maximum classification score  $S_i$  will determine the class associated to the element.

Both classification mechanisms may be used for note type classification or species discrimination. The number of elements associated to each class can be counted automatically for statistic purposes.

#### 138

# **Classification Settings**

This dialog box allows defining the classes for the classification process.

# Class :

This combo box selects the class to be defined. Each class is identified by its name listed in this field.

# add class

Use this button to add a new class to the configuration. The title of a class can have up to 30 characters.

### rename

Use this button to rename the selected class.

# delete

Use this button to remove the selected class from the configuration.

# Location

This combo box selects the location of measurements to be edited. The list contains all locations activated in the *Automatic Parameter Measurements* setup dialog box (except *Regular intervals of*, which is not available for classification)

The parameter list below the *Location* combo box shows all activated parameters (except *Interpulse interval*, *Absolute time*, *Frequencies of peaks* and *Amplitude of peaks*, which are not available for classification).

### For the **axis-parallel thresholds** method:

The edit fields below **from** and **to** define the value range limits, which should be specified for each class and each location. The unit and scale of these values is the same as in the numeric Automatic Parameter Measurements display window (1s, 1Hz or 1dB). If you don't enter any value into a field, the associated parameter comparison will be ignored (don't care). If there is more than one parameter activated, all of the specified criterions must be satisfied to sort an element into this class (logic AND combination). If you need an OR combination, an additional class with the same title could be created.

### For the *discriminant function* mode:

The edit fields below **weight** define the weights for each parameter in the classification function.

### Copy settings

This button copies the current classification settings for all classes into the clipboard (in TAB-delimited ASCII format). This settings listing could be pasted from a spreadsheet application to see an overview of the entire settings.

#### Save

This button saves the current classification settings for all classes into a \*.cls file (TAB-delimited ASCII format).

#### Open

Opens a previously saved \*.cls file. If there are parameters in the loaded file, which are not active in the current settings of the Automatic Parameter Measurements, these parameters will be activated automatically. The \*.cls files could be edited manually (e.g. in Excel). However, the headline on the first row should not be altered. The HT delimiters between the data fields must be preserved.

#### Import

This command is equivalent to the *Open* command, except that the parameters, stored in the \*.cls file, will not be activated automatically. In other words, the *Import* command only takes those parameters from the file that have already activated in the current configuration.

The **Save** and **Open/Import** commands may be useful for efficient handling of different classification settings. Please note, that the classification settings are also saved into the SASLab configuration file (\*.ini). Therefore, switching between classification settings could also be done by using different configuration files.

# Reset

Resets the parameter limits for all classes and locations.

# Configuring the classification option

First enable the Enable classification option in the Automatic Parameter Measurements settings dialog box and launch the Classification settings dialog box by the Settings button.

- 1. Select the desired classification method (*axis-parallel thresholds* or *linear discriminant function*)
- 2. Add the title for the new class by clicking at the **add class** button.

- 3. Select the **Location**, for which you want to input the value range limits (if you have activated more than one location in the Automatic Parameter Measurements dialog box).
- 4. Input the classification parameters:

#### For the **axis-parallel thresholds** method:

Input the lower (**from**) and upper (**to**) limits for each parameter at all locations. If one limit is out of interest (don't care), leave the corresponding field(s) empty. Repeat this procedure (goto 2, **add class** button) until you have defined all classes you need.

#### For the linear discriminant function method:

Input the **constant** and the **weights** for each parameter at all locations for the discriminant function. When specifying a **threshold**, the samples will only be classified to one of the pre-defined classes when the classification score  $S_i$  exceeds this thresholds. Leave this edit field empty if no threshold exclusion is desired. When the option **use min(abs(score))** is activated, the classification criterion is the smallest absolute value of the classification scores (instead of the maximum). This option may be useful for situations, where the standard linear discriminant approach with looking for the maximum score does not work. Assuming you need to classify elements based on a single parameter (e.g. the dominant frequency) into more than two classes. When setting the constant to the group centroid (the mean dominant frequency of each class) and the weight to -1.0, the samples will be classified successfully (you would get similar results when using the *axis-parallel thresholds* option with appropriate interval settings, but the discriminant function method will be easier to setup).

5. Repeat this procedure (goto 2., add class button) until you have defined all classes you need.

The specified limits (or the constants and the weights for the discriminant functions) can be edited later by selecting the corresponding **Class** and **Location** entries. For complex settings use the **Copy settings** button to see an overview display of all classes and locations by pasting this overview into a spreadsheet. Additionally, the classification limits of each class can be seen on the 3D-Scatterplot view, which can be activated from the **statistics** setup dialog box.

Please note, that the classification settings will be lost, once the parameter or location selections in the Automatic Parameter Measurements setup have changed.

142

# **Automatic Parameter Measurements Statistics**

This dialog box allows selecting the statistics display for the activated parameters of the Automatic Parameter Measurements facility.

# Numeric display

The overall statistic values selected in this section will be displayed for each parameter at each location over all detected elements. The numeric display will appear on the top of the Automatic Parameter Measurements display window.

The following statistics are available:

Minimum Maximum Mean Median Standard deviation Relative on time (for duration only)

The relative on time corresponds to the sum of the element durations divided by the total duration of the spectrogram (the option "Compute parameters from entire spectrogram must be activated").

# Histogram of one parameter

This section allows choosing one parameter and a single location, from which a graphic histogram display is generated.

**Enable** Check this option to enable the histogram display. Note, that the Statistics/Enable option in the Automatic Parameter Measurements must be activated also.

**Parameter :** This list-box selects the parameter to be displayed.

**Location :** Selects the location (within each element) from which the selected parameter should be displayed.

**Resolution** This edit-box defines the x-axis resolution (width of the classes) of the histogram. The unit of this value is 1 s for all temporal parameters and 1 Hz for all frequency parameters. This value has no meaning for the class parameter.

# 2D-Scatterplot of two parameters

A two-dimensional scatterplot of two parameters/locations is generated.

#### **3D-Scatterplot of three parameters**

A three-dimensional scatterplot of three parameters/locations is generated. This display is a powerful tool for quickly exploring dependencies between parameters. 3D orientation is supported by animated or mouse controlled modification of the viewing perspective. The perspective can be changed manually by left clicking and dragging. The animated perspective view can be activated by right clicking on the graph.

# Copy parameter measurement values

Copies the parameter measurement values of the marked or visible section into the clipboard. Optionally these values will be transferred by DDE or will be written into a LOG file (File/DDE-Parameters, Log-File).

# Copy parameter measurement values for entire file

Copies the parameter measurement values of the entire spectrogram (spectrogram (not only the visible section) into the clipboard. Optionally these values will be transferred by DDE or will be written into a LOG file (File/DDE-Parameters, Log-File, see page 87).

# Copy parameter measurement values in transposed order

Copies the parameter measurement values that are currently visible on the numeric display window in transposed order (rows and columns reversed) into the clipboard.

# Copy parameter measurement legend

Copies the legend for the currently activated parameters into the clipboard. This supports navigation through the exported measurement values. Optionally this legend will be transferred by DDE or will be written into a LOG file (File/DDE-Parameters, Log-File).

### Save detected elements into numbered .wav files

This command will save each detected element into a separated numbered .wav file. The file name format is Txxxxxx.WAV.

**Destination base directory** : This edit-field specifies the base directory, where the numbered .wav files will be saved.

Filter : This list-box determines, how and which events will be saved.

#### 144

The option **all classes** will save all events into the specified directory, regardless of any class attributes.

The following options are only available, if the classification facility is activated: The option **sort by class** will save the elements sorted by their class attributes into separated sub-directories relative to the specified base-directory. The subdirectory names will be derived from the class names (only the first 8 characters will be used).

The following options **only** ..., representing the defined classes, will only save those elements, which are associated with these classes.

**File margins** : It is possible to add a short margin before and after the detected element before it is saved into the .wav file. The duration of that margin is specified in units of 1 s.

# Remove gaps between detected elements

This command will remove the gaps between the detected elements from the sound file. The resulting new sound file (displayed in the main window) will only contain the detected elements. Please note that the original sound file displayed in the main window will be replaced by the resulting file.

**Filter** : This list-box determines, which events will be preserved The option all classes will preserve all events, regardless of any class attributes.

The following options **only** ..., representing the defined classes, will only preserve those elements, which are associated with these classes. This option is only available, if the classification facility is activated.

**margins**: It is possible to add a short margin before and after the detected element before the gaps are removed. The duration of that margin is specified in units of 1 s.

**Insert break marks** If this option is activated, a short click will be inserted between the preserved elements. This will allow you to identify the original bounds of the original elements.

# Copy detected elements into section labels

This command will generate a section label from each detected element.

**Filter** : This list-box determines, which events will be copied to the label list. The option **all classes** will copy all events, regardless of any class attributes.
The following options **only** ..., representing the defined classes, will only copy those elements, which are associated with these classes. This option is only available, if the classification facility is activated.

**File margins :** It is possible to add a short margin before and after the detected element before it is copied to the label list. The duration of that margin is specified in units of 1 s.

**Label text** This section determines the label texts of the generated labels. **index** The label text will contain the consecutively index of elements.

**class name** The label text will contain the name of the element class (if there are any).

**delete all previous labels** If this option is checked, the previously defined labels will be deleted.

#### Copy peak frequencies into labels

Labels indicating the peak frequencies at the selected *Location of measurements* will be created. The last label of each element will be marked with a dot (period) in the label text. This enables the subsequent grouped export of labels (*Tools/Labels/Export label data...*). In this way, it is for instance possible to export frequency contours that have been edited manually (the created labels can be moved prior to exporting them).

#### Keyboard Shortcuts and Popup Menu

This command allows defining keyboard shortcuts for all menu commands of the selected window. Additionally, each command can be added to the popup menu, which is activated by right clicking on the window. To modify a keyboard shortcut, first select the command on the list and then activate the desired shortcut on the bottom of the dialog box. In order to simplify the access to frequently used commands, it is recommended to use appropriate shortcuts or popup menu entries for these commands.

146

# WavFile

This menu supplies functions that are also available from the main window.

### Open...

Opens a new sound file.

### Import Format

Sets the import format for the Open command (See 29).

### Spectrogram parameters...

Sets the spectrogram parameters (See page 36).

#### New instance

Starts a new instance of Avisoft-SASLab Pro.

### Save configuration

Saves the current configuration (parameter settings) into the currently active configuration file (\*.ini).

# Automatic Parameter Measurements display window

The results of automatic parameter measurement can be shown in a separated display window. That window can be enabled in the setup dialog with the Show results in numeric format option.

All parameters selected in the setup dialog will be displayed in a table. The measurement values of each element are separated by vertical lines. The element number is displayed in the first column. The second column indicates the location of the following frequency parameters within each element.

## Setup

The Automatic parameter measurements setup dialog is launched

## Classification settings...

See page 138.

### Statistics settings ....

See page 141.

### Compute parameters from entire spectrogram

If this option is checked, the automatic parameter measurements will be executed on the entire spectrogram file (not only on the marked or visible section). The element numbering is independent from the visible or marked section and will start at the first element of the spectrogram file. Otherwise the parameter measurements will only be executed on the marked or visible section of the spectrogram file. Element numbering will start at the first element of the marked or visible section.

## Export Copy parameter measurement values

Copies the parameter measurement values of the marked or visible section into the clipboard. Optionally these values will be transferred by DDE or will be written into a LOG file (DDE-Parameters, Log-File).

### Copy parameter measurement values for entire file

Copies the parameter measurement values of entire spectrogram (not only the visible section) into the clipboard. Optionally these values will be transferred by DDE or will be written into a LOG file (DDE-Parameters, Log-File.

## Copy parameter measurement values in transposed order

Copies the parameter measurement values that are currently visible on the numeric display window in transposed order (rows and columns reversed) into the clipboard.

### Copy parameter measurement legend

Copies the legend for the currently activated parameters into the clipboard. This supports navigation through the exported measurement values. Optionally this legend will be transferred by DDE or will be written into a LOG file (DDE-Parameters, Log-File.

#### Copy class sequence

Copies the names of the detected classes into the clipboard (in ASCII format). Example:

A B B A C C C B

## Copy class frequency

The number of elements associated to each class is counted. The result is copied into the clipboard (in ASCII format).

Example:

A 2 B 3 C 3 n= 8

## Save detected elements into numbered .wav files ...

See page 143.

# Remove gaps between detected elements from sound file...

See page 144.

## Copy detected elements into section labels

See page 144.

## DDE-Parameters, Log-File.

Launches the DDE parameters dialog box.

## View

**Show the top-most element on the spectrogram window** This command moves the spectrogram window view to the element that is currently displayed at the top of the list.

**Synchronize the numeric and the spectrographic view.** This option connects the scroll bars of the numeric and the spectrographic display views.

## **Automatic Response**

The Automatic Recording option of the Real-Time Spectrograph and the Automatic Parameter Measurement / Classification option can be combined in order to immediately generate an Automatic Response to acoustic events depending on the recognized class of event. Responses can be either simple playbacks of pre-recorded .wav files or more complex modified echoes of the original sound event. This feature enables sophisticated playback experiments for investigating animal communication.

The Automatic Response Settings dialog box allows defining the desired response for each class:

The listbox on the top of the dialog box lists all available classes. Additionally there are entries for unrecognized elements '?' and wildcard '\*' responses. To specify the response for a class select the corresponding line on the list and select the type of action from the **Action** listbox. If the action specified for the wildcard \* class is not *no response*, this action will override any other actions specified on the other classes. Some actions require to input a filename or another text string as parameter.

The following response actions are available:

**no response** : No response will be generated.

play .wav file : The specified wav file will be played back.

**run another program**: The specified program will be executed. This option could be used to run customized programs in order to realize special responses (by remote- controlling external systems via IO interfaces: e.g. triggering a feeding automat for learning experiments or switching light on or off). If the option **Append file name** is activated, the file name of the underlying .wav file is added as a command line option. The option **Append channel number** will add the channel number to the command line enabling multi-channel operation.

#### DDE transaction XTYP\_POKE : DDE transaction XTYP\_EXECUTE :

A command or data string is sent to another application through Dynamic Data Exchange. SASLab acts as a DDE client with the wType parameter set to XTYP\_POKE or XTYP\_EXECUTE. The DDE parameters for this transaction are defined on the parameter field (instead of a filename) as follows: Application; Topic; Item; Data/Command string

The semicolons act as delimiters between the DDE parameters. Please note, that the DDE parameters for this response action are completely defined on the parameter field. The separated DDE-Paramters/Log-File dialog is used for measurement data export only. The DDE transaction facility allows the user to program more individual responses (e.g. by a Visual Basic program receiving these DDE commands). If the option **Append file name** is activated, the file name of the underlying .wav file is added to the data/command string. The option **Append channel number** will add the channel number to the data/command string enabling multi-channel operation.

echo The original sound event will be played back.

echo, Reverse The reversed event will be played back.

**echo, Change Volume** The original sound event is modified according to the settings made in the *Edit/Change Volume* command.

echo, FIR filter The original sound event is filtered according to the settings made in the *Edit/Filter/Time domain FIR-Filter* command.

**echo, IIR filter** The original sound event is filtered according to the settings made in the *Edit/Filter/Time domain IIR-Filter* command.

**echo, FFT filter** The original sound event is modified according to the settings made in the *Edit/Filter/Frequency Domain Transformation* command.

echo, Time/Pitch Conversion The original sound event is pitch converted according to the settings made in the *Edit/Format/TimePitch Conversion* command.

**resynthesis, Scale** The spectrogram is first scanned for the fundamental frequency and amplitude envelope according to the setting made under the Synthesizer command *Tools/Scan Spectrogram* (*f0, a0*). The fundamental frequency and amplitude envelope will then be modified according to the settings made under the *ToolsIScale* command. This feature allows modifying the fundamental frequency without changing the temporal properties or modifying the speed without changing the fundamental frequency.

**resynthesis, add parameter from .ARR file** The spectrogram is first scanned for the fundamental frequency and amplitude envelope according to the setting made under the Synthesizer command *Tools/Scan Spectrogram (f0, a0)*. The synthesizer parameters (amplitudes of harmonics or amplitude and frequency modulation) stored in the specified .arr file will then be added to the arrangement. This feature allows adding harmonics or modulations to whistles.

increment RECORDER file number The current .wav file number of Avisoft-RECORDER is incremented. This option allows filtering the events saved by the RECORDER. For this mechanism it is required, that the *Increment* option of the RECORDER configuration is not activated. Additionally, the *Autotransfer to SASLab* and *Wait for Avisoft-SASLab* options must be activated. With the appropriate classification settings in SASLab Pro, the RECORDER will then only save those events, which contain at least one element of the associated class.

The **select file** button can be used to search for the parameter files.

The echo and resynthesis actions require, that the original sound event is loaded into the main window. Therefore, the Automatic Recording option *Autotransfer event waveform* must be activated for these actions. For all other actions it is sufficient to activate the *Autotransfer event spectrogram* option.

**Delay** The response is delayed by the specified duration. **Repeat x times** The responses are repeated according to this entry.

**Append file name** If this option is activated, the complete .wav file name will be appended to the actions *run another program* and *DDE transaction XTYP\_POKE / XTYP\_EXECUTE*. The format is as follows: /file=xxxx

example: "/file=C:/RECORDER/CHANNEL1/T0000001.WAV"

**Append channel number** If this option is activated, the channel number of the .wav file will be appended to the actions *run another program* and *DDE transaction XTYP\_POKE / XTYP\_EXECUTE*. The channel number is extracted from the path name of the .wav file. The path name must include the string "channel" followed by the channel number. For example, channel number one should have the string "channel1" in its path name.

The format is as follows:

/channel=x

example: " /channel=1"

**Send acknowledge to Avisoft RECORDER** If Avisoft-RECORDER is used as recording front end, it may be useful to establish some kind of handshaking between RECORDER and SASLab. Otherwise endless loop situations may occur, because played responses can trigger the RECORDER again. Therefore this option should be activated, when Avisoft-RECORDER is used. Additionally, within the RECORDER configuration dialog the option *Wait for Avisoft SASLab* must be activated. Using Avisoft-RECORDER as recording front-end has several advantages over Automatic Recording option of the SASLab Real-time spectrogram. You will have much more control over the critical event detection (pre-trigger and graphic adjustment of trigger conditions).

**Play response through Avisoft RECORDER** If this option is activated, all playback responses will be routed via the Avisoft RECORDER software. This would enable ultrasonic playback by using a high-speed data acquisition / playback board.

**Enable Automatic Response** Enables the Automatic Response mode. Additionally, the real-time spectrograph *command Record/Automatic Recording/Autotransfer Event spectrogram* or *waveform*, the main window option *Actions/On new sound file/Create Spectrogram* and the *Enable automatic measurements* option from the *Automatic parameter measurements setup* must be activated in order to make the complete response process working.

When the Automatic Response mode is activated, the measurements will be automatically be exported (copied into clipboard, transferred via DDE or written into a LOG file) Use the **DDE/LOG** button to activate DDE or LOG file data export. This may be useful for protocol purposes during long-term monitoring.

**Prepare** By pressing this button, all settings necessary for setting-up the Automatic Response option feature will be made at once.

#### Methods of measurement value export

Avisoft-SASLab Pro offers several ways for exporting measurement values for subsequent statistical analysis:

#### Clipboard

A single data-record is copied into the clipboard. To save this record you have to switch to a different application where the data can be inserted. To prevent the time-consuming redrawing of application windows you should arrange the windows so that they do not overlap. Because the user has full control over the data transfer, this export mode is the most flexible one. However, some additional user interaction is required.

#### Log-file

The data sets will be stored into an ASCII-file. This is done when measurement values are copied into the clipboard and the log-file option in the "DDE-Parameters/Log-File" dialog is activated. Using a log-file has the disadvantage, that the structure of the delivered data is fixed (each data-set in a new line) and there is no immediate visual response of the data transfer.

#### **DDE-transfer**

The highest degree of flexibility, processing speed and simplicity can be achieved by using the DDE-transfer (Dynamic Data Exchange). The data are transferred automatically without any further actions by the user. If the DDE-server (the application receiving the data) is a spread-sheet (for instance Excel), a structured data arrangement can be generated by specifying the desired number of records per line. See also DDE-Parameters / Log-File .

#### Labels

Another useful opportunity for collecting measurement values is the labeling functionality. The advantage of this method is, that the logged coordinates can be reviewed and if necessary corrected. Additionally comments (the label texts) can be assigned to each measurement. See also page 119.

# Spectrogram output

The spectrograms visible on the screen can be printed in different ways. At first you can print directly by the menu *File/Print Spectrogram*. More flexibility can be achieved by copying the spectrograms to the clipboard or by saving spectrograms into graphics files. These images can then be inserted into different Windows applications (word processor, graphics application) where they can be resized and supplied with textual description. Another advantage is, that several spectrograms can be placed on a single page.

The quality of the printed spectrograms depends on the kind of printer used and the settings of the printer driver. Most standard printers cannot display true grayscales. One pixel can be either black or white. No values between these two colors can be displayed. In order to support grayscale output the printer driver software emulates different levels of gray by dithering. This means that the software produces a matrix of small points for every image element. The density or size of these points determines the gray level to be displayed. Because the resolution of most inexpensive printers is limited (300dpi = 300 points per inch), the dithering (the single points within the matrix) can be recognized by the human eye, which is some times undesired. Most printer drivers allow changing the parameters of the

dithering algorithm to optimize the obtained spectrogram prints. If you want, that dithering is not so coarse you can select the fine adjustment. This results in smaller points but in a reduced accuracy of the gray levels. In order to achieve the maximum spectrogram print quality you should always use the whole paper size for the image (landscape format). For a publication this large printout would be reduced in size that causes that the dithering does not disturb the impression of the final representation.

To overcome the dithering problem a better printer with higher resolution (600dpi or more) or a thermo transfer printer or a color sublimation printer could be used. The latter printers do not use dithering, because they can display true colors or gray levels which results in a very good printing quality.

In binary black&white spectrogram prints the coarse raster of the single pixels is undesired. This effect can be reduced by selecting a higher frequency resolution (512 or 1024 points FFT) and a higher temporal resolution (overlap of 87.5, 93.75%). Because high time resolution causes a longer spectrogram image with more spectra per time interval you have to use the menu *File/Copy entire spectrogram* or *Save entire spectrogram*. After inserting this long image into a word processor or a graphics application you can change the aspect ratio so that the image height will be increased.

The menu function *Tools/Enlarge Image* can be used to multiply the single pixels. Then the menu *Tools/Image Filter: Average* is used to soften the edges of the enlarged pixels.

# The real-time spectrum display

The real-time spectrum display is activated from the main window menu "File"/"Real-time spectrum...". The curve window with some additional options is launched.

The real time display is started by the menu option "File"/"Start real time spectrum" or by the **b**utton. The menu option "File"/"Real time spectrum setup" allows to set the FFT length, window type and whether the amplitude should be displayed in logarithmic or linear scale.

154

# The curve window

The curve window is activated from the 'Analyze'/'One-dimensional transformation' menu option in the main window. Measuring cursors can be activated by left-clicking at the left or upper margins and dragging them into to the diagram.

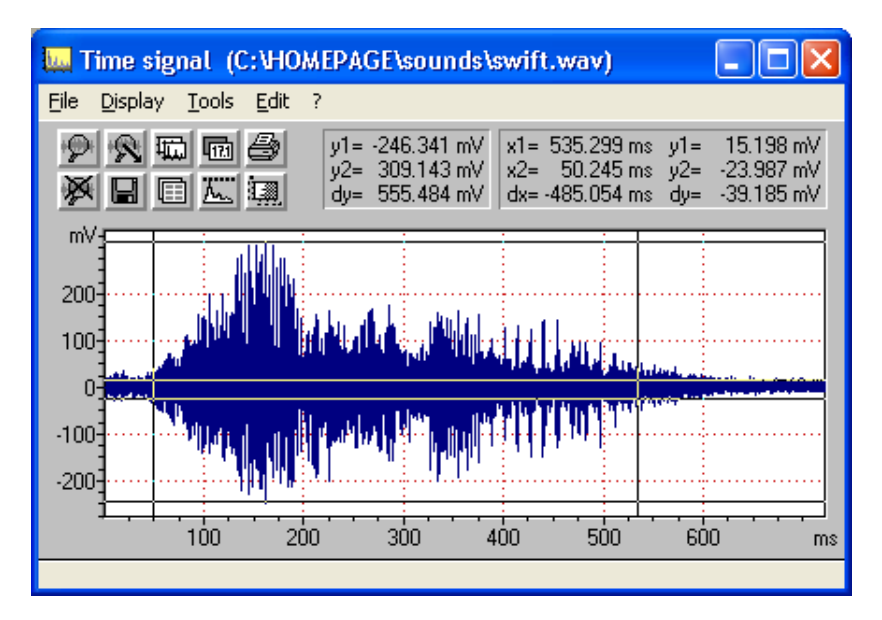

# File

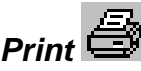

Prints the visible contents of the curve window. The parameters defined in the menu Export Parameters will be considered. Optionally a caption can be input.

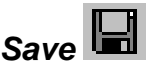

Saves the visible contents of the curve window into a WMF-graphics-file.

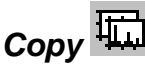

Copies the contents of the curve window into the clipboard (WMF-format).

# Export Parameters

This dialogue allows setting the parameters for printing, saving and copying into the clipboard:

There are three different export-formatting modes:

**Single line (automatic scaling)**: The curve is displayed in a single line. This mode corresponds to the display on the screen.

**Multiple lines (automatic scaling)**: The curve display is divided into several lines. The number of lines is specified in the edit field behind. Large line counts will increase the x-resolution (temporal resolution in waveforms), while the y-resolution is decreased, because the entire curve is always fitted onto one single page.

**Multiple lines and pages (static scaling)**: Both x and y resolution is specified in the edit fields **height** and **width**. The height is expected in millimeters. The **width** is expected in seconds per line (or Hz per line in spectrum display). Depending on these specifications and the size (duration) of the curve, the display is spread over several lines and pages. If the curve is exported through the clipboard or by .WMF file, only the first page is exported. Output of all pages is only possible by direct printing.

**Display peripheral graduation markers**: If this option is checked, the graduation marks located at the margins of the coordinate system will be displayed. Otherwise these graduation marks will be hidden.

**No closed frame (only x and y axis)**: If this option is checked, a closed frame will be drawn around the curve. Otherwise only the x- and y-axis will be displayed.

**Hide coordinate system**: If this option is checked, no coordinate system will be drawn. Only a small x-scale and the curve itself will be displayed. This kind of display may be useful for signals where the y-scale is out of interest (e.g. waveforms of grasshoppers and frog vocalizations).

**Hide y-axis**: This option will hide the y-axis. Use this option when the y-axis scaling is out of interest.

**Aspect ratio and scaling like screen:** The aspect ratio and the distribution of graduation markers of the exported graph will be the same as in the screen display. If this option is not checked, the aspect ratio and the distribution of graduation markers are adapted to the paper format in order to fill the entire page. This option will only be applied, if the **Single line** option is activated.

**Curve width**: Relative line width of the curve.

Frame width: Relative line width of the coordinate system frame.

Grid width: Relative line width of the optionally grid.

Character size: Relative character size of the labels.

The **distance between graduation markers** can either be set to a **static** value or it can be set automatically, when the option **automatic** is selected. The automatic scaling can be influenced by selecting an appropriate percent value of the standard distance.

**Title alignment**: Position of the sound file title at the top of the display. Possible options are left, center, right and disabled if the current title should not appear. The sound file title can be specified from the label settings dialog box (see page 119).

**Default**: Returns to the default settings.

## Data export > Save ASCII file

Saves the curve window data into an ASCII-file.

Copy ASCII file 🛄

Copies the curve window data into the clipboard (ASCII-format)

### Add x axis increments

This option will add the x-axis increments to the ASCII data in the two above commands.

## Copy WAV file

Copies the curve window data into the clipboard (WAV-Format)

#### Copy cursor values

The most recent values measured by the cross hair cursors will be copied into the clipboard. Additionally the measured values can be transferred to other Windows-applications by DDE (Dynamic Data Exchange) or they can be stored into an ASCII-log-file. This has to be specified with the following menu "File/DDE-Parameters, Log-File".

## DDE-Parameters / Log-File

See page 87.

The following menu options are only available in the real-time spectrum display mode, which can be activated from the main window menu option "File"/"Real-time spectrum".

## Start real-time spectrum 🧶

Start the real-time spectrum display.

## Stop real-time spectrum

Stop the real-time display.

## Real-time spectrum setup

The following parameters can be adjusted:

*FFT length*: The FFT length determines the frequency resolution of the spectrum, which is equal to the sampling frequency divided by the FFT length.

*Window type*: The window type determines the suppression of spectral leakage and the effective frequency resolution.

*Logarithmic power spectrum:* If this option is checked, the spectrum will be displayed as a logarithmic power spectrum in dB.

## Sound card settings

This dialog box allows setting the sampling frequency and bit-depth. If there is more than one sound card installed, the desired device can be selected. The other parameters ("Duration of recording" and "Perform sampling-frequency conversion") do not influence the real-time spectrum display.

## **Recording level control**

Launch the Windows Recording Control software.

# Display

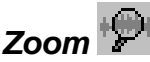

A part of the curve is displayed in higher resolution.

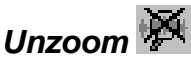

The whole curve is displayed.

## Unzoom with zero

The whole curve including the zero-line is displayed.

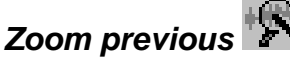

The last view of the curve is retrieved.

## Display range

This dialog box allows the manual adjustment of the visible section of the dates. You can fed in the left or right margin of the section to be selected into the edit boxes " $X_{min}$ =" and " $X_{max}$ =". You can fed in the top or bottom margin of the section to be selected into the edit boxes " $Y_{min}$ =" and " $Y_{max}$ =".

The **axis title** edit fields allow to edit the axis titles, which will be displayed on exported graphs, when the *Show axis titles* option of the *Curve Window Export Parameters* dialog box is activated.

For 3D graphs there are additional fields for the Z axis and two fields for defining the horizontal and vertical viewpoint direction.

The option **keep** will preserve the current display range for the following signal. If this option is not activated, the display range of a following *One-dimensional transformation* command will be reset to the default values.

The dB value defined under **limit rezoom** will limit the display range of logarithmic data to the specified value, when the re-zoom command is executed. This prevents re-zooming to very small (e.g. -100 dB) ranges, even if there are such small values on the data set.

This dialog box can be activated also by double-clicking on the curve display.

### Grid

A grid is displayed inside the curve window.

## Steps

If this option is activated, the samples of the curve are connected by horizontal and vertical lines. The length of the horizontal line represents the discrete spacing between the samples. If this option is not checked, the samples will be connected by straight lines.

## 3D Options...

3D options are only available for XYZ plots. The **3D Display Options** dialog box allows customizing the 3D graph. Right clicking at the graph can launch this dialog box. The diverse display options should be chosen in order to get the best representation of the 3D data on the 2D screen.

Coordinate System Show labels Show grid Show Y-Z and Y-X planes

#### Samples Connect sample points

Connects consecutive sample points with lines.

#### **Reject hidden lines**

If this option is activated, any lines theoretically not visible on the 3D surface from the current point of view will be hidden. Otherwise also the "hidden" lines will be displayed. Activating this option will slow down the display speed.

#### Show sample projections

Shows a perpendicular projection of each sample to all three planes (Y-X, Y-Z, X-Z)

#### Connect samples with X-Z plane

This option will draw a perpendicular line from the sample to the X-Z plane.

Colorize Y axis Colorize X axis Colorize Z axis

Activating one of the **Colorize** options will display the sample points in different colors depending on the value of the corresponding coordinate. The display range

is divided into 16 equally spaced color sections. The list box behind allows choosing the desired color table.

#### Show sample numbers

This option shows the number (index) of each sample. This option is useful for identifying samples on scatter plots. Don't use this option for 3D spectrographs or other extensive data sets.

View... This button launches the **Display Range** dialog box.

Animation... This button launches the 3D Animation dialog box:

For better orientation on the pseudo three-dimensional plot, the viewpoint perspective can be animated automatically. This dialog box allows controlling the range and speed of animation.

#### Vertical viewpoint direction

Defines the animation parameters for the vertical view direction.

#### Horizontal viewpoint direction

Defines the animation parameters for the horizontal view direction.

#### period

Defines the duration of one complete cycle.

#### range

Defines the amplitude of viewpoint modification. An angle smaller than 180 degree will swing the graph in the corresponding direction. Input 180 degree for a total rotation with skip.

Press **Ok** to start the animation. The animation mode can be cancelled by pressing the **Cancel** button of the 3D Animation dialog box or simply by an Esc keystroke.

### Spectral Characteristics

This menu activates a separated window for displaying of some characteristics of magnitude- and power-spectra.

The following characteristics will be displayed:

**Maximum**: The maximum magnitude- or power-amplitude of the spectrum. **at Frequency**: The frequency of the maximum.

The following three measurement values characterize the distribution of energy across the spectrum. The spectrum will be integrated and divided into four equal parts. The three frequencies dividing the magnitude spectrum into four parts are called quartiles.

**lower Quartile (25%)**: Below this frequency is 25% of the total energy.

**Mean Frequency(50%)**: The mean frequency of the spectrum. Below this frequency is 50% of the total energy.

**upper Quartile (75%)**: Below this frequency is 75% of the total energy.

The distance between the lower (25%) and upper (75%) is a measure of the pureness of sounds

**Energy below xxxxx Hz**: The faction (expressed in %) of the total energy that is allocated below the specified frequency.

**Threshold**: The contents of this edit field determines the threshold for the computation of the following cut-off frequencies. Note, that this value has different meanings for magnitude and power spectra.

#### min Frequency:

dB

**max Frequency**: These frequencies show, where the amplitude falls short of the maximum of the spectrum minus the threshold.

Bandwidth: This is the difference between max and min Frequency.

If the **total** option is checked, the min and max search is started from the left (for min) and the right (for max) margin of the curve window. Otherwise the min and max search is started from the maximum.

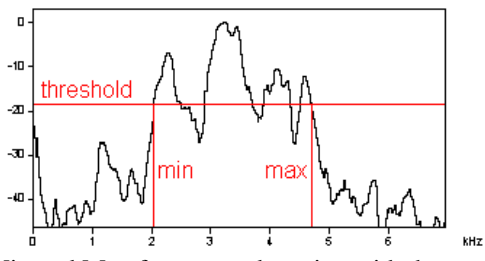

Min and Max frequency detection with the total option activated.

| 🙀 Spectral Characteristics                 | ×     |
|--------------------------------------------|-------|
| Peak<br>Maximum: 411.3 mV ☑                | Close |
| at Frequency: 991 Hz 🔽                     | Help  |
| Quartiles<br>lower Quartil (25%): 1012 Hz  |       |
| Mean Frequency (50%): 1916 Hz              |       |
| Bandwidth                                  |       |
| Threshold [dB]: -16.0                      |       |
| min Frequency: 947 Hz                      |       |
| ▼ total Bandwidth: 2110 Hz                 |       |
| Peak detection                             |       |
| Threshold [dB]:  -10.0                     |       |
| Hysteresis [dB]: 6.0                       |       |
| 1) 991 Hz 411.3 mV                         |       |
| 2] 2003 Hz 302.2 mV<br>3) 2993 Hz 132.6 mV | Сору  |

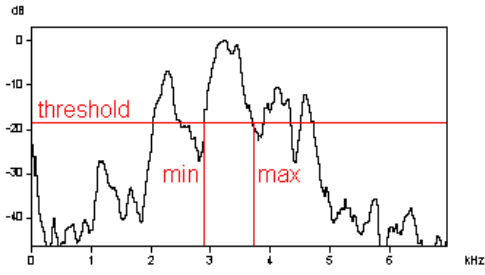

Min and Max frequency detection with the total option not activated.

#### Peak detection

This section supports localization of local peaks in the frequency spectrum. **Threshold:** Only peaks that are higher (related to the maximum or absolute) than this threshold will be considered. If the **absolute** option is activated, the threshold value is interpreted as an absolute value, otherwise, the threshold value is related to

the maximum of the spectrum.

**Hysteresis:** Only such local peaks that are higher than the preceding valley plus this hysteresis will be detected as peaks.

number of peaks: The number of detected peaks is shown here.

The listbox below shows the results of peak detection. The index number of the peak is followed by frequency and amplitude of that peak. The maximum number of peaks that can be detected is 16.

**Fundamental**: If possible, the fundamental frequency is derived from the frequencies of the detected peaks. If fundamental frequency determination is not possible (no harmonic structure), this measure will be zero.

The "Close"-button cancels the display window.

The "**Copy**"-button can be used to copy these values into the Windows-clipboard. Only those values, which have been marked by the check boxes behind the values will be copied. Tabulators separate the single values. A complete data set is terminated by CR/LF. This allows an easy interfacing to spreadsheet applications for later statistical analysis.

## Pulse Train Analysis...

The Pulse Train Analysis window is launched. See page 49.

# Tools

## Insert bound cursor

Inserts a vertical measuring cursor that moves along the curve. Two of these can be activated in order to measure differences.

## Insert free horizontal cursor

Inserts a free moveable horizontal measuring cursor. Two of these can be activated in order to measure differences.

## Remove cursor

Removes the measuring cursors.

## Harmonic cursor

When this option is checked, the measuring cursors will have a harmonic style. In that mode of operation, the cursor also shows multiples of the fundamental cursor frequency. This supports measuring the fundamental frequencies of complex harmonic sounds. Each of the cursor harmonics can be dragged by mouse, which allows precise fundamental frequency measurements.

The following three label commands are only available for displays versus time [s].

## Cursor linkage between Instances...

This dialog allows to define cursor linkages between different instances of the SASLab Pro software. See page 114 for details.

## Insert label

See page 119.

## Insert section label

See page 120.

## Label settings ...

See page 120.

## Generate section labels

This command will generate section labels from the current gate function measurements. This command is only available for the "Gate function (signal/silence duration)".

## Keyboard Shortcuts and Popup Menu

This command allows defining the keyboard shortcuts for all menu commands of the selected window. Additionally, each command can be added to the popup menu, which is activated by right clicking on the window. To modify a keyboard shortcut, first select the command on the list and then activate the desired shortcut on the bottom of the dialog box. In order to simplify the access to frequently used commands, it is recommended to use appropriate shortcuts or popup menu entries for these commands.

## Edit

### Smooth

The data record is averaged (moving average). The number of consecutive samples specified in the *Average over* list box are accumulated and divided by that number. The corresponding bandwidth of the averaging process is displayed under *corresponds to*.

#### Power spectrum

If the displayed data record is an amplitude spectrum, it can be converted into a power spectrum by this menu option.

#### Normalize to maximum

The displayed data record is normalized to its maximum. The maximum is scaled to 1 Volt. If the data record is a power spectrum the maximum is scaled to 0 dB.

For measuring the data record, two reticule cursors can be activated. This is done by clicking into the region at the left of the Y-axis followed by dragging the mouse cursor to the desired X-position of the data record.

# The Real Time Spectrograph Window

The real time spectrograph allows Spectrogram display during recording. The recorded signals delivered by the tape recorder are visualized simultaneously to human perception on the screen. This window can be activated from the main window command File/Real Time Spectrogram

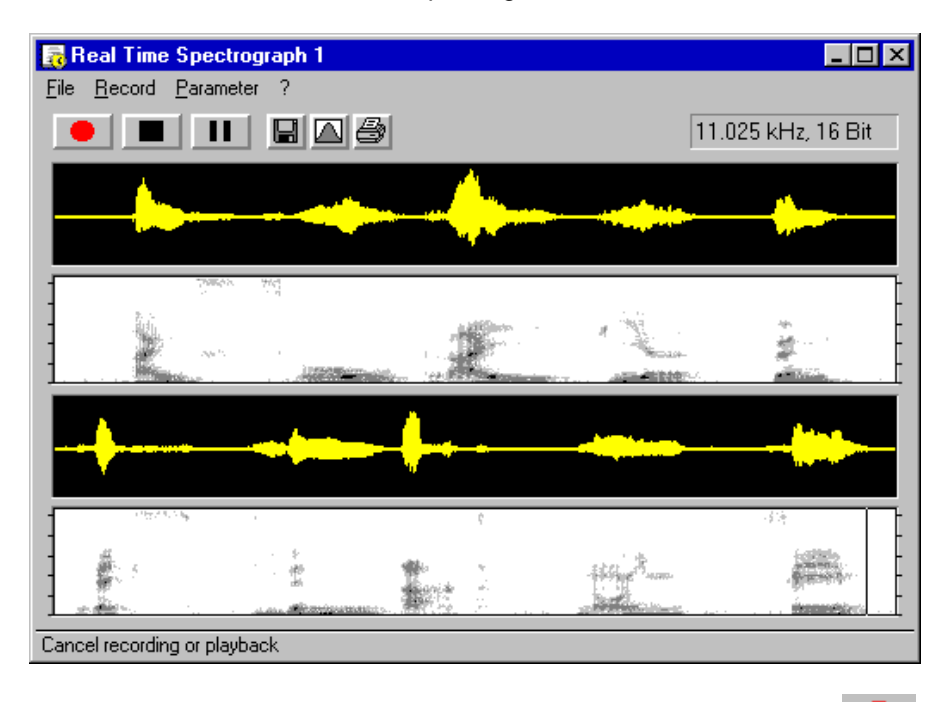

The Real time display is started by the menu "Record"/"Start" or the button The real time display can be stopped by the menu "Record"/"Stop" or by the button

. The menu "Record"/Pause" or the button can be used to interrupt the real time display.

Simultaneous to the display of the spectrogram the last recorded time data are stored in a special data buffer. The buffer size can be adjusted under the menu "Parameter"/"Buffer Size". In case of recognizing an interesting sequence the data stored inside the buffer can be transferred to the main window with the menu "Record"/"Transfer to Main Window" or the button **.** These data are displayed immediately inside the main window. This function allows easy selection of interesting sequences from long tape recordings for spectrographic analysis.

The menu "Parameter"/"Spectrogram-Parameter..." or the button allows adjusting of Spectrogram-Parameters for real-time display. The display contrast can also be adjusted by the buttons  $\blacktriangle$  and  $\checkmark$ .

The window size can be adjusted in order to obtain an optimal screen usage.

For save detection of over-modulation, the button is will turn to is over-modulation is detected. Press that button to reset the over-modulation status flag.

Frequency and time measurements can be made using the cross cursor on the spectrogram image. For measuring durations click at the start point and drag the mouse cursor to the end point. The associated results will be displayed at the top of the window. If you cannot see the results, enlarge the horizontal size of the window.

### File

**Transfer buffer into main window (and optionally save into file)**: The content of the buffer is transferred into the main window.

**Save into numbered .wav file and increment**: If this option is activated, the content of the buffer will be saved into a self-incrementing numbered .wav file each time, the "Transfer buffer..." command is executed. The files will be written into the Avisoft program directory. The file number can be reset from the menu Record/Automatic Recording/Reset. Before resetting, the existing files should be renamed or moved to another folder to prevent overwriting.

**Print Spectrogram**: The content of the data buffer (not only the visible signal) is printed.

**Save Spectrogram**: The content of the data buffer (not only the visible signal) is saved in a graphics file.

**Copy Spectrogram**: The content of the data buffer (not only the visible signal) is copied to the clipboard in spectrographic representation.

### Record

Start: Starts real-time spectrogram display.

**Stream into WAV file**: If this option is activated, all sound data displayed in the real-time spectrograph window will continuously be written into a WAV file. At the beginning of each recording session (when the record button is pressed) a SaveAs dialog box is launched to define the file name under which the data will be saved.

**Auto start mode:** If this option is activated, recording is started each time the real-time spectrograph is launched.

**Start (read from file):** Starts real time display with data taken from a \*.wav file. The sound will be played back through the soundcard while the spectrogram is displayed. A File-Open dialog will be launched when this menu option was chosen. Alternatively, this display mode can be started by dragging a \*.wav-file from the file-manager into the real-time spectrogram window.

Stop: Cancels real-time display.

Pause: Interrupts real-time display.

#### Automatic Recording...

During real-time spectrogram display it is possible to save acoustic events automatically. Automatic recording is a triggered data acquisition. Each time the input signal exceeds a predefined threshold within a given frequency domain, a new  $T^*$ .WAV file is generated, and the input signal will be stored for a predefined hold time in that file. If the threshold is exceeded again within that hold time, the recording will be extended until there is no further threshold exceeding detected. This technique ensures, that only one single file is generated from one complex acoustic event, even if there are short silent sections in it. Alternatively, all events can be stored into a single .wav file.

This dialogue box allows setting the parameters for this mode of operation.

#### Automatic event recording into .wav file

This check box enables the automatic recording mode. Even if this option is disabled, the trigger status ("TRG") will be displayed on the top of the real-time spectrogram window, which is useful for the adjustment of the trigger.

#### Autotransfer event waveform

If this option is activated, each detected event is transferred automatically into the main window. This option supports real-time classification, if additionally the main window option *Actions/On new sound file/Create spectrogram* is activated.

#### Autotransfer event spectrogram

If this option is activated, each detected event is transferred automatically into the spectrogram window (as a spectrogram only). This option supports real-time classification. In contrast to the above option *Autotransfer event waveform*, the *spectrogram* option does not require to recalculate the spectrogram, which may accelerate the classification process.

#### Enable automatic recording

This check box enables the automatic recording mode. Even if this option is disabled, the trigger status ("TRG") will be displayed on the top of the real-time spectrogram window, which is useful for the adjustment of the trigger.

#### Automatic Response Setup..

See page 149.

## Reset overflow flag I

Use this command to reset the overflow flag.

## Freeze display (toggle)

This command freezes the current display for observation. The recording process will not be affected. This command should be executed by a keyboard shortcut (Esc) in order not to delete the current display. Executing this command again will continue the running display.

## Trigger Threshold

The threshold for triggering is expected in percent of the measurement range (full scale). Low values will make the system more sensitive for soft signals. The threshold should be selected carefully. If that value is too small, you will get a lot of undesired recordings caused by other soft disturbances. If the value is too large, you may loose recordings you are interested in because the signal level was below the threshold. To adjust the threshold, you should try different settings while automatic recording is disabled. A recognized trigger event is indicated by the string "TRG" on the top of the real-time spectrogram window.

## Frequency domain

The comparison with the threshold is done only with that part of the input signal, which is within the specified frequency domain. This frequency selectivity helps to distinguish between the signals you are interested in and other disturbances. Please note, that the internal frequency resolution is derived from the FFT length of the spectrogram display. In other words, only frequency differences visible on the spectrogram can be distinguished by the trigger.

## Hold time

Each time the threshold is exceeded, a file with at least that duration (hold time) will be generated. If a new trigger event occurs within that hold time, the recording will be continued until there is no further trigger event detected. The hold time should be set as small as possible in order to keep the recording files short.

In order to prevent saving of undesired short events (spikes), the minimum duration of a trigger event can be specified here. In case the event is shorter than this value, the file is skipped and will be overwritten by the next one (The file number will not be incremented after closing the file.). The default value is zero, which means that all events, even the shortest, will be saved.

## File name

The file name of the next recording file is displayed here. The file name consists of a leading "T" followed by a serial number and the extension \*.WAV. The serial number is incremented after each recording. If the option *Save all events into a single file* is activated, this edit field allows editing the .wav file name for storing the events.

The files will be saved into the directory, which was used for the last save operation (by default the Avisoft directory).

## Reset

This button resets the internal file counter to one. The name of the next file will then be T0001.WAV. As a result the old files will be overwritten.

## Save all events into a single file

If this option is activated, the events will be stored into a single .wav file (instead of saving into numbered files). The file name under which the events will be saved has to be specified in the edit field *File name*. Each new event will be appended to the existing file. The option **Insert break marks** will insert a short full-scale pulse into the .wav file after each event. This allows identifying the single events in later analysis.

## Buffer Size...

This dialog box allows determination of the "Buffer size" for saving of most recent recorded data. The size is expected in kBytes. The buffer size determines the duration of recorded data depending on the sampling frequency and the data format (8 or 16 bit, mono or stereo). You should select a buffer size that is as small as possible for analyzing of data. This will prevent memory conflicts with other applications.

The "Refreshing time" determines how often the real-time spectrogram display is updated. This value is expected in percent of the default time. Small values will give more frequent updates of the display. Depending on the performance of your computer you can select smaller values. Doing so may raise the risk to lose samples. So you should try the best value for your computer configuration that allows recording without gaps.

The option "Enable USG DI trigger" activates the digital input of the Avisoft-UltraSoundGate for transferring the buffer contents into the main window. If activated, an active-low signal at the DI will execute the command *Transfer buffer into Main Window*. This option should not be activated when using other soundcards than the Avisoft-UltraSoundGate. Doing so would sporadically activate that command.

With the option "Enable Joystick button #1 / USG button" activated, the buffer contents will be transferred into the main window by pressing button #1 of a joystick (or the TRIGGER button an a UltraSoundGate device).

The Default button sets the default values for these parameters.

#### Envelope

If this option is active, the envelope of the signal will be displayed above the spectrogram. Note that this can slow down the display speed. The color of the envelope turns to red if the soundcard is over-modulated. In this case you should reduce the recording level to prevent distortion of the recorded signal.

#### Scroll-Mode

The Spectrogram will be scrolled from right to left in the single-line Spectrogram display if this option is checked.

#### Sound Card Settings...

See page 24.

Additionally a temporal overlap between 0 and 87.5 % is available. Sound card sampling frequency and down-sampling is also available from this dialog box. The down-sampling option allows to further decrease the sampling rates supplied by the soundcard. That may be useful for the analysis of low frequency signals.

#### Export-Parameters...

See page 96.

### Keyboard Shortcuts and Popup Menu

This command allows defining the keyboard shortcuts for all menu commands of the selected window. Additionally, each command can be added to the popup menu, which is activated by right clicking on the window. To modify a keyboard shortcut, first select the command on the list and then activate the desired shortcut on the bottom of the dialog box. In order to simplify the access to frequently used commands, it is recommended to use appropriate shortcuts or popup menu entries for these commands.

# **Dialogue Synthesizer**

The dialogue-oriented synthesizer is suited for the generation of simple single sound elements. A large number of parameters can be edited numerically. The parameters are divided into two categories: frequency and amplitude.

| Synthesizer Dialogue                                                                                                    | ×       |  |
|----------------------------------------------------------------------------------------------------|---------|--|
| Frequency / FM                                                                                                    | Laura 1 |  |
| f_= 1.000 kHz (Fundamental frequency)                                                                                                    | insen   |  |
| df = 0.000 kHz (Frequency change) f(t) = linear (Frequency evolution)                                                                                                    | Cancel  |  |
| userdefined frequency evolution : (f,t - ASCII-file)                                                                                                    | Help    |  |
| Frequency modulation : $f = \begin{bmatrix} 5 \\ m \end{bmatrix}$ Hz (Modulation frequency)                                                                                                    |         |  |
| none $\mathbf{T}$ phi = $\mathbf{D}$ Degree (Phase of the modulation signal)                                                                                                    |         |  |
| df = 1000 Hz (Modulation bandwidth)                                                                                                    |         |  |
| Amplitude / AM                                                                                                    |         |  |
| A = 0.500 V (Amplitude, volume) 0 = 0.000 V (Offset)                                                                                                    |         |  |
| userdefined Envelope : [a,t - ASCII-file]                                                                                                    |         |  |
| t = 10.0 ms (fade-in/fade-out time) linear (fading shape)                                                                                                    |         |  |
| on/off                                                                                                    |         |  |
| $A = \begin{bmatrix} 0.0 \\ 0 \end{bmatrix} dB A_2 = \begin{bmatrix} 0.0 \\ -0 \end{bmatrix} dB A_4 = \begin{bmatrix} 0.0 \\ -0 \end{bmatrix} dB A_6 = \begin{bmatrix} 0.0 \\ -0 \end{bmatrix} dB A_6 = \begin{bmatrix} 0.0 \\ -0 \end{bmatrix} dB A$ |         |  |
| $A_1 = \begin{bmatrix} dB & A_3 \end{bmatrix} = \begin{bmatrix} dB & A_5 \end{bmatrix} = \begin{bmatrix} dB & A_7 \end{bmatrix} = \begin{bmatrix} dB & harmonics \end{bmatrix}$                                                                                                    |         |  |
| Amplitude modulation : $f = 500$ Hz (Modulation frequency)                                                                                                    |         |  |
| none $=$ $=$ 50 % (Modulation depth)                                                                                                    |         |  |
|                                                                                                    | Default |  |
| dt = $1.000$ s (Tone duration) noise = $0.000$ V (Amplitude)                                                                                                    |         |  |

#### Frequency / FM

**f0 (Fundamental frequency)** This is the start frequency at the beginning of the element.

**df (Frequency change)** Amount of frequency change over the entire element duration. If a constant frequency signal is desired, this parameter must be set to 0 Hz.

**f(t) (Frequency evolution)** Shape of the frequency change df over the entire element duration dt.

The following shapes are selectable:

linear, square, square2, cosine, sine, File.

If the option "File" is selected, the frequency evolution is taken from the ASCII-file (\*.ft) selected in the list box **"userdefined frequency evolution**". In this case the entries f0 and df will be ignored.

#### **Frequency modulation**

In this section a frequency modulation can be specified. The following options are possible: none (no frequency modulation), Sine (sine shaped frequency modulation), Triangle. (triangular shaped frequency modulation)

**fm (Modulation frequency)** At height modulation frequencies this value corresponds to the distance between the sidebands resulting from FM. At low modulation frequencies the inverse of this value corresponds to the period time of the frequency change visible in the spectrogram display.

**phi (Phase of the modulation signal)** This value determines the first value of the FM. It has only at low modulation frequencies a significant effect.

**df (Modulation bandwidth)** This parameter determines the amount of the frequency change.

#### Amplitude / AM

**A (Amplitude, volume)** Absolute amplitude of the fundamental frequency in Volts (1V corresponds to full scale)

**O** (Offset) Offset voltage, which is added to the sine signal. (1V corresponds to full scale)

**userdefined envelope (a,t-ASCII-file)** The selected file (\*.at) is used to generate the amplitude (envelope) of the synthesized signal.

**t on/off** () Duration of fade-in and fade-out at the begin and end of the element. Fading prevents perceptible noise when the sine generator is switched on or off. The list box behind allows selecting the shape of fading: linear, sine 1/2 (1/2 sine period) and sine 1/4 (1/4 sine period).

 ${\bf A0}$  Relative amplitude of the fundamental frequency compared to the absolute amplitude of the fundamental A in dB

**A1** Relative amplitude of the first harmonic compared to the absolute amplitude of the fundamental A in dB

**A2** Relative amplitude of the second harmonic compared to the absolute amplitude of the fundamental A in dB

**A7** Relative amplitude of the seventh harmonic compared to the absolute amplitude of the fundamental A in dB

0 dB means, that the harmonics has the amplitude defined in A. -20 dB will generate a harmonic with 1/10th of the amplitude defined in A. Those harmonics that are not desired must have a value below -96dB. Alternatively the edit field can be cleared. If a true sine signal without harmonics is desired, all edit fields from A1 to A7 must be empty and A0 should be set to 0dB.

#### Amplitude modulation

This section allows specifying an amplitude modulation. The following options are available:

none

Amplitude: Normal amplitude modulation with conservation of the carrier frequency (fundamental).

Ring: special amplitude modulation with rejection of the carrier frequency (fundamental).

#### fm (Modulation frequency)

The modulation frequency corresponds to the distance of the sidebands from the fundamental frequency.

m (Modulation depth) 0% is no AM, 100% is maximum AM.

#### dt (Tone duration)

This is the duration of the signal to be synthesized. The preset value represents the duration of the marker in the main window.

#### noise

Adds white noise with the specified amplitude to the signal (1V corresponds to full scale). Set this value to zero if no noise is desired. If pure noise is required set the amplitude of the sine generator (A in section Amplitude /AM) to zero.

#### Default

This button resets all parameters. As a result a pure 1 kHz sine signal at 0.5 V is entered.

#### Insert

The signal is synthesized and is copied into the main window at the current insert point.

#### Clipboard

The signal is synthesized and is copied into the clipboard.

174

#### Sampling rate settings...

This dialog box allows defining the sampling rate of newly created sound files. The option *'in the Sound Card Settings'* will take the currently selected sampling frequency from the main window menu *File/'Sound Card Settings...'*. The alternative option *'here'* will take the sampling frequency specified in the combo box behind. Note that the sampling rate settings will only be applied if there is currently no sound file loaded. Use the main window command File/Close to close the currently loaded file.

# **Graphic Synthesizer**

The graphic synthesizer supports the comfortable synthesis of complex signals by graphical specification of the parameter evolution. The synthesizer consists of a set of controlled sine generators, which allow emulating most animal sounds. In order to keep the operation easy, only those parameters needed for the current task will be displayed for graphical editing. The interactive generated parameter sets can be saved as arrangements. In contrast to the dialogue-synthesizer the graphic synthesizer is suited for complex sequences with several elements.

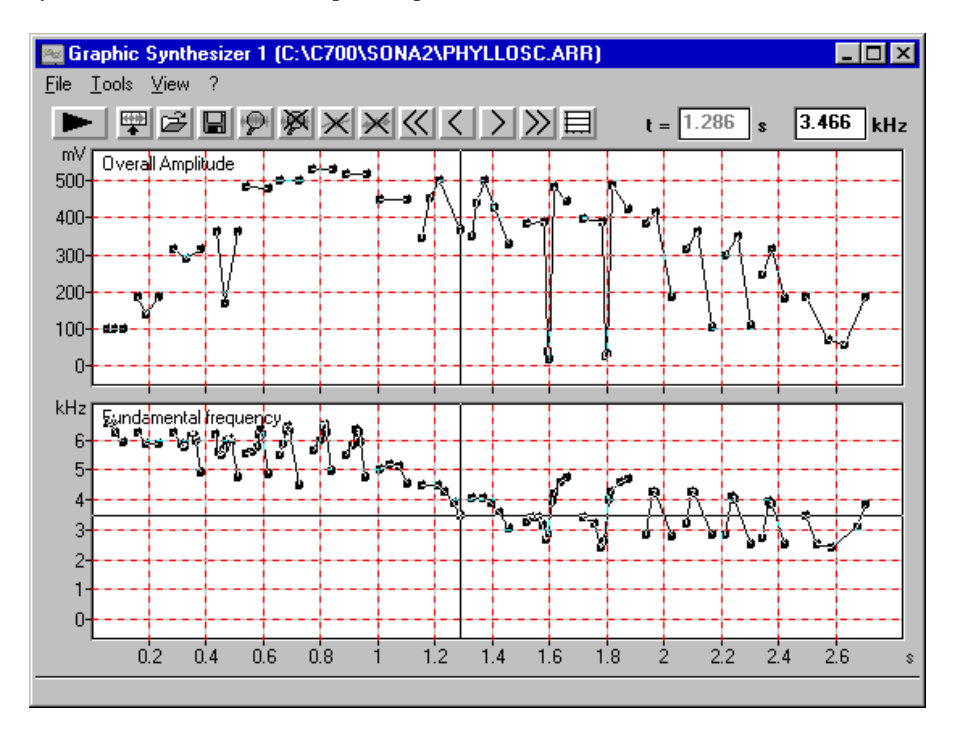

The graphic synthesizer window is started from the main window (menu "Tools"/"Synthesizer (graphical)") To generate a new arrangement a previously stored one can be loaded and saved under a new name (menu "File"/"Save as"). Alternatively a new empty arrangement can be generated by the menu "File"/"New". At first the parameters to be controlled graphically should be selected using the Setup-dialogue There the default parameter settings can be defined. The synthesizer window displays all active parameters in separated diagrams that have all a unique time axis. These diagrams are empty after executing the menu "File"/New". A new sound element can be inserted by clicking into one of

the diagrams at the desired start point and moving the mouse cursor to the desired end point while the mouse bottom is pressed. In all other parameter diagrams this new element will also be displayed. For these parameters the default values defined in the Setup-dialogue will be assigned. In an existing element a new point can be inserted by clicking at the element. Existing points can be moved by the mouse. Entire elements can be moved by the mouse while the Shift key is pressed. Single points can also by edited numerically. To do this the reticule marker must be positioned onto the point to be edited. This can be done by mouse or by using the menu options (Next element  $\searrow$ , Next point  $\searrow$ , Previous point  $\checkmark$ , Previous element  $\bigstar$ ) The edit-fields are located on the top of the window.

The editing commands (menu Edit) allow editing several elements at once. A section marker can be activated by left-clicking while the Shift key is pressed. This marker allows to move the selected elements (while the Shift key is pressed). The Edit commands will work on the selected sections. The current marker can temporarily be disabled for editing the elements behind the marker (Edit/Disable marker).

For accurate drawing it is possible to zoom into the graphs (P or menu "Tools"/"Zoom" and "Tools"/"View..." or by double clicking on the Y-axis). These techniques are very similar to other graphics applications.

The current state of the arrangement can by played back anytime by the menu "File"/Play" . The synthesized arrangement can be inserted into the main window using the menu "File"/"Insert".

## File

#### New

A new (empty) arrangement is generated.

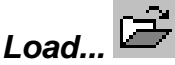

An existing arrangement is loaded.

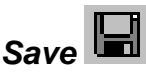

The current arrangement is saved under the current name.

#### Save as...

The current arrangement is saved under a new name. The arrangement is saved in several files. The main file \*.arr contains general information on the parameters used. Depending on the active parameters additional ASCII-files containing the data points are written. Each of these files consists of two columns. The first column represents the time in seconds, the second one represents the Y-values of the parameters in Hz, V, dB or %. These ASCII-files can be easily imported into spreadsheet applications (Excel) The extensions of the files depends on the type of parameter (ft, at, a1t, a2t, ..., a7t, fmt, fht, amt, aht; see Setup)

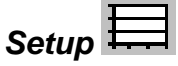

This dialogue allows selecting the active parameters to be edited graphically. The preset values of the parameters can be entered. Additionally the *fadein* and *fadeout* parameters can be chosen.

In this dialogue all synthesizer parameters are listed. The checkboxes on the left determine, whether the parameter should appear in the synthesizer window for graphical editing or not. The edit fields behind the parameter name allow specifying the preset values of each parameter. This value is taken when a new element is inserted, regardless whether the parameter is activated for graphical editing (checked) or not.

The synthesizer consists of three components: sine, noise and pulse train generator.

#### Sine generator

#### **Fundamental frequency**

Fundamental frequency in Hertz (Extension of the ASCII-parameter-file: ".ft")

#### **Overall Amplitude**

Absolute overall amplitude in Volts. (full scale: 1V) (Extension of the ASCII-parameter-file: ".at")

#### Relative amplitudes of harmonics [dB]

This section allows to activate and enter the default relative amplitudes of the fundamental and the harmonics. The amplitude values are expected in dB referenced to the **Overall amplitude**. The extensions of the ASCII-parameter-

files are ".a0t" for the fundamental (F0), ".a1t" for the second harmonic, ".a2t" for the third harmonic and so on.

#### **FM-frequency**

Frequency-modulation frequency (Extension of the ASCII-parameter-file: ".fmt")

#### Frequency change of FM

Amount of frequency change. This parameter must be set to 0 Hz if no FM is desired. (Extension of the ASCII-parameter-file: ".fht")

#### **AM-Frequency**

Amplitude-modulation frequency (Extension of the ASCII-parameter-file: ".amt")

#### Modulation depth of AM

Amount of amplitude modulation. This parameter must be set to 0% if no AM is desired. (Extension of the ASCII-parameter-file: ".aht")

#### t on/off

Duration of fade-in and fade-out at the start and end of each element. Fading prevents perceptible noise when the sine generator is switched on or off. The list box behind allows selecting the shape of fading: linear, sine 1/2 (1/2 sine period) and sine 1/4 (1/4 sine period).

### Noise generator

The noise generator produces amplitude-modulated white noise signals.

#### Noise amplitude

Amplitude of additional white noise in Volts. (full scale: 1V) (Extension of the ASCII-parameter-file: ".nt") This noise generator is independent from the sine generator. In other words, the parameters of the sine generator as Overall Amplitude and t on/off will not influence the noise generator. If only noise without harmonic components is desired, set the Overall Amplitude of the sine generator to zero.

### Pulse train generator

The pulse train generator supports the generation of amplitude modulated pulse trains with pulse rates varying over time. The single pulse is supplied as a .wav file in 16-bit mono format. This pulse train generator is independent from the sine and noise generator. In other words, the parameters of the sine generator as Overall

Amplitude and t on/off will not influence the noise generator. If only pulse train generation is desired, set the Overall Amplitude of the sine generator and the Noise amplitude of the noise generator to zero.

#### Pulse train amplitude envelope

Amplitude of the pulse train (full scale: 1V) (Extension of the ASCII-parameter-file: ".pta")

#### Pulse rate

Pulse rate in Hz (Extension of the ASCII-parameter-file: ".ptr"). The pulse rate is limited by the duration of the pulse file. The maximum overlap between consecutive pulses is 93.75%. Exceeding this overlap will produce unpredictable results. So the maximum pulse rate is fp=16/pulse\_duration (fp in Hz and pulse duration in seconds).

#### Pulse file...

This button launches a dialog box to select the .wav file containing the pulse to be used in pulse train synthesis. That .wav file must be in 16 bit mono format.

#### Default

This button resets all parameter entries.

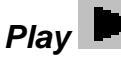

The current arrangement is synthesized and played back through the soundcard.

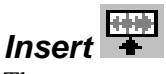

The current arrangement will be synthesized and inserted into the main window. Insertion takes place at the current insertion position (left margin of the marker).

### Insert into clipboard

The current arrangement will be synthesized and copied into the clipboard.

### Save into WAV file

The current arrangement will be synthesized and saved into a WAV file. The sampling rate for this file can be set **from File/Sampling rate settings...** 

#### Sampling rate settings...

This dialog box allows defining the sampling rate of newly generated sound files. The option 'in the Sound Card Settings' will take the currently selected sampling
frequency from the main window menu *File/'Sound Card Settings...'*. The alternative option '*here*' will take the sampling frequency specified in the combo box behind.

#### Load last arrangement on start

If this option is activated, the previous arrangement used at the last session will be loaded each time the Graphic Synthesizer is started.

#### Tools

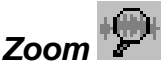

A rectangular section of the current view will be magnified. The mouse cursor changes into an up-arrow that allows selecting the desired section.

#### Unzoom 🧏

The entire signal is displayed.

#### Unzoom with zero

The entire signal including the zero line is displayed.

#### View

The visible section of whole signal is adjusted manually.

#### Grid

A grid is inserted or removed.

# Next element >

The marker is moved to the next element.

### Next point 🔰

The marker is moved to the next point.

# Previous point

The marker is moved to the previous point.

## Previous element 🤇

The marker is moved to the previous element.

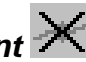

The marked point will be deleted. Alternatively, a point can be deleted by rightclicking at the point and selecting the appearing popup menu entry.

# Delete element 🗙

The marked element will be deleted. Alternatively, an element can be deleted by right-clicking at the element and selecting the appearing popup menu entry.

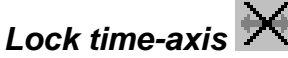

Disables editing of the time coordinates. This option should be activated, if the Ycoordinates of an existing element have to be edited, while the time-coordinates must be maintained.

# Lock Y-axis 🗙

Disables editing of the Y-coordinates. This option should be activated, if the timecoordinates of an existing element have to be edited, while the Y-coordinates must be maintained (time-shifting of elements).

#### Scan harmonics from spectrogram based on fundamental

The amplitudes of the harmonics are extracted from the spectrogram that is visible in the Spectrogram window (use the option View/Display spectrogram to show that spectrogram). The fundamental frequency curve must have been specified before by manual drawing in the Fundamental frequency section or by the Scan frequency contour spectrogram function. If the signal to be scanned has many harmonics it may be useful to manually trace a higher harmonic instead of the fundamental itself. The menu option Scaling can then be used to multiply the frequency scale by a factor (e.g. 0.25 if the 4th harmonic was traced) in order to get more precise fundamental frequencies.

The accuracy of the scanning procedure is influenced by the quality of the spectrogram, it's resolution and the precision of the fundamental frequency curve supplied. The precision of the fundamental frequency curve is especially important for high order harmonics. For scanning the 7th harmonic, the specified fundamental frequency is multiplied by 7 and the amplitude at that frequency position in the spectrogram is taken as the amplitude of the 7th harmonic.

**number of harmonics to scan**: This list box determines the number of harmonics, which will be traced. This value can be any integer between 0 and 7. Zero means, that only the fundamental itself is scanned.

**max. deviation A(t):** This value determines the accuracy of the amplitude trace. It is expressed in percent of the maximum magnitude of the entire spectrogram. Larger values will produce fewer samples in the amplitude plot, which may simplify any further editing of the elements. In order to get maximum fidelity it is recommended to set this value to zero.

#### Scaling

This option allows to rescale the time and y parameters of the current arrangement. Time and y parameters can be adjusted independently. Additionally, it is possible to completely remove the modulation (e.g. AM or FM) from single parameters. If a section marker has been activated, only the selected elements will be modified.

**multiply time axis by** The time scale of all parameters is multiplied by this factor. Values grater than one will stretch the entire arrangement in time. Values between zero and one will compress the time axis.

Parameter (y axis) This listbox allows to choose the y parameter to be modified.

**multiply by** The selected parameter is multiplied by this factor (applies to all elements).

**add** This value (unit Hz, V or dB) is added to the selected parameter (applies to all elements). This value can be positive or negative.

**remove modulation** The modulation present in the selected parameter will be removed from each element. The resulting constant parameter will represent the average of the original (modulated) parameter within each element.

Single elements can be modified separately by right-clicking at the desired parameter of an element and selecting the popup menu item "*Element Scaling*".

#### Edit

The Edit commands allow moving or manipulating several elements at once. The elements to be processed have first to be selected by using the section marker. That marker can be activated by left-clicking while the Shift key is pressed. The time

#### 184

coordinates and the duration of this marker is displayed on the top of the Synthesizer window.

#### Сору

Copies the selected elements into an internal clipboard.

#### Paste

Inserts the content of the clipboard at the selected position.

#### Cut

Cuts the selected elements and copies them into the clipboard.

#### Delete

Deletes the selected elements without moving the following elements.

#### Append

Appends the content of the clipboard behind the last element.

#### Remove marker

Removes the marker.

#### Disable marker

This option temporarily disables the current marker. If this option is activated, the elements hidden by the marker can be edited while the position of the marker is still visible (for orientation).

#### View

#### Display Spectrogram

If this option is checked, the spectrogram of the Spectrogram window will be displayed as a background image. This can be useful when the synthetic signal should be derived from the spectrographic representation of a natural signal.

#### Display Instantaneous frequency / Zero crossing analysis

If this option is checked, the instantaneous frequency (or zero crossing analysis) plot from the One-dimensional Transformation window will be displayed as a background image. This can be useful when the synthetic signal should be derived from the frequency course of a natural signal.

# *Fundamental Frequency, Overall Amplitude, Rel. amplitude, ...*

In this menu section all active parameters are listed. Those parameters visible in the synthesizer window are checked. Each parameter can temporarily hidden by unchecking the parameter in order to get more space for the other parameters. Alternatively, the parameters can be hidden by clicking on the parameter title on the graphs.

#### Example of AM

The example below shows the spectrogram of a synthesized signal with AMfrequency sweeping from 10 to 1000Hz. All other parameters are constant (Fundamental frequency = 5kHz, Modulation depth of AM = 100%)

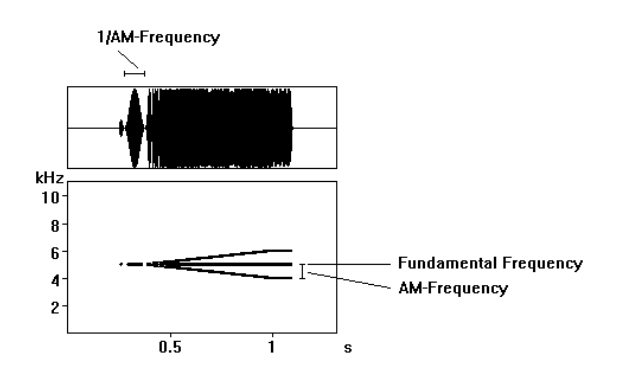

#### Example of FM

The example below shows the spectrogram of a synthesized signal with FMfrequency sweeping from 10 to 1000Hz. All other parameters are constant (Fundamental frequency = 5kHz, Frequency change of FM = 3kHz)

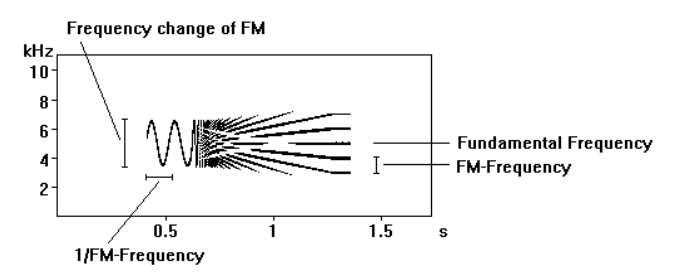

# Guidelines for making correct spectrograms

#### **Over-modulation**

Take care that the record level of the sound card is adjusted correctly. If the signal exceeds the dynamic range of the sound card, signal distortion will occur. This over-modulation is audible while playing back the recorded signal. On the spectrogram additional harmonic frequency components that are not part of the original signal can be seen.

Note that over-modulation can also happen during recording the sounds with your tape recorder.

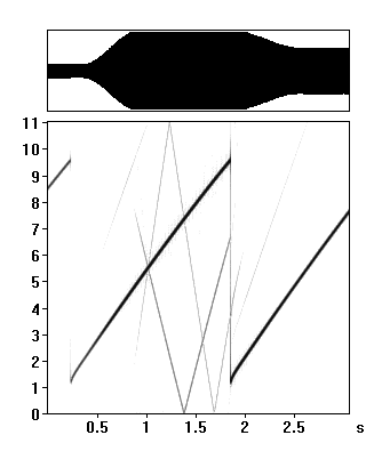

#### Aliasing

A basic demand in digital signal processing is, that the sampling frequency must be at least twice the maximal frequency of the signal to be sampled. Most sound-cards have an onboard anti-aliasing filter (due to the type of analog-to-digital converter, which is usually a Sigma-Delta type) that suppresses all signal frequencies above one half of the sampling frequency. If there is no anti-aliasing filter all signal frequencies above one half of the sampling frequency will be transformed to lower frequencies. In

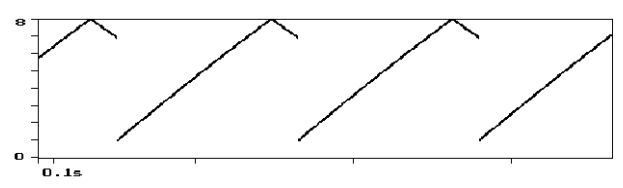

A sine sweep signal from 1 to 9 kHz sampled with 16 kHz. The end of sweep with 9 kHz occurs at 7 kHz in the spectrogram!

## The Avisoft-CORRELATOR

The Avisoft-CORRELATOR supports the computation of sound-similarity-matrixes of spectrograms made by the *Avisoft-SASLab Pro*. This enables you to check the similarities of several spectrograms. All selected spectrograms are compared each other. Each comparison is done by sliding the two spectrograms past each other along the time axis. An additional sliding in frequency can by specified if small frequency deviations of the signals should be ignored. The correlation coefficients are computed for all time- (and frequency-) offsets. The peak value of the correlation coefficients is saved in a

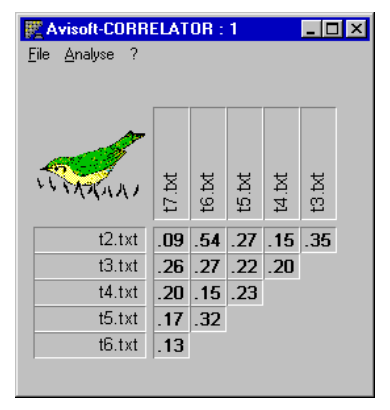

correlation matrix. Another application of the CORRELATOR is time and frequency aligned averaging of spectrograms.

#### How to use the Avisoft-CORRELATOR

The spectrograms have to be saved in ASCII or Binary format using the "File"/"Data Export"/"Save ASCII/Binary Spectrogram" option of the Avisoft-SASLab spectrogram window. The ASCII-files must be saved with the extension ".txt". Binary spectrograms must have the extension .SON. All spectrograms to be correlated should have the same sampling frequency and the same spectrogram parameters. All spectrograms must be saved in a unique path.

After finishing the ASCII/Binary spectrogram generation in Avisoft-SASLab Pro, you can start the Avisoft-CORRELATOR. The following steps have to be done:

#### Select the files to be compared

First you have to specify file format (.TXT or .SON) and the spectrogram files to be correlated. This is done by the menu "File"/"Select...".

In the edit box "Path:" you have to specify the path, where the spectrogram files are located. The spectrogram-files must have the extension ".txt" because only these files are listed in the list box. By clicking on the files listed in the list box you

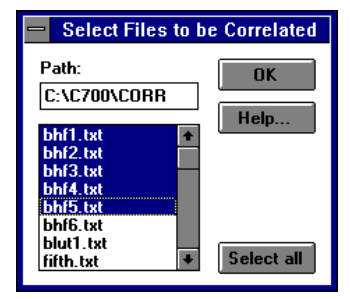

can select the desired files. Press the button "OK" when you have finished the selection. As a result of the file-selection an empty similarity-matrix is displayed.

# Start the correlation process / Defining the correlation parameters

Then you can start the correlation process by the menu "Analyze/"Start...". After the software has tested the selected files the "Correlation-Parameters" dialog box is displayed.

| — Correla                           | tion-Paramete | rs   |  |  |
|-------------------------------------|---------------|------|--|--|
| Sampling Frequency:                 | 22050 Hz      | OK   |  |  |
| Highpass-<br>Cut-Off-Frequency:     | 500 Hz        | Help |  |  |
| Tolerate<br>Frequency-Deviation:    | 0 Hz          |      |  |  |
| resulting number of correlations: 1 |               |      |  |  |

Here you have to specify the **sampling frequency** of the sound files the spectrograms have been created from, because this information is not part of the ASCII-spectrogram-files.

In order to remove low frequency disturbance signals, which would distort the correlation coefficients, you can specify the desired **cut-off-frequency**. All components of the spectrogram below the specified cut-off-frequency will be ignored.

If the signals to be correlated slightly differ in frequency no similarity would be found unless a tolerating **frequency deviation** is specified. In this case the two spectrograms to be correlated will be slid additionally along the frequency axis in order to find the true peak similarity. The number of correlation's necessary to realize this tolerating behavior is displayed behind the line "**resulting number of correlations**". Note that this will cause a multiplication of computing time! After pressing the "OK"-button the similarity matrix is computed. This can take a very long amount of time depending on the sizes of the spectrograms and the specified correlation parameters.

You can cancel the correlation process before ending by pressing the "Cancel"button at the top of the window.

The correlation can be repeated with the same files and different correlation parameters by resetting the correlation matrix (menu "Analyze/"Reset") and starting the correlation again using different parameters (menu "Analyze/"Start...").

#### Export of the correlation matrix

The matrix of correlation coefficients displayed on the screen can be copied into the Windows-clipboard using the menu "File"/"Copy Matrix". The matrix can also

be saved (Save Matrix) or printed (Print Matrix). This allows the export of the matrix to other applications like spreadsheet or statistical programs.

#### Averaging of aligned spectrograms

The CORRELATOR can also be used to average several aligned spectrograms. This is done in two steps:

- Calculating the shift between the spectrograms to be averaged.
- Averaging of the spectrograms using the previously calculated shifts.

To enable this mode of operation, activate the menu option 'Analyze'/'Aligning mode'. Then proceed as described at Selecting the files to be processed. The command Analyze/Start will then compute the shifts between the selected files. The correlation coefficient, the X and Y shift (in pixel units) will be displayed for each file. Then use the command 'File'/'Average and Save aligned spectrograms' to execute the averaging. You will be prompted for a file name for the averaged spectrogram (\*.son).

Alternatively the command '*File'*/'*Select, Align, Average and Save spectrograms...*' can be used to execute the entire process at once.

The resulting averaged spectrogram will have the same dimension as the last spectrogram in the list of selected source spectrograms. Any longer spectrograms on the list will be cropped to that size.

The averaged spectrogram (\*.son) can be viewed in Avisoft-SASLab Pro using the main window command '*Analyze'*/'*Open Spectrogram*...' or '*File'*/'*Open Spectrogram*...' from the spectrogram window.

#### The correlation algorithm

The peak correlation coefficient displayed in the correlation matrix is defined as follows:

The two spectrograms are shifted incrementally past each other along the time axis. For every offset position the correlation coefficient is computed according to the following formula:

190

$$\phi_{xy} = \frac{\sum_{x} \sum_{y} ((a_{xy} - m_a)^* (b_{xy} - m_b))}{\sqrt{\sum_{x} \sum_{y} (a_{xy} - m_a)^2 * \sum_{x} \sum_{y} (b_{xy} - m_b)^2}}$$

Where  $m_a$  and  $m_b$  are the mean values of the spectrograms.  $a_{xy}$  and  $b_{xy}$  are the intensities of the spectrogram points at the locations x, y.

The correlation coefficient is a value ranging from -1 to +1. A one means that the two spectrograms are identical. A zero means that there is no similarity between the spectrograms. Values below zero occur when the two spectrograms are inverse.

The peak value of the correlation coefficients of all shift-offsets between the two spectrograms is saved in the correlation matrix.

#### Discussion of the correlation method

If you use the Avisoft-CORRELATOR you should always keep in mind that the numerical correlation method used in the Avisoft-CORRELATOR delivers only correlation coefficients computed by a stupid mathematical algorithm. This algorithm cannot recognize complicated spectrogram structures like a human could do it.

For this reason the correlation method is suited for the following kinds of spectrograms only:

- The spectrogram should contain only one syllable. If there would be more than one syllable, the correlator would recognize similarities only if the distance between the syllables is exactly identical.
- The spectrograms should be generated using small FFT lengths or (and) small frame-sizes to reduce the frequency resolution. High frequency resolution would prevent good results if there are any differences in frequency of two evidently similar spectrograms.

In many cases it is recommended to use parametric methods instead of this correlation method. For the parametric method such parameters as frequency and duration can be taken from the spectrogram using the measuring cursors or the Automatic Parameter Measurements facility of Avisoft-SASLab.

# Tutorial

#### Opening sound files from a CompactFlash or Harddisk recorder

The new CompactFlash and Harddisk recorders (e.g. Marantz PMD670, PMD660, Fostex FR-2, Edirol R-09, Sound Devices 722) change the way how to transfer sound recordings into the PC for analysis. Because these recorders already save the sound recordings as common sound files (.WAV, (\*.MP3)), the transfer (upload) of the recordings is very simple.

Once the recorder has been connected to the PC via its digital interface (either USB or FireWire), the recorder will appear on the PC as a standard mobile mass storage device (like any other external harddisk). So, there is no difference whether the sound files physically reside on the recorder or on the PC. However, in order to speed-up the sound analysis, it is recommended to copy (upload) the files first onto the computer harddisk (certainly a slow USB 1.1 interface might be too slow for a smooth work flow). Besides of this transfer speed issue, the sound file upload is also strongly recommended for archiving the recordings onto more cost-effective storage media (CD, DVD, external harddrives).

A separate Card Reader interface would be useful for downloading the data from the CF cards in case you are using a recorder with a slow USB 1.1 interface.

Avisoft-SASLab Pro provides various ways to open these .WAV files efficiently (either the original files directly from the recorder or the mirrored files from the harddisk):

#### **Main Window**

- Command File/Open...
- Command File/Browse...
- Drag&Drop from the Windows file manager window
- Image: Topological state of the state of the state o
- Command File/Specials/'Next file'; 'previous file' (default keyboard shortcuts Strg+N and Strg+P or the buttons < and >)

#### Spectrogram Window

These commands will load the WAV file and automatically create a spectrogram of the entire file.

- Command WavFile/Open...
- Drag&Drop from the Windows file manager window
- Command WavFile/'Next file'; 'previous file' (default keyboard shortcuts Strg+N and Strg+B or the buttons < and >)

#### **Real Time Spectrograph Window**

The WAV files opened here will be played back continuously (while the real-time spectrogram is displayed). So, this option is useful for scanning longer files. Use the command File/'Transfer buffer into main window' to pick out a sub-section out of the original large file. The Real Time Spectrograph Window is launched from the main window command File/'Real Time Spectrogram...'.

- Command Record/Start (input from file)...
- Drag&Drop from the Windows file manager window

Note that MP3 files are not supported by Avisoft-SASLab Pro due to the potential artifacts introduced by the lossy compression algorithm. For processing such compressed files it is necessary to convert them into uncompressed .wav files. This can be done for instance by using the free Lame/RazorLame decoder.

CompactFlash and Harddisk recorder usually allow to select the sample rate. The sample rate should be adopted to the frequency range of the sounds that you want to analyze (the sample rate should be at least about 250 % of the maximum signal frequency you are interested in). If you are unsure, then you should select a higher sample rate (at the expense of larger file sizes).

# Measuring sound parameters from the spectrogram manually

Spectrogram 1 (C:\HOMEPAGE\SOUNDS\BLM2.WAV) Display Tools WavFile ▶ ■ ◙₽₽₽₽₽₽₽ 0.313 0.444 0.130 t1= t2= dt= N=256 F=100 O=75 FLT 10 8 6 4 2 D 0.2 0.4 an 0.8 Set marker by left mouse button; Insert section label by left-click + <shift> 4

|     | ficrosoft Excel | - Tab1       |             |               |           | - O × |
|-----|-----------------|--------------|-------------|---------------|-----------|-------|
|     | Datei Bearbeite | n Formel For | mat Daten ( | ptionen Makro | Fenster ? | Ð     |
| Sta | ndard           |              | •           | Σ <b>F</b> // |           |       |
|     | A1              |              | 0,147       |               |           |       |
|     | A               | B            | С           | D             | E         | -     |
| 1   | D,147)          | 0,241        |             |               |           |       |
| 2   | 0,536           | 0,63         |             |               |           |       |
| 3   | 0,846           | 0,94         |             |               |           |       |
| 4   | 1,152           | 1,223        |             |               |           |       |
| 5   | 1,465           | 1,547        |             |               |           |       |
| 6   | 1,78            | 1,857        |             |               |           |       |
| 7   |                 |              |             |               |           |       |
| 8   |                 |              |             |               |           | -     |
| Ē   | ·               |              |             |               |           | •     |
| Be  | reit            |              | 1           | N             | IUM 📃     |       |

The 'Standard marker cursor' allows to measure duration's by leftclicking and dragging. The associated values are displayed at the right top corner of the spectrogram window. The current duration value can be exported as an ASCII string by File/Data export/Copy measured value or Copy t1, t1. Alternatively simply click at the top right cursor value frame. The ASCII string is copied into the clipboard and can be pasted from other applications.

Additionally, the single values can be automatically transferred into an Excel spreadsheet. This can be configured from File/Data export/'DDE- Parameters / Log file...'

There are several ways to measure sound parameters from the spectrogram:

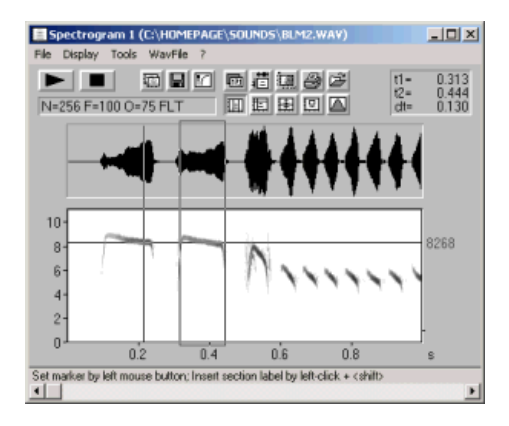

In the 'Standard marker cursor' mode an additional frequency cursor can be activated by clicking at the area between left windows margin and frequency axis and dragging it to the right (or by Tools/Cursors/'Insert bounded frequency cursor'). This cursor moves along the peak frequency.

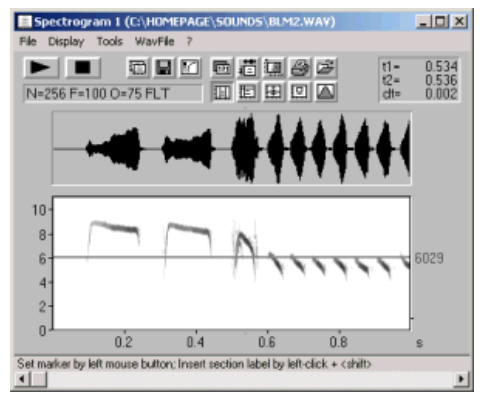

Another cursor available in the 'Standard marker cursor' is the frequency cursor that can be activated from Tools/Cursors/'Insert frequency cursor' or by clicking at the area above the spectrogram display and dragging the cursor down into the spectrogram. This cursor can be moved freely for precise frequency measurements.

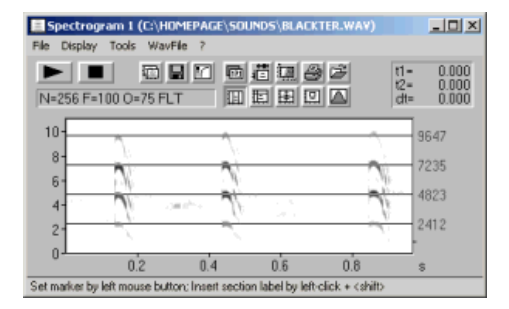

A similar cursor for measuring harmonic frequency structures is available form Tools/Cursors/'Insert harmonic frequency cursor' or by >pressing the shift key and clicking at the area above the spectrogram display and dragging the cursor down into the spectrogram.

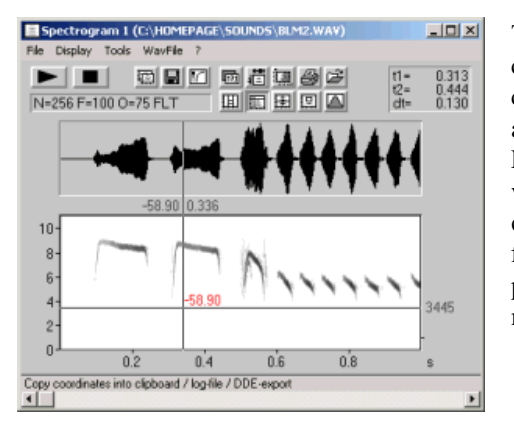

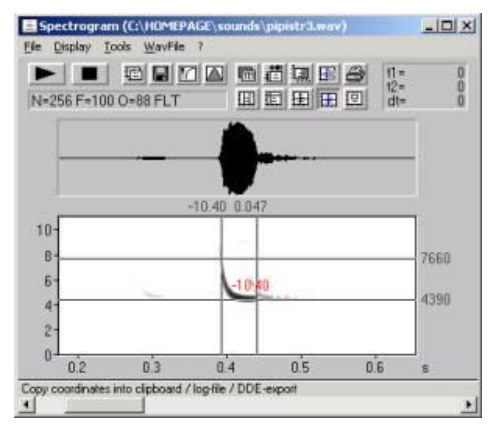

The 'Free reticule cursor' is a thread cross cursor replacing the mouse cursor. In this mode time, frequency and amplitude can be measured. Left-clicking will export the current values. The 'Bounded reticule cursor' is the same, except that the frequency thread moves along the peak frequency (the current vertical mouse cursor position is ignored).

The 'Magic reticule cursor' allows to track frequency contours in complex (harmonic) sounds. With the option "locate and measure entire elements" activated, several sound parameters as duration, max/min and start/end frequency can be measured quickly by placing the mouse cursor over the element to be analyzed.

#### Labels

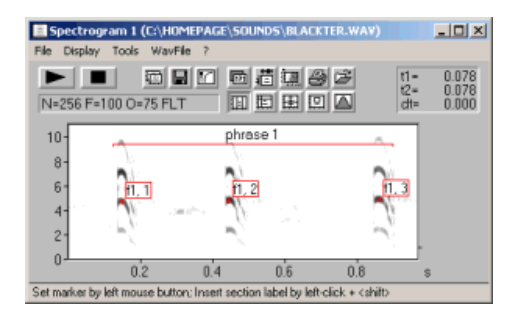

| I | Label settings                                  |                                                 |                         |                         | X          |
|---|-------------------------------------------------|-------------------------------------------------|-------------------------|-------------------------|------------|
|   | auto save : into                                | .wav file 📃                                     | file name : .           | 🗌 lock labels           | OK         |
|   | title :                                         |                                                 |                         |                         | Display    |
|   | time [s]                                        | frequency [Hz]                                  | label text              | format                  | Cancel     |
|   | 6,318365e-001<br>9,249887e-001<br>1,345850e+000 | 4,651171e+003<br>4,737305e+003<br>4,823438e+003 | 11, 1<br>11, 2<br>11, 3 | ald i<br>alf i<br>alf i | Help       |
|   | 6,086165e-001                                   | 1,383582e+000                                   | phrase 1                | sect I1                 | Open       |
|   |                                                 |                                                 |                         |                         | Save       |
|   |                                                 |                                                 |                         |                         | Save As    |
|   |                                                 |                                                 |                         |                         | Сору       |
|   |                                                 |                                                 |                         |                         | Delete     |
|   |                                                 |                                                 |                         |                         | Select all |
|   |                                                 |                                                 |                         |                         | Sort       |
|   | 0.631836                                        | 4651.170898                                     | [1, 1                   | arrow & frame 💌 left 💌  | Enter      |

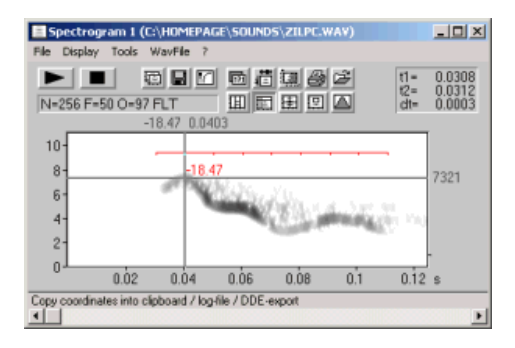

Labels can be placed anywhere on the spectrogram. A short label text can be annotated to either a single point at a certain time/frequency location or to a time section (section label). Single point labels are annotated from Tools/Labels/'Insert labels'. Alternatively, his can be done right –clicking and selecting the associated popup menu item.

The coordinates of these labels can be exported from Tools/Labels/'Label settings...' by the button 'Copy'. This will copy the selected labels as an ASCII table into the clipboard, which can subsequently be pasted into an Excel spread sheet for instance.

Section labels can be used to create a specific grid for logging data at regular intervals with the 'Free reticule cursor'. The cursor then snaps automatically into the temporal grid. This grid option can be activated from Tools/Labels/'Section labels grid...' This may be especially useful for signals where automatic methods are not possible. In order to enable comparisons between different sound files, the measurement cursors of several program instances can be linked together. For this purpose, several instances of the SASLab Pro software can be operated at the same time (e.g. by the command File/New Instance). The dialog Tools/Cursors/"Cursor linkage between Instances..." allows to activate this cursor linkage option. When the desired dialog items are selected and several instances of SASLab Pro are running, the corresponding cursors will move simultaneously in all instances, where the linkage option has been activated:

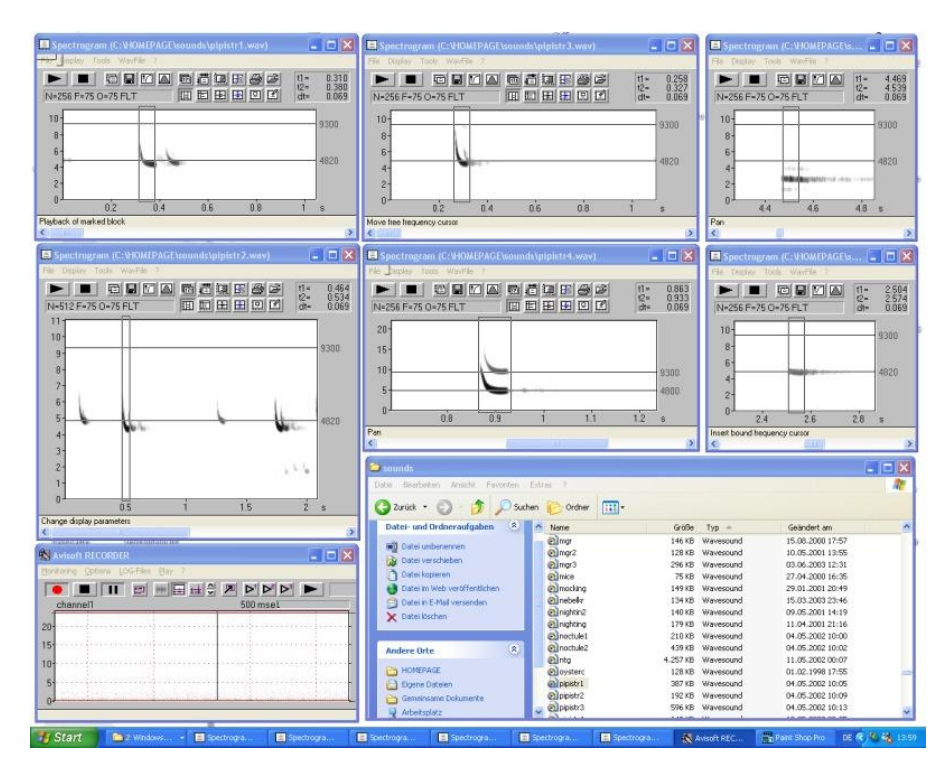

Measuring sound parameters from the spectrogram automatically

The success of the automatic measurements will heavily depend on the type of sounds, the quality of sound recordings and the configuration settings made under Tools/Automatic parameter measurements/'setup...'. The first and most essential step in configuring this tool is to establish a safe element separation. There are four options in the 'Element separation' section:

| Automatic parameter measurements                                                                                                    |                                                                                                    |                                                                                                    |
|----------------------------------------------------------------------------------------------------|----------------------------------------------------------------------------------------------------|----------------------------------------------------------------------------------------------------|
| Enable automatic measurements     Compute parameters from entire spectrogram     Automatic update Update Update Copy     Element separation     automatic (single threshold)      Thres     total energy                                                                                                    | m                                                                                                    | OK<br>Cancel<br>Help<br>Default<br><<                                                                   |
| Temporal parameters         Sub-eler           ✓ Duration of element         Date           ✓ Interval between elements         List           Distance from start to max         Elem           Start/end time         ebsolute                                                                                                    | ments Waveform parameters<br>ber of elements for root mean square<br>ent rate<br>e : 5 ms peak-to-peak ampl.                                                                                                    | Group anal.<br>enable<br>100 ms<br>Settings                                                             |
| Spectrum-based parameters       ▼ Peak incquency     interpol.:       Peak minitude     Fundamental frequency       ▼ Fundamental frequency     0       Hz     Min frequency       Max frequency     dB       Bandwidth     ✓ total       Image: Comparison     dB       Quartiles     Entropy       Number of peaks above :     -20 ± dB       Frequencies of peaks     Amgiluteds of peaks | Location of measurements<br>Start of element + 0 ms<br>End of element . 0 ms<br>Centre of element<br>Maximum amplitude of element<br>Max param. of entire element t<br>Rean spectrum of entire element t<br>Band at intervals of 100 ms<br>Band at intervals of 100 ms | Post filter<br>on elements<br>in duration:<br>100 ms<br>max entropy:<br>0.3<br>Classification<br>enable |
| max peak entries : 15<br>Hysteresis for peak detection : 10 📩 dB                                                                                                    | Derived parameters : Settings                                                                                                    | Response                                                                                                |

Figure 1: The Automatic Parameter Measurements setup dialog.

**automatic (single threshold)** Use this option for sound files, where all elements nearly have the same amplitude.

**automatic (two thresholds)** This option is suited for sound files containing elements with varying amplitudes.

**automatic (three thresholds)** Use this option for sound files containing elements with varying amplitudes that require separate thresholds for detecting the start an end of each element

**interactively (section labels**) This option is appropriate for sounds where the automatic element separation is not possible.

**automatic (whistle tracking)** This option is suited for detecting soft whistles in noisy sound recordings.

#### automatic (single threshold)

The single threshold is used for both detecting the elements and the determination of the start and end point of each element:

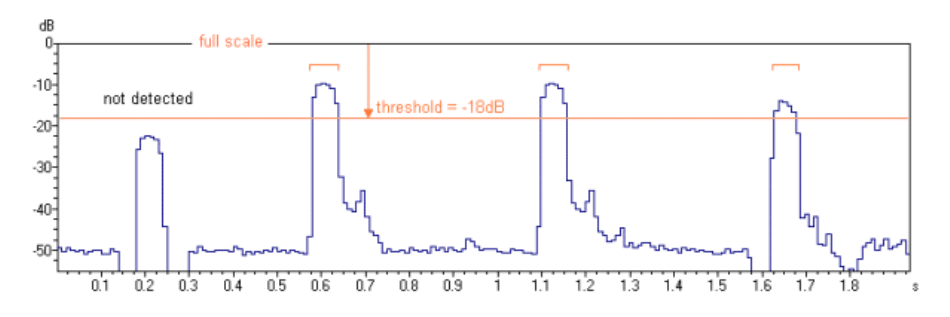

Figure 2a: Single threshold element separation (option "relative to maximum" not activated).

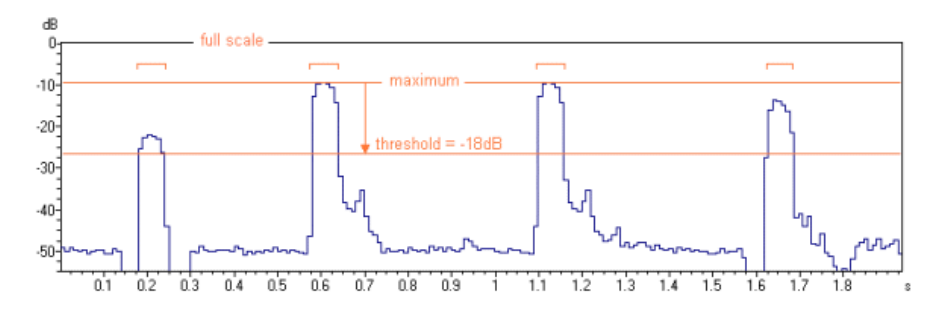

Figure 2b: Single threshold element separation (option "relative to maximum" activated).

The point where the amplitude exceeds the threshold is assumed to be the start of an element. Similarly, the point, where the amplitude goes first below the threshold is the end point of the element. The thresholds can be adjusted interactively. There is an option called "show threshold" that activates a graphic display, which might help to optimise the settings. The primary element separation threshold can easily be edited graphically (by dragging):

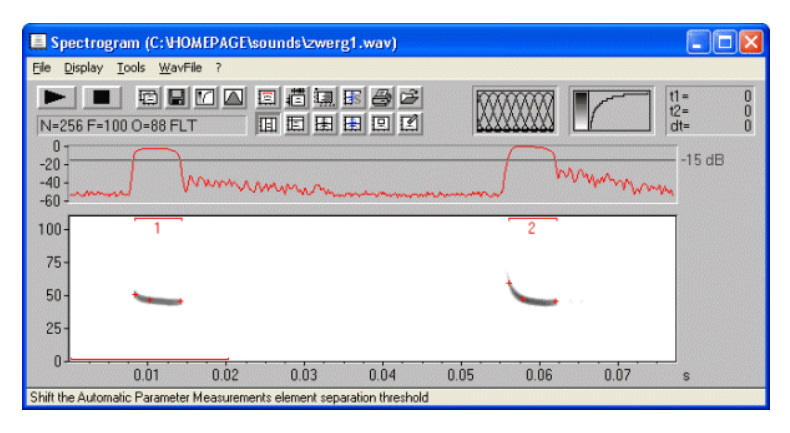

An additional hold time parameter prevents to recognize the end of an element in case the amplitude goes below the threshold for a short period of time only. For adjusting the threshold, it might also be useful to first set the 'Hold time' parameter to a small value. Then, if all elements are recognized properly, increase the hold time parameter in order to melt closely spaced related parts

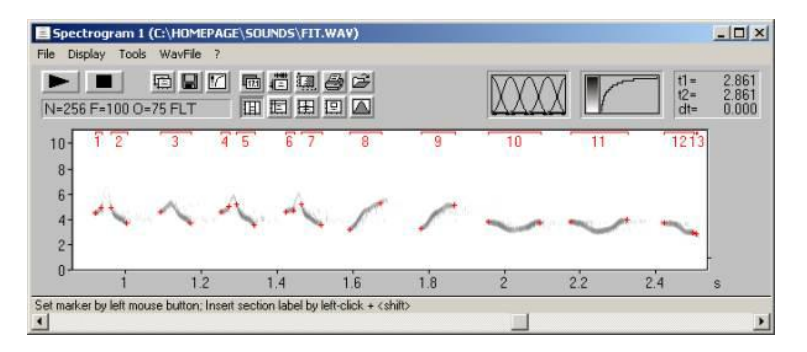

Figure 3: The 'Hold time' parameter of 5 ms is too low for these amplitudemodulated elements. The first, third and fourth elements are each recognized as two separate elements.

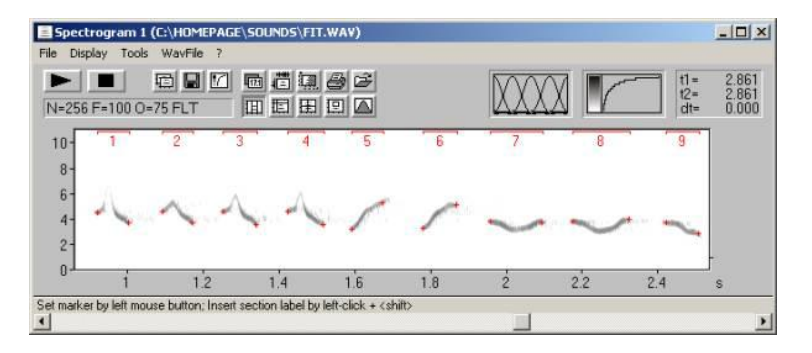

Figure 4: Increasing the 'Hold time' parameter to 50 ms provides satisfying results.

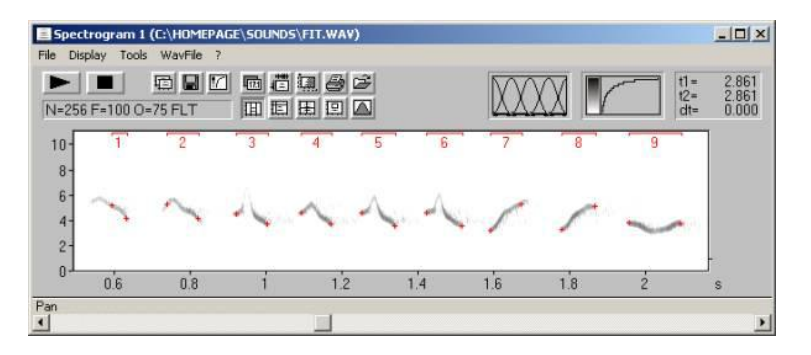

Figure 5: Larger amplitude differences lead to poor start and end point locations. In such cases use the 'two thresholds' option described below.

#### automatic (two thresholds)

The first threshold is used for element detection only. The second start/end threshold is used to determine start and end points. The specified relative start/end threshold is used to calculate an internal individual absolute threshold for each detected element:

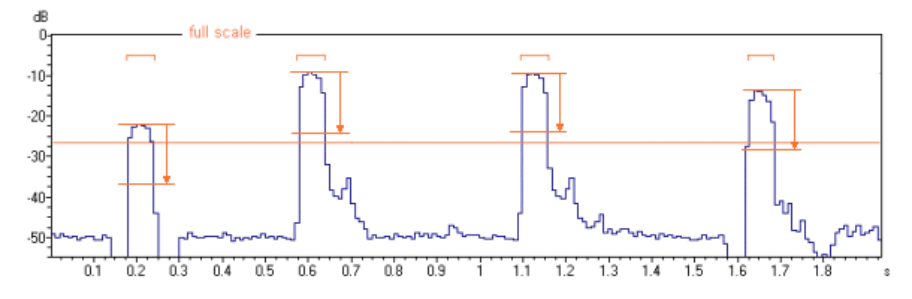

Figure 6: Two thresholds element separation: The first absolute threshold for the element detection is shown as a continuous horizontal line. The short lines depict the second relative start/end threshold that is referenced to the maximum of each detected element. In this way, the automatically recognized element borders are independent from the absolute element amplitudes. This is especially important for vocalizations with high dynamic ranges (both loud and soft elements) or in recording situations with varying distances between the animal and microphone (e.g. flying bats). Adjusting the two parameters should be done in the following sequence: First use the 'automatic (single threshold)' mode to adjust the first absolute threshold for element detection. Modify this value until all elements are recognized safely. At this stage it does not matter, whether the element borders are recognized correctly. It is only important that there is a number displayed above each element:

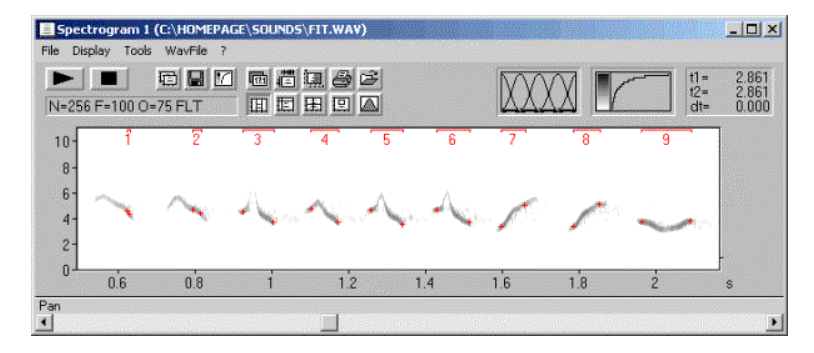

Figure 6: Adjusting the absolute element detection threshold. Then switch back to

the 'automatic (two threshold)' mode to adjust the second relative 'start/end threshold'. Start with high values (e. g. -5dB) and decrease the relative threshold (down to  $-10 \dots -20 dB$ ), depending on the structure of your signals. Alternatively, adjusting the two thresholds can be done without switching into the single threshold mode. Then first set the 'start/end threshold' to 0 dB to find the correct absolute element detection threshold.

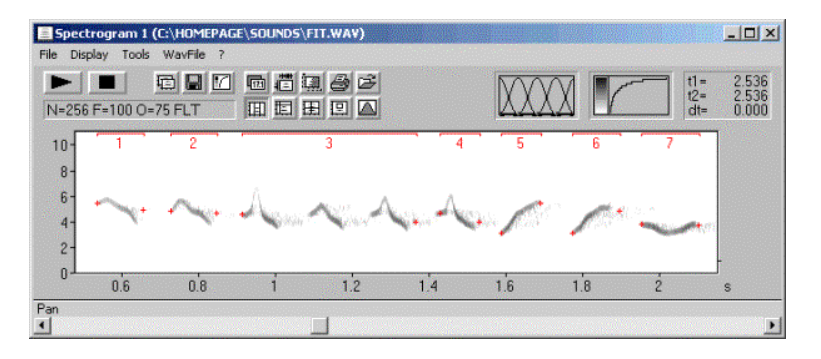

Figure 8: The relative start/end threshold of -17dB is too low. The reverberation noise between the elements prevents proper element separation at this low threshold.

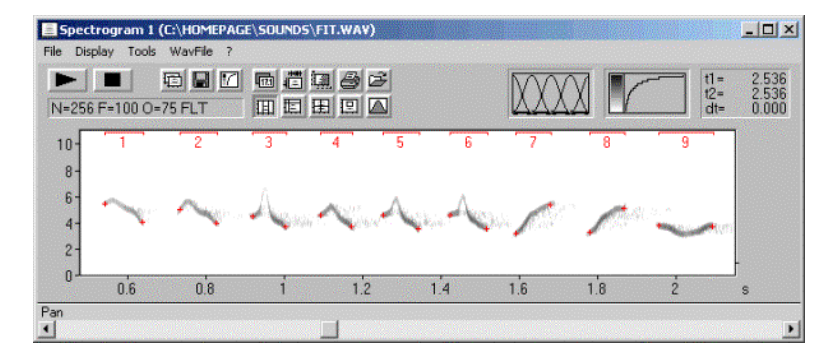

Figure 8: Correctly recognized elements (using a start/end threshold of -11 dB), despite of the varying element amplitudes.

This option is similar to the above two thresholds option, except that there are two separate thresholds for the localization of the start and the end of each element. This is certainly useful for sounds influenced by reverberation.

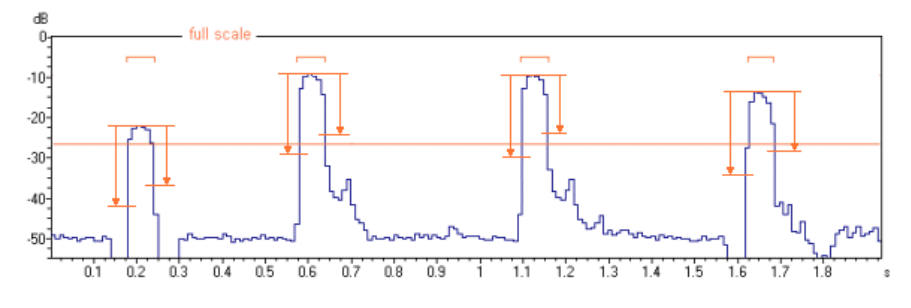

If there is too much noise that prevents the automatic recognition, you might try to remove that noise. If the noise does not overlap with the sounds of interest, then a simple high- or low-pass filter might help. It is possible to hide low frequencies on the spectrogram window from the command Display/'lower Cut-Off Frequency...'

In case the noise overlaps with the sound elements, then it would be possible to remove that noise manually by using the command Tools/Cursors/'Standard eraser cursor':

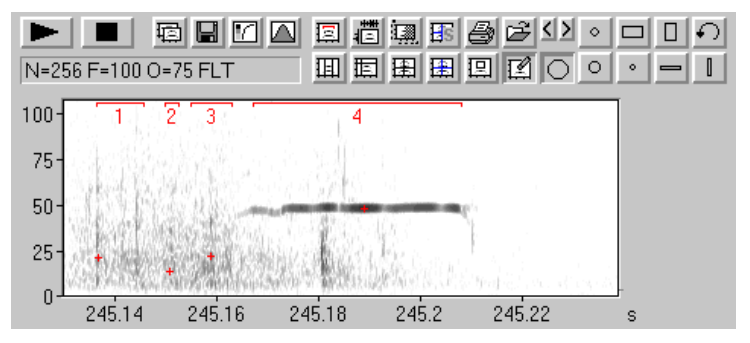

Figure 10: Noise prevents the proper element detection

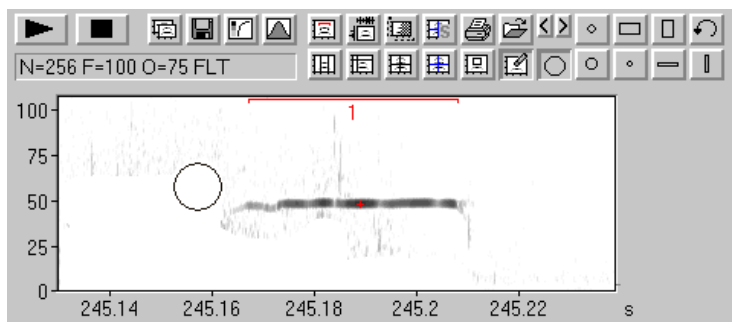

Figure 11: Manually erasing the noise provides the desired result

Another option for rejecting broad-band noise is the Entropy option in the 'Post filter' section. The whistle tracking option described later might also help to handle noisy recordings.

In case the automatic element detection does not work satisfying for all elements, it is possible to edit the automatically detected element borders subsequently by clicking at the "edit>" button. The automatically detected element borders will be converted into section labels and the element separation method is set to 'interactively (section labels)':

#### interactively (section labels)

In some recordings the automatic threshold-based element separation may not work satisfying because of strong ambient noise or because of poor structured vocalizations. For such sounds, the element borders can be defined manually by inserting section labels. These section labels can be quickly inserted by left-clicking at the desired start point while the shift key is pressed. Then drag the end point of the label to the desired location and release the mouse button. The location of these labels can be altered subsequently by simple dragging. Section labels can be placed at various layers (layer 1...3 and total). However, for this application, the specific layer is not important.

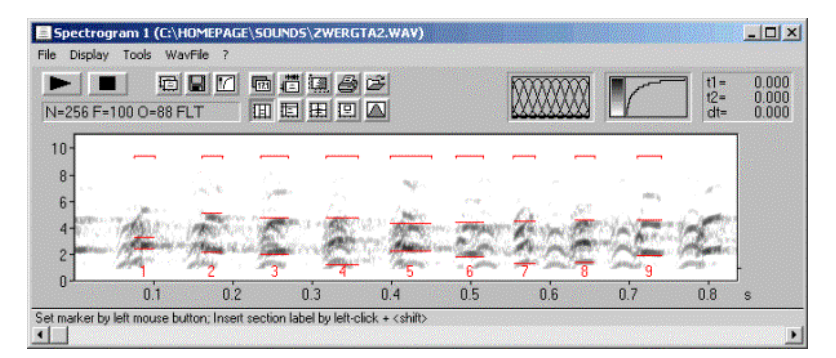

Figure 12: Section labels have been placed at the top of the spectrogram.

#### automatic (whistle tracking)

This element separation method is useful for detecting soft whistle-like sounds in noisy sound recordings (certainly for analyzing USV's emitted by laboratory rats). The implemented algorithm searches for steady signals having a relatively stable (peak) frequency course without rapid frequency modulations.

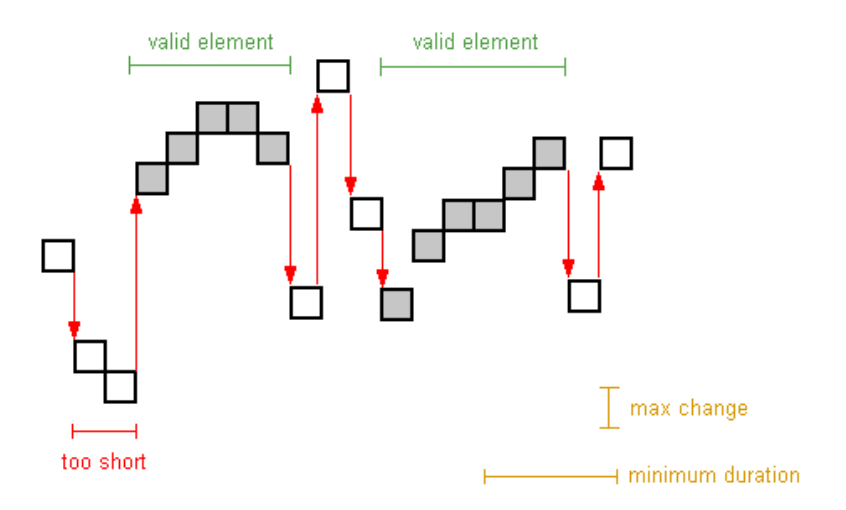

Figure 12: Principle of the whistle-tracking algorithm

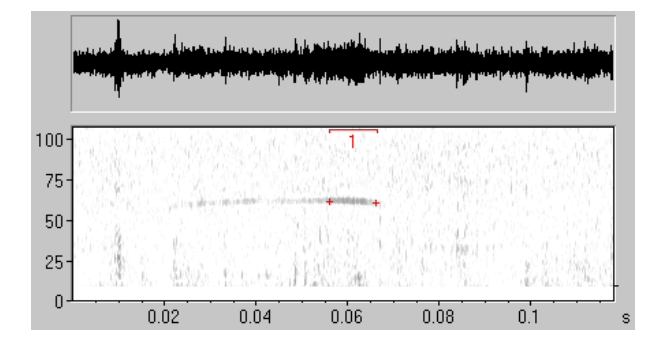

For proper function of the algorithm, the background noise should have a broadband structure (only thermal noise of the microphone or noise caused by the movement of the animals on the substrate). Any regular harmonic noise (e.g. electromagnetic interference from technical equipment) may prevent a reliable detection.

Once the element separation described above is working satisfying, the desired parameters to be measured can be activated from the set-up dialog. See the manual for the details.

Another way for measuring frequency contours automatically is the spectrogram window command 'Tools'/'Scan frequency contour and amplitude envelope'.

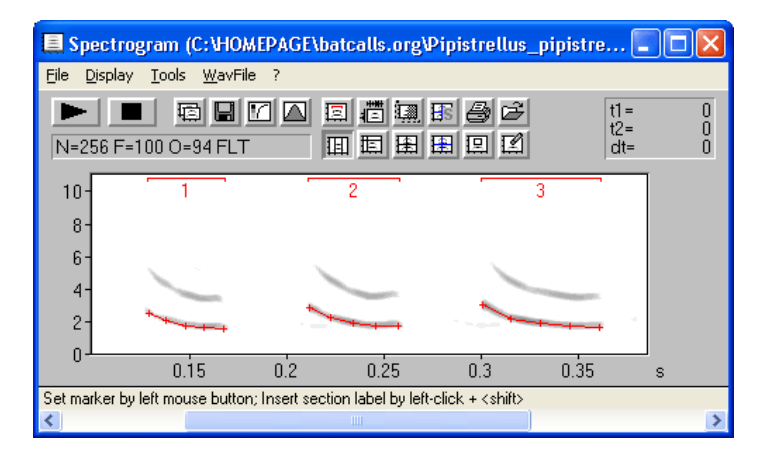

The resulting frequency values can be obtained by executing the File/Save command of the Graphic Synthesizer. The ASCII file NEW.ft (or xxxxxxx.ft) contains the frequency values along with the associated time stamps.

#### Basic Analysis of rat or mouse USV's

This section describes the most common type of analysis on rat or mouse USV's in behavioural and psychopharmacological studies. Such studies often require relatively simple descriptive statistics parameters such as the total number of calls within the observation interval, the mean call duration and the relative 'on' time (the sum of call duration's referenced to the observation interval).

**1. Adjusting the spectrogram parameters** from the main window command 'Analyze'/'Spectrogram Parameters...'.

| <b>MAN</b> |
|------------|

These settings will influence the time and frequency resolution of the spectrogram:

| Spectrogram Parameters                                                                                                    |                       |  |  |  |
|----------------------------------------------------------------------------------------------------|-----------------------|--|--|--|
| Frequency Resolution<br>FFT-Length: 256  Frame [%]: 100  Window: FlatTop  Bandwidth: 3672 Hz<br>Resolution: 976 Hz<br>Temporal Resolution | Cancel<br>Help        |  |  |  |
| Overlap [%]:  0 _▼<br>1/Bandwidth: 0.272 ms<br>fix Resolution: 1.024 ms<br>in sample units: 256                                           | Window<br>Selectivity |  |  |  |
| ✓ Floating Point Arithmetic<br>take channel # 1 ▼<br>peak freq. interpol.: none ▼                                                         |                       |  |  |  |
| Post-processing<br>enlarge image by : 1 -<br>smooth image                                                                                 | Apply<br>Default      |  |  |  |

It is recommended to keep the FFT size and the overlap as small as possible, which will lead to a faster processing speed. However, if you are interested in the fine structure of the calls, the overlap (for a higher temporal resolution) or the FFT size (for a higher frequency resolution) can be increased. The window type (FlatTop or Hamming) will also influence both frequency and time resolution.

**2. Creating a spectrogram** of the entire observation interval (e.g. 1 or 10 minutes) by clicking at the OK button (for subsequent analyses, you can immediately create a spectrogram from 'Analyze'/'Create Spectrogram...'.

| Eile Di                           | e <mark>ctrogr</mark> a<br>isplay <u>T</u> | am <mark>(C:\bioac\custo</mark><br>ools <u>W</u> avFile ? | omer\Hewlet McFar | lane\H0000044   | D.WAV) |                    |             |
|-----------------------------------|--------------------------------------------|-----------------------------------------------------------|-------------------|-----------------|--------|--------------------|-------------|
| ►<br>N=25                         | 6 F=100                                    | 0-0 FLT                                                   |                   | 9 62 KX<br>2 12 |        | t1 =<br>t2=<br>dt= | 0<br>0<br>0 |
| 125-<br>100-<br>75-<br>50-<br>25- |                                            | ÷                                                         | ~                 | <u>,</u>        | ~      | •                  |             |
| ــر                               | 0.1                                        | 0.2                                                       | 0.3               | 0.4             | 0.5    | s                  |             |
| <                                 |                                            |                                                           |                   |                 |        |                    | >           |

**3. Setting up the Automatic Parameter Measurements** from the spectrogram window command 'Tools'/'Automatic parameter measurements setup...'.

| - 1 |         |
|-----|---------|
| - 1 |         |
| - 1 | 101     |
| - 1 | 1. – 11 |

| Automatic parameter measurements                                                                                                    |                                                                                                    |                                                                                                    |
|----------------------------------------------------------------------------------------------------|----------------------------------------------------------------------------------------------------|----------------------------------------------------------------------------------------------------|
| Enable automatic measurements     Compute parameters from entire spectrogra     Automatic update Update Copy     Element separation     automatic (whistle tracking) edits ch     minimum dur                                                                                                    | m Add filename<br>▼ results ▼ Show numeric results<br>▼ statistics : Settings<br>max<br>ange : 2 → pixels = 1953 Hz<br>ation : 9 ms Hold time : 1 ms                                                                                                    | OK<br>Cancel<br>Help<br>Default<br><<                                                                                                    |
| Temporal parameters       Sub-eler         ✓ Duration of element       Date         ✓ Interval between elements       Num         Distance from start to max       Start/end time         Start/end time       absolute         ✓ Peak frequency       interval         ✓ Peak frequency       Interval         ✓ Peak frequency       Threshold         ✓ Bandwidth       ✓ total         ✓ Bandwidth       ✓ total         ✓ Requencies of peaks       absolute         ✓ Runber of peaks above :       -20 ±         ✓ Amplitudes of peaks       max peak entries:         ✓ Hysteresis for peak detection :       10 ±         ✓ uniform parameters for all locations       48 | ments       Waveform parameters         ber of elements       root mean square         e: [5]       ms         Start of element       peak-to-peak ampl.         Locations of measurements       ms         Start of element       ms         End of element       ms         Centre of element       ms         Max       spectrum of entire element         Max       spectrum of entire element         Max       of entire element         Max       of entire element         Max       spectrum of entire element         Max       spectrum of entire element         Max       filto         May       spectrum of entire element         Max       spectrum of entire element         Max       spectrum of entire element         Max       spectrum of entire element         Max       spectrum of entire element         Max       spectrum of entire element         Max       spectrum of entire element         Max       spectrum of entire element         Max       spectrum of entire element         Max       spectrum of entire element         Derived parameters:       Settings | Group anal<br>enable<br>10 ms<br>Settings<br>Post filter<br>on elements<br>networks<br>networks<br>max entropy<br>0.3<br>Classification<br>enable<br>Settings<br>Response |

It is crucial to adjust the 'Element separation' properly in order to detect all USV's safely. Details on how to optimise the element (call) detection can be found in the

**a** 

tutorial on *Measuring sound parameters from the spectrogram automatically* (see page 198).

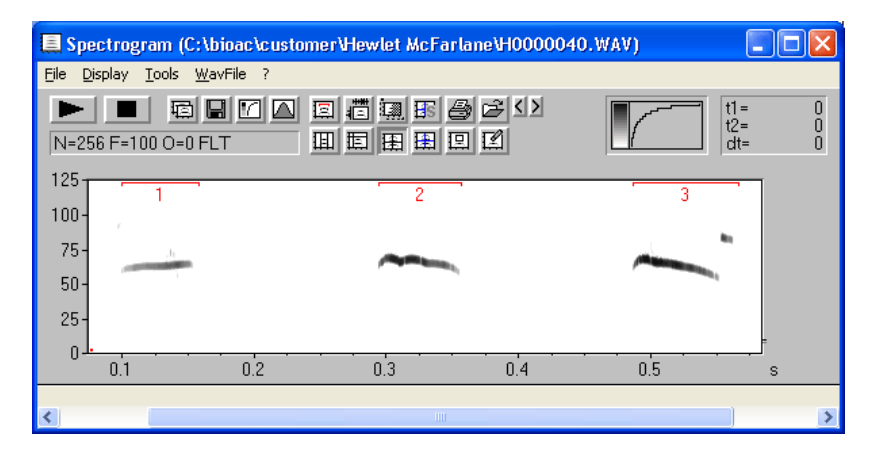

The descriptive statistics can be activated from the Statistics Settings button on the Automatic parameter measurements dialog box:

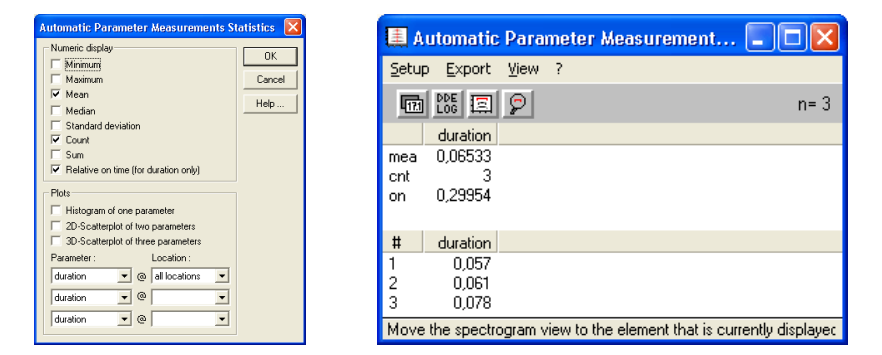

The results of the automated measurements will then be displayed in a separate window. These results can be copied from the command 'Export'/'Copy parameter measurements values' and 'Export'/'Copy parameter measurements statistics' into another application such as Excel.

### **Further Reading**

BEECHER, M. D.: Spectrographic Analysis of Animal Vocalizations: Implications of the "Uncertainty Principle". Bioacoustics Vol.1, No 2/3, AB Academic Publishers, 1988.

BRADBURY, J.W.; S.L. VEHRENCAMP: Principles of animal communication. Sinauer Associates, Massachusetts, 1998. ISBN 0-87893-100-7.

CATCHPOLE, C.K.; SLATER, P.J.B.: Bird Song: Biological themes and variations. Cambridge University Press, 1995. ISBN 0-521-41799-6.

DROSOPOULOS, S.; M.F. CLARIDGE (ed): Insect sounds and communication: physiology, behaviour, ecology and evolution. Taylor & Francis, 2006. ISBN 0-8493-2060-7.

HOPP,S.L.; M.J. OWREN; C.S. EVANS (ed): Animal Acoustic Communication. Springer-Verlag Berlin/Heidelberg 1998. ISBN 3-540-53353-2.

GERHARDT, C.; F. HUBER: Acoustic Communication in Insects and Anurans: Common Problems and Diverse Solutions. Univ of Chicago Press 2002. ISBN 0226288331.

KROODSMA, D.E.; E.H. MILLER: Ecology and Evolution of Acoustic Communication in Birds. Cornell University Press 1996. ISBN 0-8014-8221-6.

KROODSMA, D.E.: The Singing Life of Birds: The Art and Science of Listening to Birdsong. Houghton Mifflin Co., 2005. ISBN 0618405682.

#### Index

8<-->16 Bit Conversion 76 Add channels from file 30 Additional Spectrogram Information 102 Aliasing 185 Analyze 35 Autocorrelation 43 Automatic parameter measurements 122 Automatic parameter measurements 145 Automatic recording 167 Band Rejection Filter 69 Bandpass 73 Bandrejection Filter 73 Bandwidth 38, 161 Batch processing 88 Browse 21 Buffer Size 169 Calibration 86 Cepstrum 44 Change Volume 64 Classification 83, 137 Color Table 104 Compress 67 Configuration 26 Copy 64, 154 Copy ASCII-file 156 Copy cursor values 157 Copy Envelope 101 Copy Envelope Curve 32 Copy measured value 98 Copy Spectrogram 94 Copy Spectrogram, ASCII-format 100 Copy Spectrogram, entire 94 Copy Spectrum 101 Copy Spectrum, ASCII-format 100 correlation algorithm 188 correlation method 189 CORRELATOR 186 Create section labels from waveform events 79 Create spectrogram 35 Crosscorrelation 44 Cursor linkage between Instances 113

Curve window 154 Cut 64 Data acquisition 24 Data export 98 DDE 86, 157 **DDE-Parameters** 98 Decimation Filter 70 Delete 66 Detect and classify waveform events 61 Display 101, 158 Display range 158 Display-Parameter 101 Edit 64, 164 element separation 123 Energy 60, 98 Enlarge Image 106 Envelope 47, 48, 170 Envelope Curve 102 Envelope Curve Export Parameter 32 Export label data 82 Export-Parameter 95 Fadeln 65 FadeOut 65 FFT-Length 36 File 21, 94, 154 File delete 28 File properties 30 File, next 28 File, previous 28 Filter 69 FIR filter 71 Frame 36 Frequency Axis 103 Frequency Domain Transformations 73 Frequency Interval 103 Frequency Shift 73 Getting started 19 Grid 102, 159 Hard- & Software Requirements 17 Hide buttons... 105 Hide main window 105 high Cut-Off-Frequency 161 Highpass 69, 73 Histogram 45

#### 214

Image Filter 107 Import Format 29 Impuls Density Histogram 45 Info about Clipboard 66 Insert silence 66 Installation procedure 18 Instantaneous frequency 47 Introduction 17 label settngs 119 Labeling 118 Labels 79, 143, 163 Limit to 66 Log-File 98, 157 low Cut-Off-Frequency 161 Lowpass 69, 73 LPC analysis 38, 43 Magic retucule cursor 115 Magnitude spectrum 43 main window 21 Marker mode 111 Marking of time sections 35 Max Spectrum 103 Maximum 103, 160 Mean frequency 103 Mean Frequency 161 Mean Spectrum 101, 103 measurement cursors 111 measurment value export 151 Mix 66 Normalize 65 Normalize Envelope Curve 41 Normalize to maximum 164 One dimensional transformations 42 Open 21 Overlap 39 Overmodulation 185 Overview-Parameter 41 passive acoustic location 60 Paste 64 Peak-to-peak amplitude 60 Playback 25, 106 Playback at different speed 26 Playback, entire file 26 Playback, looped 25 post filter on elements 126 Power spectrum 43 Power Spectrum 101, 164 Print 154 Print Spectrogram 94 Program description 19

pulse 49 Pulse Train Analysis 93 pulse train generator 178 Quartiles 103, 161 Real Time Spectrogram 24 Real Time Spectrograph Window 165 Real Time Spectrum 33 Real-time spectrum 153 Re-assembling 28 Record 24 Recording level control 25 Reduce Image 106 Remove Cursor 113 Remove Marker 78, 113 Resampling 76, 77 Resolution 38 Reverse 66 RMS 60 Root mean square 47 sampling frequency 76 Sampling frequency conversion 76 Save 154 Save ASCII-file 156 Save Envelope Curve 32 Save sound file 22 Save Spectrogram 94 Save Spectrogram, ASCII/Binaryformat 100 Save Spectrogram, entire 94 Scan for template spectrogram patterns 62 Scroll-Mode 170 Single Frequency 102 Single Spectrum 103 Smooth 164 sound card calibration 86 Sound card settings 24 sound level measurements 48, 86 sound-similarity-matrix 186 Spectral Characteristics 160 Spectrogram 103 Spectrogram output 152 Spectrogram Window 94 Spectrogram-Overview 40 Spectrogram-Parameters 36 Statistics 141 Steps 159 Stereo->Mono 76 Synthesizer 68

dialogue 171 graphically 175 Time Axis 102 Time Domain Filter 69 Time signal 42 Time/Pitch Conversion 77 Tools 78, 106, 163 Trigger 168 Trim 64 Unzoom 78, 158 Unzoom with zero 158 User defined filter 69, 74 Window 36 Zero-crossing analysis 47 Zoom 78, 158 Zoom In 78 Zoom Out 78 Zoom out time axis 106 Zoom previous 158 Zoom Previous 78